# Touch

Oprettet 26/03/2025 03:35 for F2 version 9

# F2 Touch

F2 Touch understøtter mobil sagsbehandling på tværs af enheder: iPhone, iPad, Android-telefoner og -tablets samt gængse internetbrowsere på PC og Mac.

F2 Touch kan hentes som en app i Apples App Store eller Google Play eller bruges som webklient via en webbrowser på en mobil eller stationær enhed. Denne manual beskriver primært funktionaliteten i F2 Touch-appen.

F2 Touch er en mindre udgave af F2 Desktop med udvalgt funktionalitet såsom sags- og emailbehandling, chats, godkendelser, bestillinger m.fl. Der er mindre forskelle i funktionaliteten fra F2 Desktop til F2 Touch. Dette er angivet i manualen, hvor det er relevant.

F2 Touch understøtter to forskellige layouts, der automatisk tilpasses afhængigt af størrelsen på det vindue, der arbejdes fra:

- **Smalt layout**: Til enheder med mindre skærme dvs. smartphones såsom iPhone, Android- og Microsoft-telefoner.
- **Bredt layout**: Til enheder med større skærme såsom iPad, Android-tablets, Mac og PC.

Funktionelt er der ingen forskel mellem det smalle og det brede layout. Beskrivelserne og skærmbillederne i denne dokumentation er baseret på det smalle layout, og der er primært taget udgangspunkt i iPhone-versionen. Hvor der er forskel mellem iPhone og Android, er dette fremhævet.

# Download og opsætning af F2 Touch

F2 Touch til iPhone hentes i Apple App Store og til Android i Google Play.

Indstillinger og opsætning varierer alt efter, om det er et Android- eller Apple iOS-styresystem. Derfor er de følgende afsnit delt op mellem de to styresystemer: Opsætning og indstilling på iOS og Opsætning og indstilling på Android.

## F2 Touch Intune

cBrain tilbyder et F2 Touch-modul, der er kompatibelt med Microsoft Intune. F2 Touch Intune har grundlæggende de samme funktioner som F2 Touch, men er underlagt den sikkerhedsmodel, som er konfigureret i Microsoft Intune af den enkelte virksomhed.

Kontakt cBrain for yderligere oplysninger.

**BEMÆRK** F2 Touch Intune kræver tilkøbsmodulet F2 Touch.

# Opsætning og indstilling på iOS

F2 Touch-appen skal sættes op til den rette serveradresse, før den kan bruges.

| Intet SIM-kort 奈    | 13.18                  | 82 % 🔲      |
|---------------------|------------------------|-------------|
| Indstillinger       | F2 Touch               |             |
|                     |                        |             |
| F2 TOUCH MÅ FÅ AD   | GANG TIL               |             |
| 🛞 Lokalt netva      | erk                    |             |
| 종 Siri & søgnir     | ng                     | >           |
| Bannere, Lyde, I    | <b>er</b><br>Etiketter | >           |
|                     |                        |             |
| FORETRUKKET SPRC    | )G                     |             |
| Sprog               |                        | Dansk >     |
|                     |                        |             |
| F2 TOUCH-INDSTILL   | INGER                  |             |
| Serveradresse       | https://accloud(       | 04-test-a   |
| Synkroniser kont    | aktpersoner            |             |
| Ryd cache ved n     | æste opstart           |             |
|                     |                        |             |
| OM                  |                        |             |
| Version             | 1.80.0 (202            | 2011161405) |
| Copyright © 2014 cB | rain                   |             |

Figur 1. Serveradresse iOS

Opsætningen af F2 Touch på iPhone eller iPad foretages ved at trykke på enhedens **Indstillinger**.

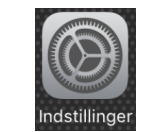

Figur 2. Ikonet for Indstillinger på iOS

Tryk herefter på **F2 Touch** i menuen, og indstillingerne for F2 Touch vises.

Ud for feltet "Serveradresse" indtastes URL'en for F2 Touch, som gives af cBrain.

#### Log ind i F2 Touch på iOS

Når F2 Touch er sat op, og appen åbnes, vises en loginskærm. Der er flere måder at logge ind i F2 Touch på, afhængigt af enhed og opsætning. Der kan logges ind med adgangskode, fingeraftryk eller Face ID og "Husk mig". Valg af loginmetode foretages ved login.

Hvis funktionerne fingeraftrykslogin eller Face ID-login og "Husk mig" begge er slået til i den pågældende organisations konfiguration, vælger den enkelte bruger selv sin foretrukne Som en sikkerhedsforanstaltning beder F2 Touch brugeren genindtaste sin adgangskode efter 30 dage.

### Log ind med adgangskode på iOS

Det er muligt at logge ind med adgangskode på samme måde som i F2 Desktop.

| Intet SIM-kort 🕈 | <b>?</b> 15.30        | 95 % 🔲  |
|------------------|-----------------------|---------|
|                  |                       | 🌐 Sprog |
|                  | F2<br>cBrain F2       |         |
| Bruger           | mavn                  |         |
| Adgan            | gskode                |         |
|                  | LOG IND               |         |
| L                | og ind med adgangskod | e 🔻     |

Figur 3. Log ind med adgangskode

Udfyld felterne "Brugernavn" og "Adgangskode" med de oplysninger, der anvendes til at logge ind i F2 Desktop.

Tryk derefter på **Log ind**.

#### Log ind med Touch ID på iOS

Det er muligt at logge ind med Touch ID (fingeraftryk) på enheder som f.eks. iPhone 5S eller nyere modeller, som understøtter denne funktion.

| Intet SIM-kort | t <del>ຈີ</del> 15.40    | 95 % 🔲  |
|----------------|--------------------------|---------|
|                |                          | 🌐 Sprog |
|                | F2<br>cBrain F2          |         |
| klaus          | s salomon                |         |
| •••            | •••                      |         |
|                | LOG IND                  |         |
|                | Log ind med fingeraftryk | •       |

Vælg "Log ind med dfingeraftryk" i menuen.

**BEMÆRK** Aktiveringen af Touch ID er en konfiguration, der udføres i samarbejde med cBrain.

Angiv brugernavn og adgangskode, og vælg "Log ind med fingeraftryk" i dropdown-menuen, som vist i figuren til venstre. Herefter scannes fingeren for at aktivere fingeraftrykslæseren.

| Intet SIM-kort 奈     | 15.42                                                            | 95 % 🗩                     |
|----------------------|------------------------------------------------------------------|----------------------------|
|                      |                                                                  | Sprog                      |
|                      | F2<br>cBrain F2                                                  |                            |
| klaus salom          |                                                                  |                            |
| Brug To<br>Brug fing | ouch ID til "F2 T<br>geraftryk for at aktive<br>med fingeraftryk | <b>'ouch"</b><br>ere login |
|                      | Annuller                                                         |                            |

Figur 5. Log ind med Touch ID

**BEMÆRK** Touch ID kan kun aktiveres ved login med en adgangskode.

Når Touch ID er aktiveret, scannes fingeren for at logge ind i F2 Touch. Figuren til venstre viser loginskærmen, når fingeraftrykslogin benyttes.

Mislykkede Touch ID-loginforsøg håndteres af enhedens styresystem. iOS tillader tre mislykkede loginforsøg, hvorefter der skal indtastes kode. Vend tilbage til loginskærmen ved tryk på **Annuller**.

| Intet SIM-ko | rt 🗢 15.40                              | 95 % 🔲  |
|--------------|-----------------------------------------|---------|
|              |                                         | 🌐 Sprog |
|              | F2<br>cBrain F2                         |         |
| klau         | is salomon                              |         |
| •••          | •••                                     |         |
|              | LOG IND                                 |         |
|              | Log ind med adgangskode<br>Skift bruger | •       |

Figur 6. Skift bruger

Annullerer en bruger sit login og vender tilbage til loginskærmen, giver F2 Touch mulighed for at skifte bruger.

Tryk på **Skift bruger**, og indtast de nye loginoplysninger. Tryk på **Log ind** for at logge ind.

#### Log ind med Face ID

F2 Touch til iOS understøtter Face ID på iPhone X (eller nyere). Dette gør det muligt at logge ind i F2 Touch via ansigtsgenkendelse.

| Intet SI | IM-kort 奈 | 15.40           | 95 % 🔲   |
|----------|-----------|-----------------|----------|
|          |           |                 | 🌐 Sprog  |
|          |           | F2<br>cBrain F2 |          |
|          | klaus sal | omon            |          |
|          | •••••     |                 |          |
|          |           | LOG IND         |          |
|          | Log       | ind Face ID     | <b>•</b> |

Figur 7. Aktiver Face ID

Vælg "Log in dmed Face ID" i menuen.

Angiv brugernavn og adgangskode, og vælg "Log ind med Face ID" i dropdown-menuen, som vist i figuren til venstre. Herefter scannes ansigtet for at aktivere Face ID.

**BEMÆRK** Face ID kan kun aktiveres ved login med en adgangskode.

#### Log ind med "Husk mig" på iOS

Det er muligt at vælge loginmetoden "Husk mig". Dette betyder, at loginoplysninger ikke skal indtastes, hver gang der logges ind i F2 Touch.

| Intet SIM-I | kort 奈     | 15.50           | 95 % | ن <b>ا ا</b> |
|-------------|------------|-----------------|------|--------------|
|             |            |                 | 🌐 Sp | rog          |
|             |            | F2<br>cBrain F2 |      |              |
| В           | rugernavn  |                 |      |              |
| A           | dgangskode |                 |      |              |
|             |            | LOG IND         |      |              |
|             | Husk mig   |                 | •    |              |

Figur 8. Log ind med "Husk mig"

**BEMÆRK** Aktiveringen af "Husk mig" er en konfiguration, der udføres i samarbejde med cBrain.

Udfyld felterne "Brugernavn" og "Adgangskode" med de oplysninger, der bruges til at logge ind med i F2 Desktop.

Tryk derefter på **Log ind** for at logge ind.

**BEMÆRK** Login-siden husker den seneste bruger, medmindre der er blevet logget manuelt ud af F2 Touch.

#### Rollevælger ved login

Har en bruger flere roller i F2, er der mulighed for at vælge rolle på loginskærmen for F2 Touch.

| Intet SIM-kort 奈   | 15.53                | 95 % 🔲 |
|--------------------|----------------------|--------|
|                    |                      |        |
|                    |                      |        |
|                    |                      |        |
|                    | F2                   |        |
|                    | cBrain F2            |        |
|                    |                      |        |
| Ministernalization |                      | ,      |
| Ministersekretar   | lat (Decentral rolle | 2)     |
| IT Kontor (Konto   | orchef)              |        |
| Test-enheden (D    | ecentral rolle)      |        |
|                    | Vis ikke igen        |        |
|                    |                      |        |

Figur 9. Vælg rolle ved login

Ønsker brugeren ikke at vælge rolle ved næste login, sættes der hak i "Vis ikke igen".

I brugeropsætningen på F2 Desktop er der mulighed for at vælge en standardrolle. Hvis en standardrolle er valgt, logges brugeren automatisk ind med denne rolle på F2 Touch.

Læs mere om standardroller i Indstilling og opsætning.

#### Personlige indstillinger på iOS

Det er muligt at tilpasse de personlige indstillinger i F2 Touch.

Ved at swipe til højre fra en liste eller trykke på **menuikonet** vises oversigten over lister og mapper.

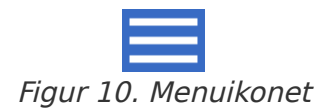

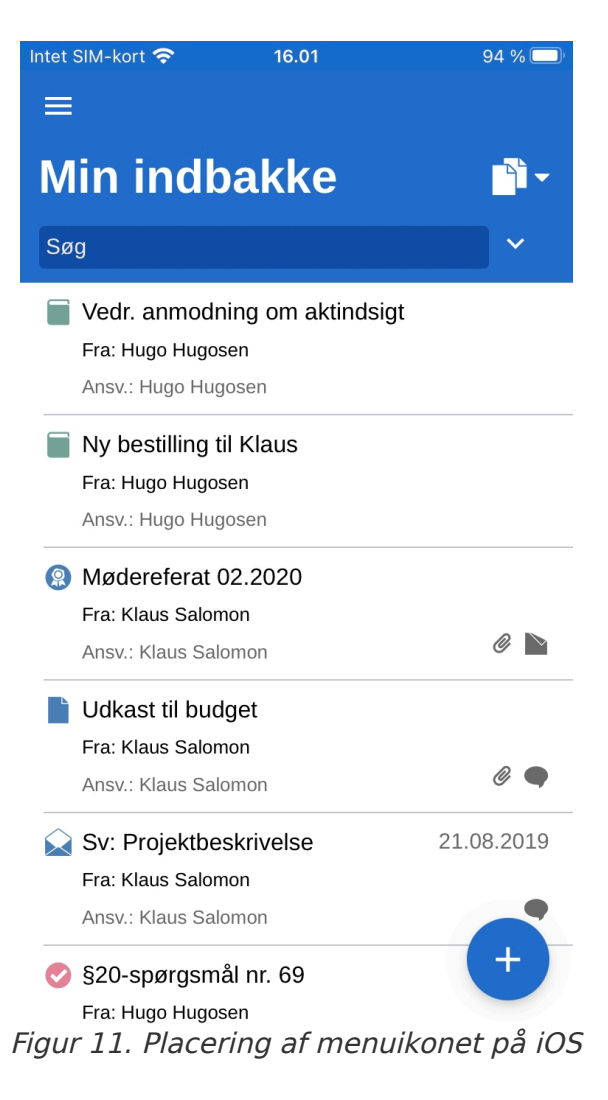

Tryk her på **Indstillinger** i højre hjørne.

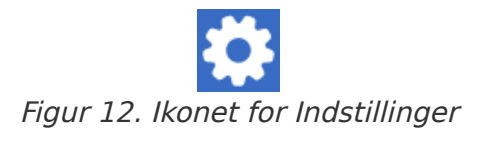

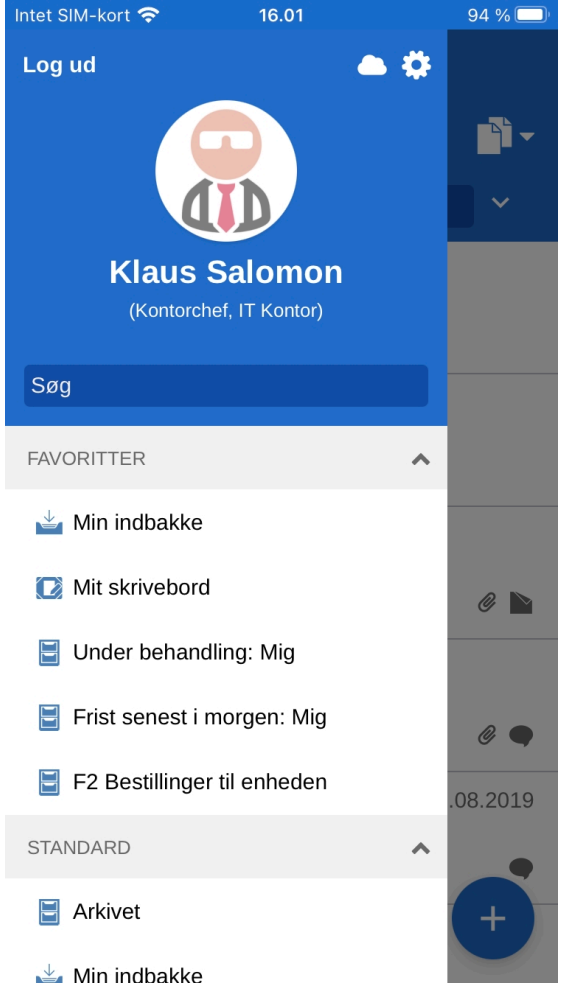

Figur 13. Placering af ikonet for indstillinger på iOS

I "Indstillinger" er det muligt at ændre antallet af akter, som vises i indbakken.

| Intet SIM-kort 奈                        | 16.02                                   | 93 % 🗔       |
|-----------------------------------------|-----------------------------------------|--------------|
| < 🔒                                     | Indstillinger                           | Gem          |
| Indstillinger                           |                                         |              |
| Vis 100 akte                            | r i din indbakke.                       |              |
|                                         | $\bigcirc$                              |              |
| F2 Touch kan føl<br>hvis dette er tilfæ | es sløv ved for mange akter. S<br>Idet. | ænk antallet |
| Download do<br>automatisk:              | okumenter i indbakken                   |              |
| Kun Wi-Fi                               | -                                       |              |
| 🕑 Vis rollev                            | ælger ved login                         |              |

Figur 14. Indstillinger på iOS

Det er også muligt at vælge, hvornår F2 Touch skal downloade dokumenter til indbakken. Her kan vælges mellem tre muligheder:

- Altid. Dokumenter downloades til indbakken, så snart der er en internetforbindelse.
- Kun Wi-Fi. Dokumenter downloades til indbakken, når enheden har Wi-Fi-forbindelse.

• Aldrig. Dokumenter downloades ikke.

Endelig kan det til- eller fravælges, om rollevælgeren vises ved login. Dette valg gælder både for F2 Touch og F2 Desktop.

Indstillinger gemmes ved tryk på **Gem**. Naviger tilbage til forrige liste ved tryk på **tilbageknappen <**.

## Opsætning og indstilling på Android

F2 Touch-appen skal sættes op til den rette serveradresse, før den kan bruges. Første gang F2 Touch åbnes på en Android-enhed, bedes brugeren indtaste en server-URL, leveret af cBrain. Vælg samtidigt, om enheden skal anvende en sikker forbindelse eller ej. Tryk herefter på **FORTSÆT** for at gå til login-skærmen.

#### Log ind i F2 Touch på Android

Når serveradressen for F2 Touch er indtastet, vises en loginskærm. Afhængigt af opsætningen og enheden, som kører appen, er der flere måder at logge ind i F2 Touch på. Der kan logges ind med adgangskode, fingeraftryk og "Husk mig". Valg af loginmetode foretages ved login.

Hvis funktionerne "Husk mig" og fingeraftrykslogin begge er slået til i den pågældende organisations konfiguration, vælger den enkelte bruger selv sin foretrukne loginmetode. Det er muligt at skifte mellem de forskellige muligheder, så længe den pågældende konfiguration tillader det.

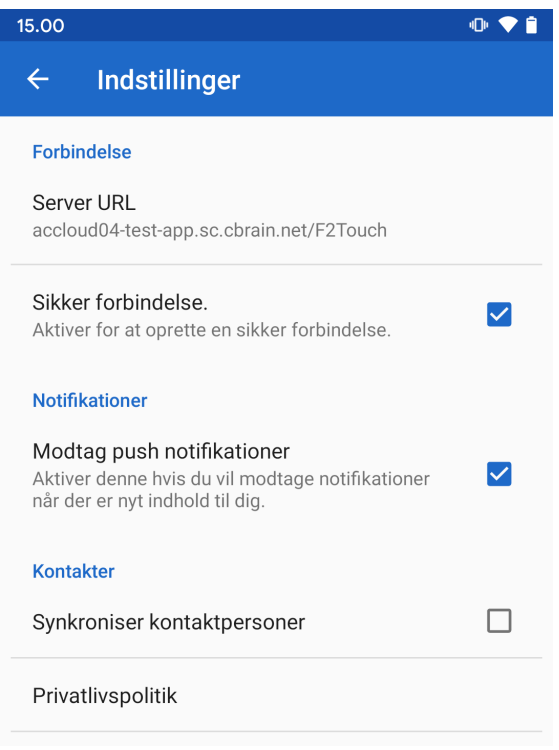

Figur 15. Indstillinger på Android

Inden der logges ind i F2 Touch, er det muligt at justere visse indstillinger.

Her angives Server URL, og om F2 Touch skal anvende en sikker forbindelse.

Indstillingerne lader også brugeren slå notifikationer og synkronisering af kontaktpersoner til og fra i F2 Touch.

Tryk på **pilen** i øverste venstre hjørne for at gemme og vende tilbage til loginskærmen.

#### Log ind med fingeraftryk på Android

Det er muligt at logge ind med fingeraftryk på Android-enheder, som understøtter denne funktion.

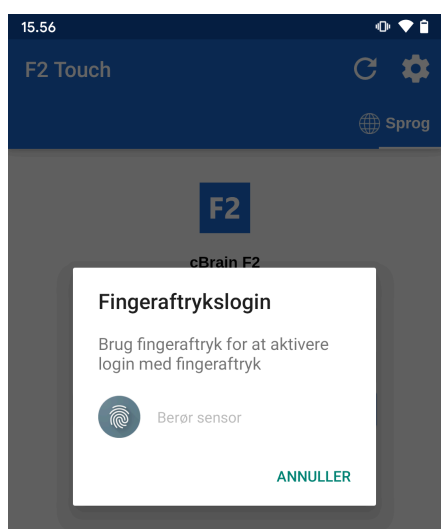

Figur 16. Aktiver Fingeraftrykslogin

Indtast "Brugernavn" og "Adgangskode", og tryk derefter på **Log ind**. F2 Touch viser herefter følgende besked: "Brug fingeraftryk for at aktivere login med fingeraftryk", som vist på figuren til venstre.

Scan herefter fingeren for at aktivere fingeraftrykslæseren.

Når fingeraftrykslogin er aktiveret, scannes fingeren for at logge ind i F2 Touch.

**BEMÆRK** Fingeraftrykslogin kan kun aktiveres ved login med en adgangskode.

Mislykkede forsøg på login med fingeraftryk håndteres af enhedens styresystem. Tryk på **Annuller** for at vende tilbage til loginskærmen.

| 08.46 📥                                 | 4D+ 💎 🗎 |
|-----------------------------------------|---------|
| F2 Touch                                | С 🏟     |
|                                         | Gprog   |
| F2                                      |         |
| cBrain F2                               |         |
| Irene Tangmose                          |         |
| Adgangskode                             |         |
| LOG IND                                 |         |
| Log ind med adgangskode<br>Skift bruger | •       |
| Figur 17 Skift bru                      | aar     |

Figur 17. Skift bruger

Annullerer en bruger sit login og vender tilbage til loginskærmen, giver F2 Touch mulighed for at skifte bruger.

Tryk på **Skift bruger**, og indtast de nye loginoplysninger. Tryk på **Log ind** for at logge ind.

Den nye bruger kan logge ind med enten fingeraftryk eller brugernavn og adgangskode.

#### Log ind med adgangskode

Det er muligt at logge ind med adgangskode på samme måde som i F2 Desktop.

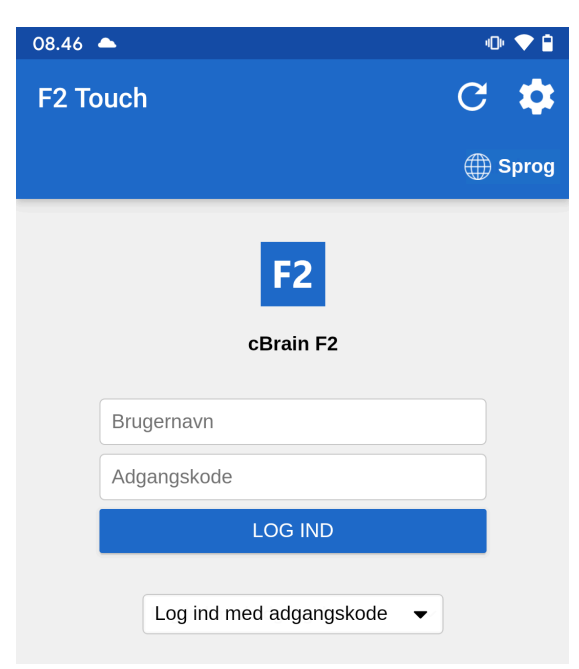

Figur 18. Log ind med adgangskode

Udfyld felterne "Brugernavn" og "Adgangskode" med de oplysninger, der anvendes til at logge ind i F2 Desktop.

#### Log ind med "Husk mig"

Det er muligt at vælge loginmetoden "Husk mig". Dette betyder, at loginoplysninger ikke skal indtastes, hver gang der logges ind i F2 Touch.

| 08.47 📥     | ۰ 🗢 🗢     |
|-------------|-----------|
| F2 Touch    | C 🏟       |
|             | ⊕ Sprog   |
|             | F2        |
|             | cBrain F2 |
| Brugernavn  |           |
| Adgangskode |           |
|             | LOG IND   |
| Husk mig    | ▼         |

Figur 19. Log ind med "Husk mig"

Udfyld felterne "Brugernavn" og "Adgangskode" med de oplysninger, der anvendes til at logge ind i F2 Desktop.

Tryk derefter på Log ind.

**BEMÆRK** Loginskærmen husker den seneste bruger, indtil der logget manuelt ud af F2 Touch.

#### Rollevælger ved login

Har en bruger flere roller i F2, er der mulighed for at vælge rolle på loginskærmen for F2 Touch.

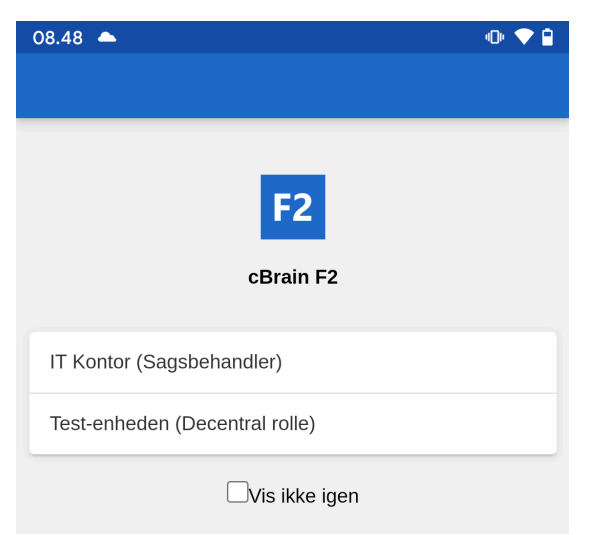

Figur 20. Vælg jobrolle på Android

I brugeropsætningen på F2 Desktop er der mulighed for at vælge en standardrolle. Hvis en standardrolle er valgt, logges brugeren automatisk ind med denne rolle på F2 Touch.

Læs mere om standardroller i Indstilling og opsætning.

#### Vælg sprog

Der kan vælges sprog for F2 Touch via loginskærmen.

| 14.01    |                 | 404 🔻 📋 |
|----------|-----------------|---------|
| F2 Touch |                 | C 🏟     |
|          |                 | ∰ Sprog |
|          | F2<br>cBrain F2 |         |
| Dansk    |                 | ۲       |
| English  |                 | 0       |
|          | LOGIND          |         |

Figur 21. Vælg sprog på Android

Tryk på **Sprog,** og vælg det ønskede sprog i dialogen. Dette er kun muligt, hvis den pågældende installation af F2 Touch understøtter flere sprog.

**BEMÆRK** F2 Touch viser altid det sprog, som blev valgt ved første login.

### Personlige indstillinger på Android

Når der er logget ind, er det muligt at tilpasse sine personlige indstillinger i F2 Touch.

Ved at swipe til højre fra en liste eller trykke på **menuikonet** vises oversigten over lister og mapper.

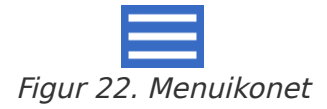

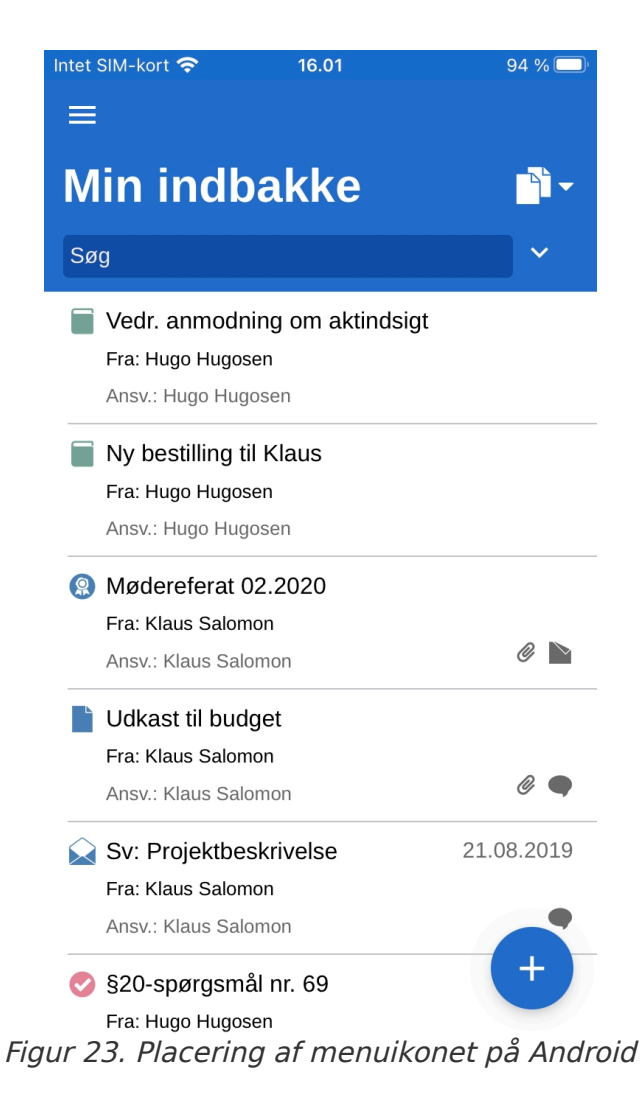

Tryk her på **Indstillinger** i højre hjørne.

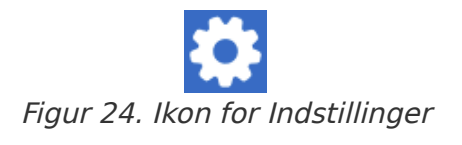

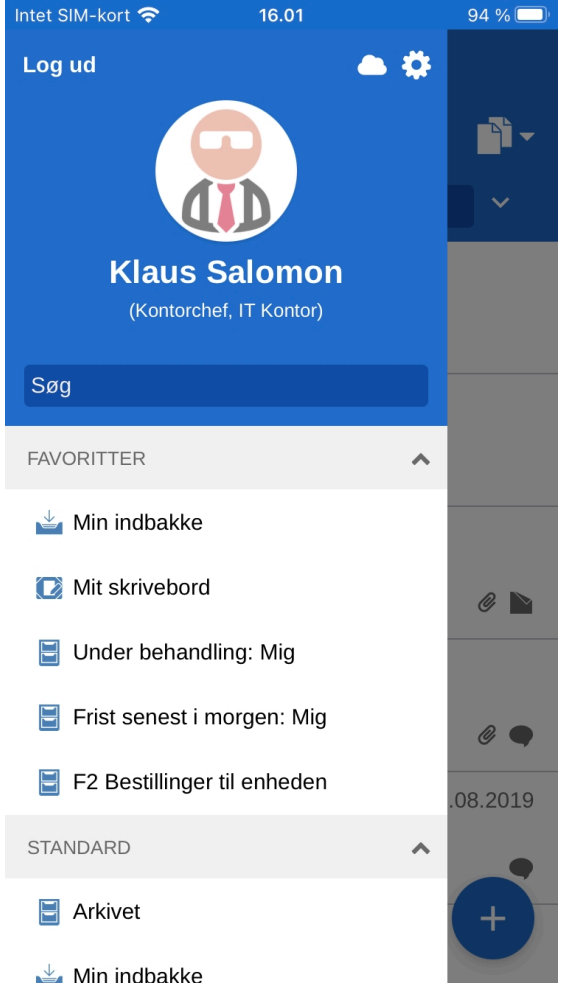

Figur 25. Placering af ikonet for indstillinger Android

I "Indstillinger" er det muligt at ændre antallet af akter, som vises i indbakken.

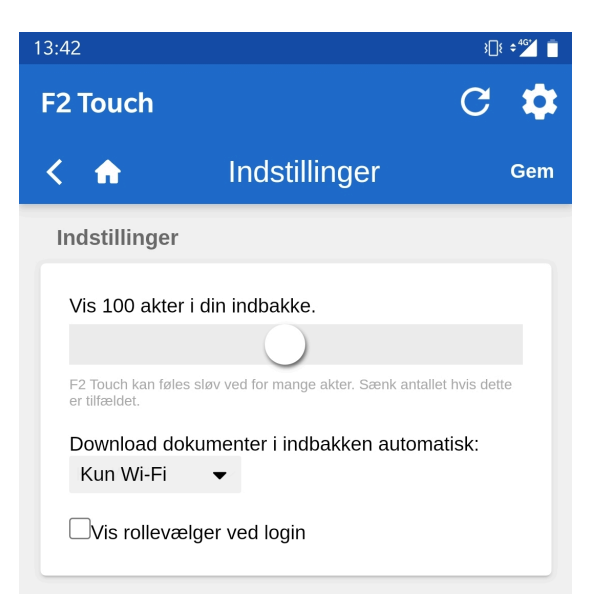

Figur 26. Tilpas indstillinger på Android

Det er også muligt at vælge, hvornår F2 Touch skal downloade dokumenter til indbakken. Her kan vælges mellem tre muligheder:

- Altid. Dokumenter downloades til indbakken, så snart der er en internetforbindelse.
- Kun Wi-Fi. Dokumenter downloades til indbakken, når enheden har Wi-Fi-forbindelse.

• Aldrig. Dokumenter downloades ikke.

Endelig kan det til- eller fravælges, om rollevælgeren vises ved login. Dette valg gælder både for F2 Touch og F2 Desktop.

Indstillinger gemmes ved tryk på **Gem**. Naviger tilbage til forrige liste ved tryk på **tilbageknappen <**.

#### **Opsætning af personlige indstillinger**

Følgende gennemgang af opsætning af personlige indstillinger i F2 Touch gælder for både iOS- og Android-enheder.

| Intet SIM-kort 奈       | 13.39                        | 78 % 💷        |
|------------------------|------------------------------|---------------|
| < 🏫 👘                  | Indstillinge                 | r Gem         |
| Ikke til sted          | e                            |               |
| Aktivér "Ik            | ke til stede"                |               |
| På vegne af            |                              |               |
| Bruger                 | Område Pe                    | riode         |
| Ingen på               | vegne af matchede di         | ne kriterier. |
| Vis på veg             | ne af oprettet af ad         | ministratorer |
| + Ny                   |                              |               |
| Tidszoner              |                              |               |
| Brug enhe<br>Europe/Co | dens tidszone -<br>openhagen |               |
| Brug serve             | erens tidszone - Eu          | rope/Paris    |
|                        | Version: 9.0.0.1528          | 30            |
|                        | Send log                     |               |

Figur 27. Opsætning af personlige indstillinger

I F2 Touch kan en bruger bl.a. give "på vegne af"-rettigheder til en anden bruger og kan angive sig selv som "Ikke til stede".

Swipe til højre og tryk på **Indstillinger** 🔅 for at tilgå opsætningen af personlige indstillinger.

I de næste afsnit gennemgås, hvordan de personlige indstillinger opsættes i F2 Touch.

#### "Ikke til stede"

Ligesom i F2 Desktop er det muligt at redigere og opsætte en "Ikke til stede"-meddelelse i F2 Touch. Fremgangsmåden er den samme som i F2 Desktop.

| Intet SIM-kort 奈                 | 16.17                                 | 90 % 🔲                    |
|----------------------------------|---------------------------------------|---------------------------|
| < 🏠                              | Indstillinger                         | Gem                       |
| Ikke til stede                   | ,                                     |                           |
| 🛛 Aktivér "Ikk                   | ke til stede"                         |                           |
| Jeg er ikke til                  | stede i denne perio                   | ode:                      |
| 20.01.202                        | 1 × - 24.01.2                         | 021 ×                     |
| Automatisk sv<br>gang til hver a | rar med følgende te<br>afsender:      | ekst kun én               |
| Jeg er på ko<br>Kontakt Iren     | nference de næste<br>e Tangmose ved h | e par dage.<br>astesager. |
|                                  |                                       |                           |
| Figure 20                        | Oneset "Ildia                         | til stada"                |

Figur 28. Opsæt "Ikke til stede"

Efter tryk på Aktivér "Ikke til stede" angives der:

- Hvornår brugeren er tilbage igen. Angiv en periode ved at udfylde de to datofelter. En datovælger åbner ved tryk på felterne.
- Det automatiske svar, som sendes til dem, der kontakter brugeren under fraværet. Det gælder både internt og eksternt.

Husk at trykke på **Gem** for at gemme opsætningen.

#### "På vegne af"-rettigheder

En bruger tildeler "på vegne af"-rettigheder til en anden bruger i F2 Touch ved at trykke på **Ny** under overskriften "På vegne af".

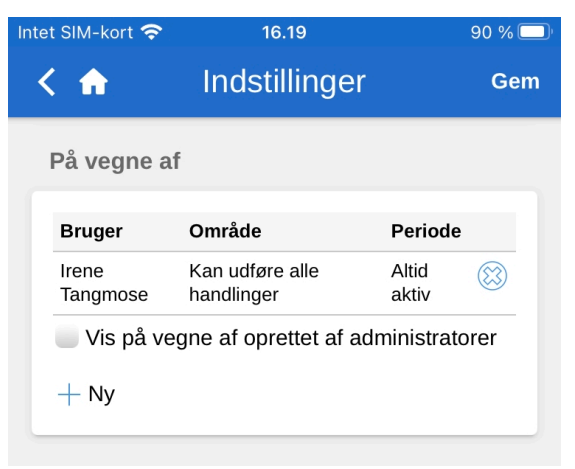

Figur 29. Ny "På vegne af"

Herefter angives der:

• Hvilken bruger rettigheden gives til.

- Om brugeren, der tildeles rettighederne, skal være i stand til at udføre alle handlinger på vegne af den originale bruger eller kun håndtere godkendelser (hvis modulet F2 Godkendelser er tilkøbt).
- Hvornår "på vegne af"- rettighederne skal være aktive fra.
- Hvornår "på vegne af"-rettighederne evt. skal trækkes tilbage.

Afslut ved tryk på **Opret**.

| Intet SIM-kort 🧟  | <b>5</b> 16.19                | 90 % 🔲 '        |
|-------------------|-------------------------------|-----------------|
| < 🏠               | Indstillinge                  | r Gem           |
| På vegne          | af                            |                 |
| Bruger            | Område                        | Periode         |
| Irene<br>Tangmose | Kan udføre alle<br>handlinger | Altid 🔯 aktiv   |
| Vis på            | vegne af oprettet af a        | administratorer |
| Bruger:           | þlg bruger                    |                 |
| Område:           | Kan udføre 🔻                  |                 |
| Aktiv fra:        |                               |                 |
| Aktiv til:        |                               |                 |
|                   | Opret                         | Fortryd         |
|                   |                               |                 |

Figur 30. Opsæt "På vegne af"

Husk at trykke på **Gem** for at gemme opsætningen.

"På vegne af"-rettigheder fjernes fra en bruger ved at trykke på **slet-ikonet** 🛞 ud for brugeren.

| et SIM-kort 奈      | 16.24                                                               |                               | 89 % 🛄 |
|--------------------|---------------------------------------------------------------------|-------------------------------|--------|
| < 🏫 👘              | Indstillinge                                                        | r                             | Gem    |
| På vegne           | af                                                                  |                               |        |
| Bruger             | Område                                                              | Periode                       |        |
| lrene<br>Tangmose  | Kan håndtere<br>godkendelser (Alle<br>brugerens<br>enhedsindbakker) | Altid aktiv                   |        |
| Isak<br>Thorsen    | Kan håndtere<br>godkendelser<br>(Brugerens indbakke)                | 20.01.2021<br>-<br>24.01.2021 |        |
| ✔ Vis på v<br>+ Ny | vegne af oprettet af a                                              | administrato                  | orer   |

Figur 31. Fjern "På vegne af"

Sæt hak ud for "Vis på vegne af oprettet af administratorer" for at se brugere med "på vegne af"rettigheder, som er oprettet af en bruger med privilegiet "På-vegne-af-administrator".

Som standardindstilling vises kun de brugere med "på vegne af"-rettigheder, som brugeren selv har oprettet.

#### Vælg tidszone

F2 Touch anvender som standard enhedens tidszone til at vise dato og klokkeslæt i appen.

| Intet S                                                            | SIM-kort 奈                             | 13.39         | 78 % 🔲 |
|--------------------------------------------------------------------|----------------------------------------|---------------|--------|
| <                                                                  | <b>n</b>                               | Indstillinger | Gem    |
| т                                                                  | idszoner                               |               |        |
| <ul> <li>Brug enhedens tidszone -<br/>Europe/Copenhagen</li> </ul> |                                        |               |        |
|                                                                    | Brug serverens tidszone - Europe/Paris |               |        |
| -                                                                  |                                        |               |        |

Figur 32. Vælg tidszone

F2 Touch kan konfigureres til at vise muligheden "Brug serverens tidszone". Valg af tidszone foretages i "Indstillinger" i appen. Konfigurationen foretages i samarbejde med cBrain.

Den valgte tidszone vises bl.a. i frister. Ved valg af enhedens tidszone, vises frister i lokal tid, også når brugeren for eksempel er udenlands. Det samme gælder ved indtastning af dato og klokkeslæt i for eksempel frister eller søgninger. Dato og klokkeslæt, der bliver genereret på serveren, vil altid blive vist i serverens tidszone.

#### Send log manuelt

Det er muligt at sende logs manuelt nederst på skærmen for "Indstillinger".

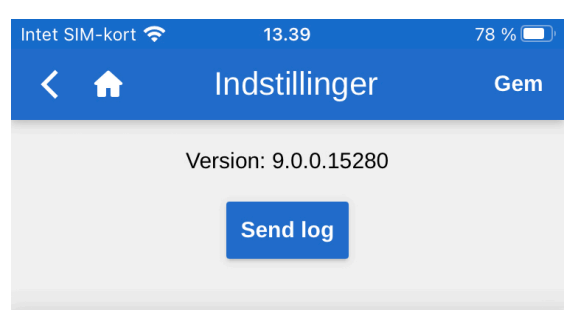

Figur 33. Send log

Ved tryk på **Send log** sendes en log til cBrain. Brug for eksempel denne funktion, hvis der forekommer fejl i F2 Touch.

## Log ud og "Husk mig"

Swipe til højre og tryk på **Log ud** øverst til venstre for at logge ud af F2 Touch.

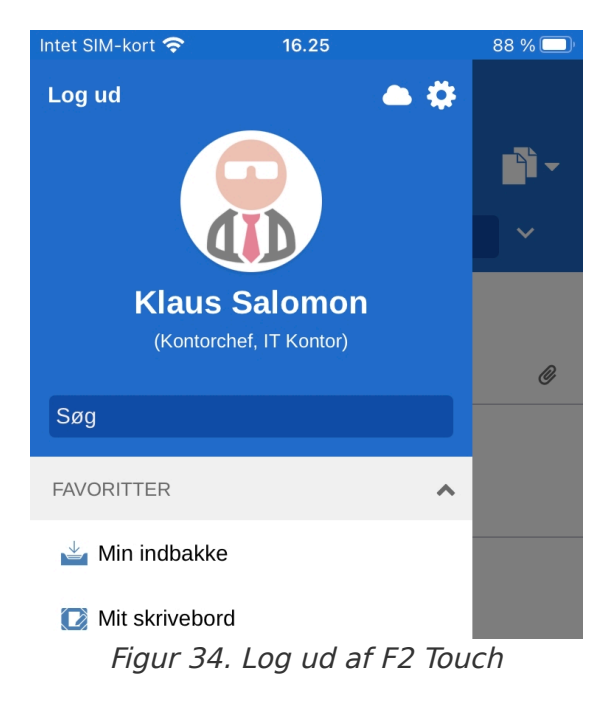

Afhængigt af opsætningen kan "Husk mig"-funktionen nulstilles ved tryk på **Log ud** på alle de enheder, hvor denne funktion er blevet benyttet.

| Inte                                                             | t SIM-kort 奈 | 16.26       |            | 88 % 🕻 | Þ |
|------------------------------------------------------------------|--------------|-------------|------------|--------|---|
|                                                                  |              |             | •          |        |   |
|                                                                  |              | Log ud      |            |        |   |
| Vil du også logge ud af alle dine andre 'Husk<br>mig'-sessioner? |              |             |            |        |   |
|                                                                  | Fortryd      | Log ud af a | lle sessio | ner    |   |
|                                                                  |              | Log ud      |            |        |   |
|                                                                  |              |             |            |        |   |
| FA                                                               | VORITTER     |             | ~          |        |   |

Figur 35. Dialogen "Log ud"

Ved tryk på **Log ud** åbner dialogen, som er vist til venstre. I denne dialog er der tre muligheder:

- Log ud: F2 Touch logger brugeren ud, men beholder hakket i feltet "Husk mig".
- Log ud af alle sessioner: F2 Touch logger brugeren ud og fjerner hakket i feltet "Husk mig".
- **Fortryd**: Log ud fortrydes, og der vendes tilbage til listevisningen.

# Lister og mapper

F2 Touch indeholder hovedparten af alle lister og mapper, der er adgang til i F2 Desktop, såsom "Mit skrivebord", "Mit arkiv" og favorit- og personlige søgninger. Listen "Seneste dokumenter" er ikke tilgængelig.

# Vis lister og mapper

Swipe til højre på indbakken eller en anden liste for at se en oversigt over lister og mapper. Vend tilbage til den aktuelle liste ved at swipe til venstre.

Øverst i oversigten vises brugeridentifikationen. Herfra er der også adgang til brugerindstillinger.

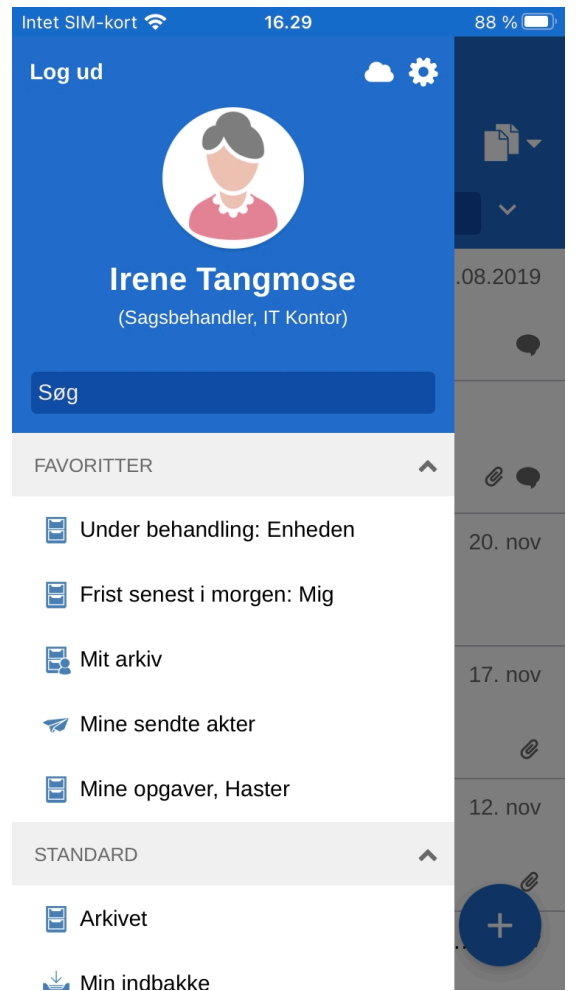

Figur 36. Vis overblik over lister og mapper

Det er muligt at filtrere de viste lister. Filtrering fungerer ved, at der skrives et ord i søgefeltet. F2 Touch begynder automatisk at vise de lister, hvori ordet indgår. Filtrering kan bruges til at give et hurtigt overblik i et stort antal lister.

Lister og mapper kan også tilgås ved at trykke på **menuikonet** 🧮 i øverste venstre hjørne.

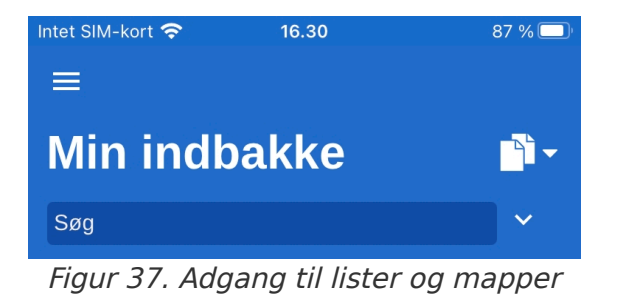

#### Min indbakke

Når F2 Touch åbner, vises "Min indbakke", som vist nedenfor.

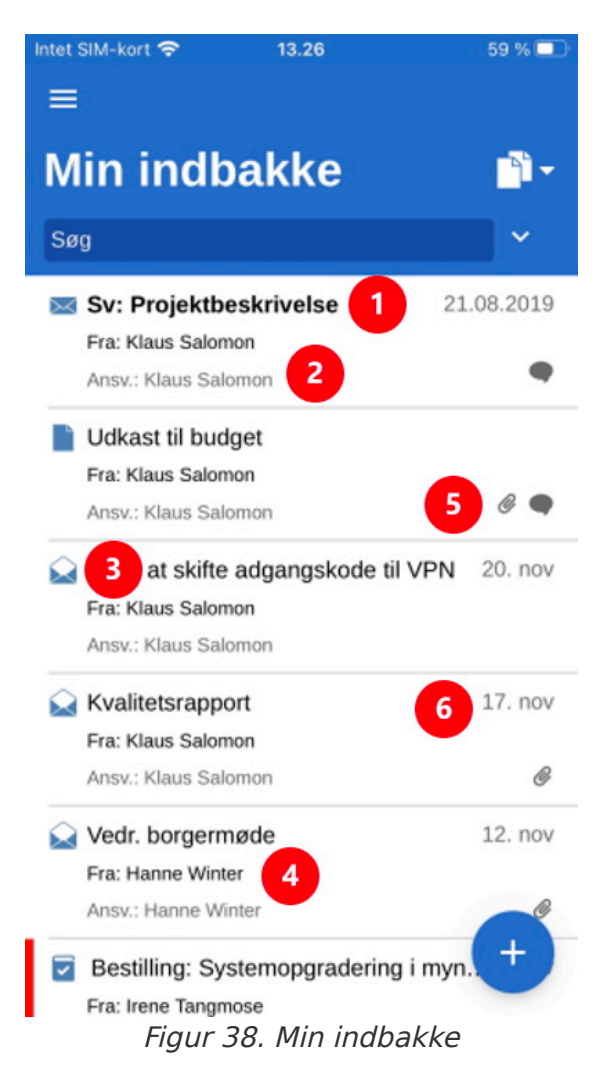

For hver akt vises:

- Titel (1).
- Aktansvarlig (2).
- Akttype (kan ses via ikonet) (3).
- Afsender, hvis akten er sendt eller modtaget (4).
- Tilknyttede dokumenter, chats, noter og/eller påtegninger (5).

## Navigation i resultatliste

På F2 Touch er der en række muligheder for navigation, arkivering m.m. i resultatlisten. Disse muligheder går igen på alle lister i F2 Touch.

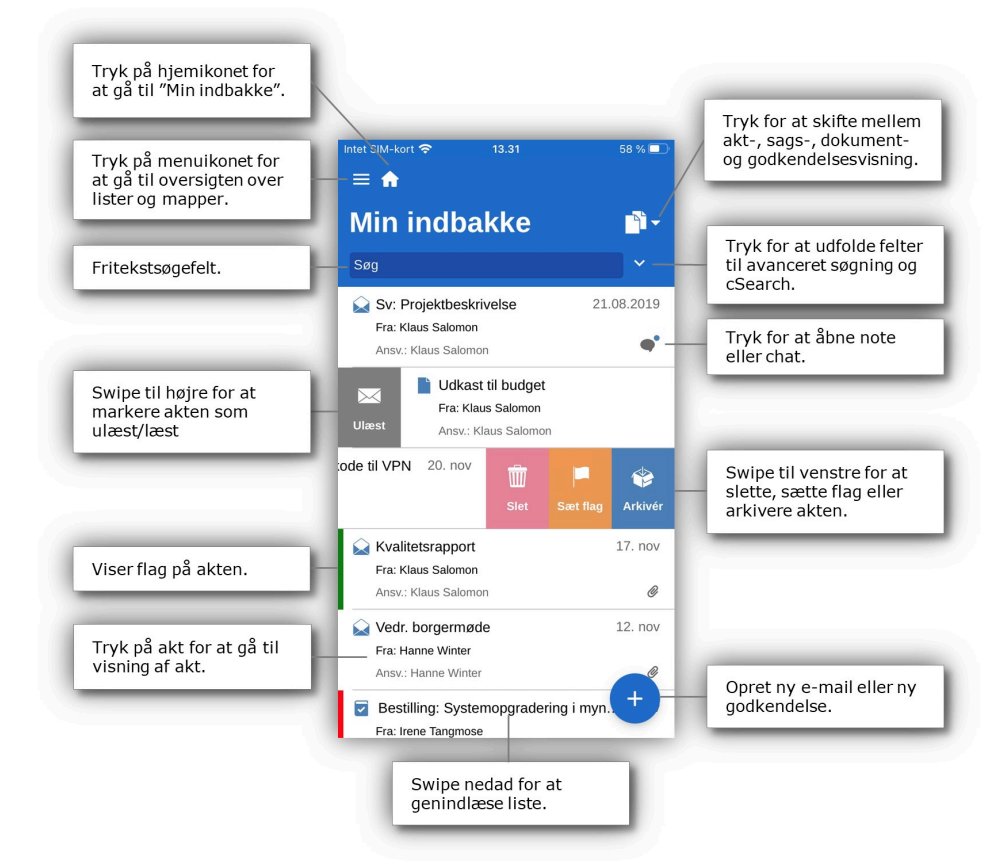

Figur 39. Navigation i lister

# Akt-, sags-, dokument- og godkendelsesvisning i resultatliste

Som udgangspunkt vises den valgte resultatliste som en liste af akter. Resultatlisten kan også vises som en liste af sager, dokumenter eller godkendelser. Dermed vises de sager, hvori akter i den pågældende liste indgår, de dokumenter, som er knyttet til akterne, eller de godkendelser, som findes på den pågældende liste.

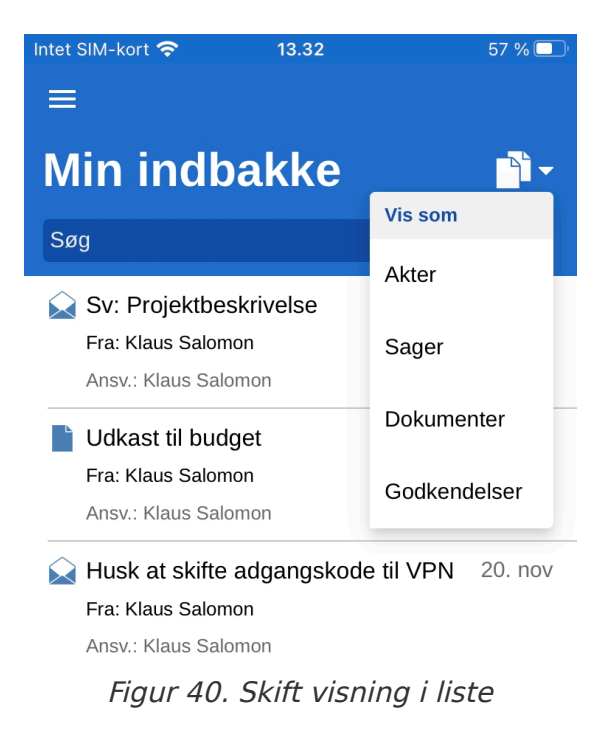

Tryk på **visningstilstand** for at skifte mellem akt- (standardvisning), sags-, dokument- og godkendelsesvisning af resultatlisten.

Sortering af akter, sager, dokumenter og godkendelser i de fire visningstilstande afhænger af den valgte liste og af installationens standardsortering.

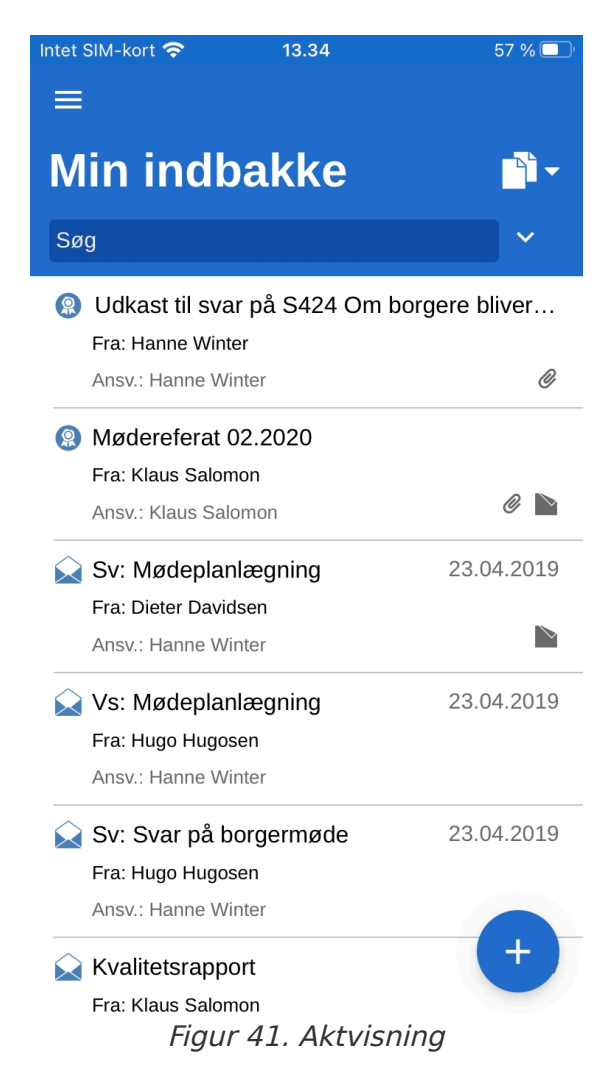

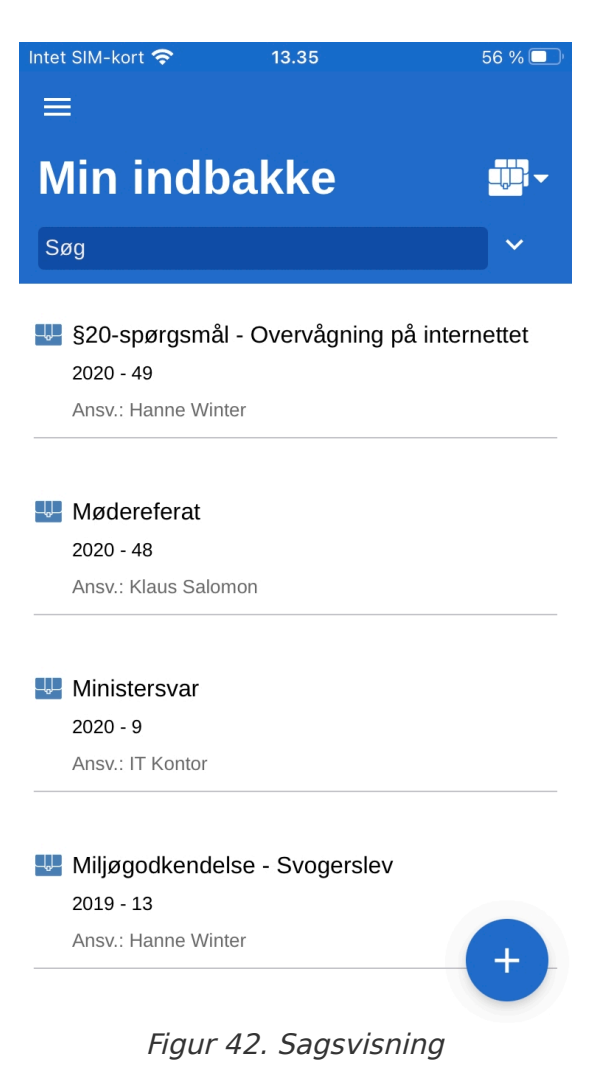

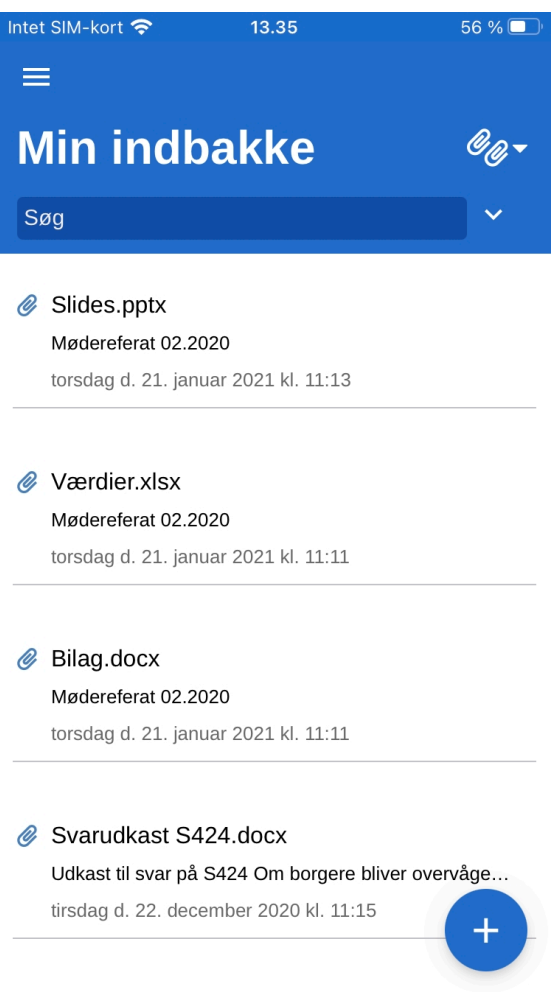

Figur 43. Dokumentvisning

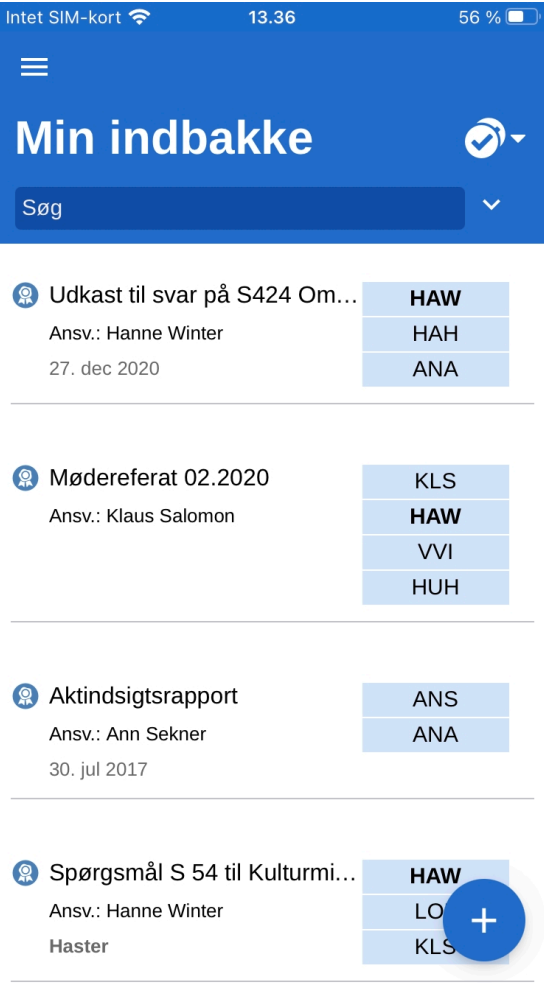

Figur 44. Godkendelsesvisning

#### Begrænsning på visning af antal ulæste akter

Antallet af ulæste akter vises på F2 Touch-appens ikon. Der vises maksimalt 99 ulæste akter, ligesom for lister i F2 Desktop.

# Søgning

I det følgende beskrives udvalgte søgemuligheder i F2 Touch. Søgning i F2 Touch fungerer på samme måde som i F2 Desktop.

Læs mere om søgninger.

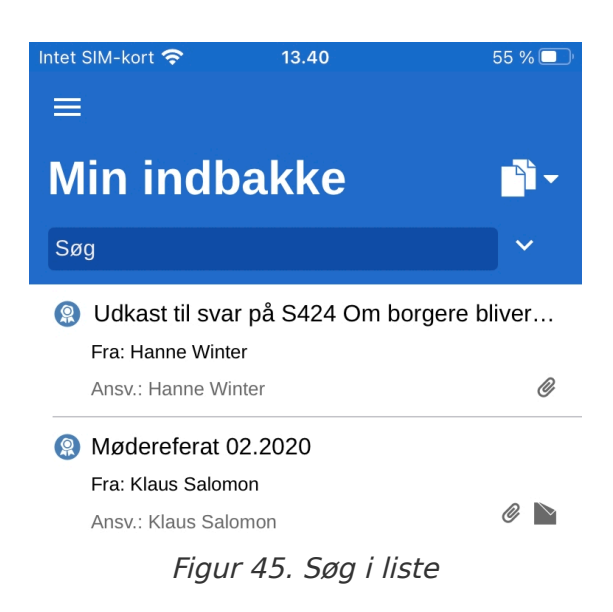

Over resultatlisten findes søgefeltet, hvorfra der kan søges i den pågældende liste.

I søgefeltet søges på akt- og sagstitler. F2 Touch finder de akter, hvis titel eller tilhørende sagstitel indeholder det valgte søgeord.

Ved tryk på 🔽 udfoldes yderligere søge- og filtreringsmuligheder.

| Intet SIM-kort 奈                      | 13.4               | 0             |         | 54 % 🔲   |
|---------------------------------------|--------------------|---------------|---------|----------|
| ≡                                     |                    |               |         |          |
| Min indb                              | oakk               | e             |         | <b>-</b> |
| Titel                                 |                    |               |         | ^        |
| Part                                  |                    |               |         |          |
| Læst:                                 | Alle               | Ulæst         | Læst    |          |
| Personligt flag 🔻                     |                    |               | -       |          |
| Q<br>Skift til cSearch                |                    | X<br>Ryd søgr |         |          |
| Ø Udkast til sva                      | r på S42           | 24 Om bo      | rgere b | liver    |
| Fra: Hanne Wint<br>Ansv.: Hanne Wi    | er<br>nter         |               |         | Ø        |
| Mødereferat (                         | 02.2020            |               |         |          |
| Fra: Klaus Salon<br>Ansv.: Klaus Salo | <b>ion</b><br>omon |               |         | 0        |

Her kan søges efter:

- Titel eller dele af ord, der forekommer i en akt- eller sagstitel.
- Part, hvor der kan søges efter akter, hvor specifikke parter eller enheder fra partsregistret optræder.

Derudover er det muligt at filtrere listen med følgende filtre:

- Alle/Ulæst/Læst
- Personligt flag, som søger efter akter med det valgte flag.

Tryk på cSearch (tilkøbsmodul) for at søge med denne funktionalitet. Læs mere om brug af cSearch i F2 Touch her.

Foldes søgemulighederne sammen, når der er et udfyldt søgefelt, vises søgekriteriet ved siden af søgefeltet.

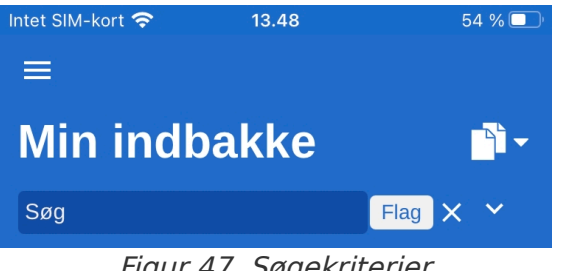

Figur 47. Søgekriterier

Søgningen kan ryddes ved at trykke på krydset til højre for søgefeltet.

#### Søgeresultatets sortering

Fremsøgte akter sorteres i kronologisk rækkefølge, så den senest opdaterede akt står øverst i resultatlisten.

For listerne "Mit arkiv", "Mit skrivebord" og "Min indbakke" samt "Indbakke (enhed)", "Arkiv (enhed)" og "Skrivebord (enhed)" gælder det, at alle handlinger relateret til akten, f.eks. ændringer i synlige chats relateret til akten, betragtes som en opdatering af akten, hvilket dermed påvirker aktens placering i resultatlisten.

# Aktsøgning på part

Det er i F2 Touch muligt at søge på en specifik part, det vil sige en bruger eller en enhed, fra F2's partsregister. En sådan søgning finder alle akter, hvor den pågældende part er involveret på akten som for eksempel ansvarlig eller afsender.

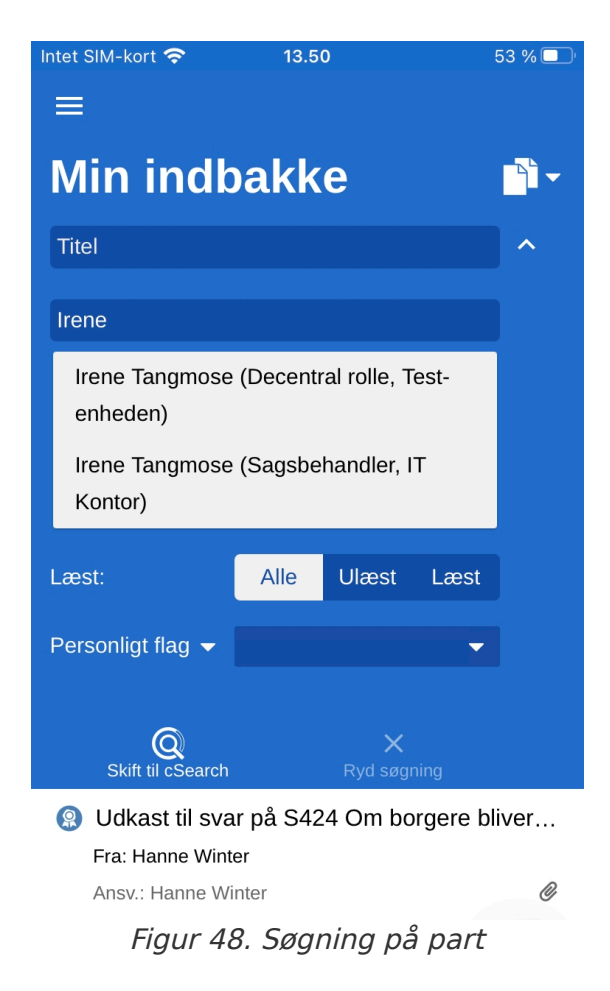

Det er muligt at fremsøge akter med inaktive parter i F2 Touch. Indtastes navnet på en deaktiveret part, angives partens navn i kursiv og med grå skrift.

# Arbejdet med akter i F2 Touch

I de følgende afsnit gennemgås de forskellige visningsmåder og funktioner for akten i F2 Touch.

# Vis akt

Tryk på en akt i en liste for at åbne aktvinduet, hvor det er muligt at arbejde med akten og eventuelle dokumenter, chats og noter.

Er akten tilknyttet en sag, kan der navigeres til denne ved tryk på sagsikonet i det blå bånd.

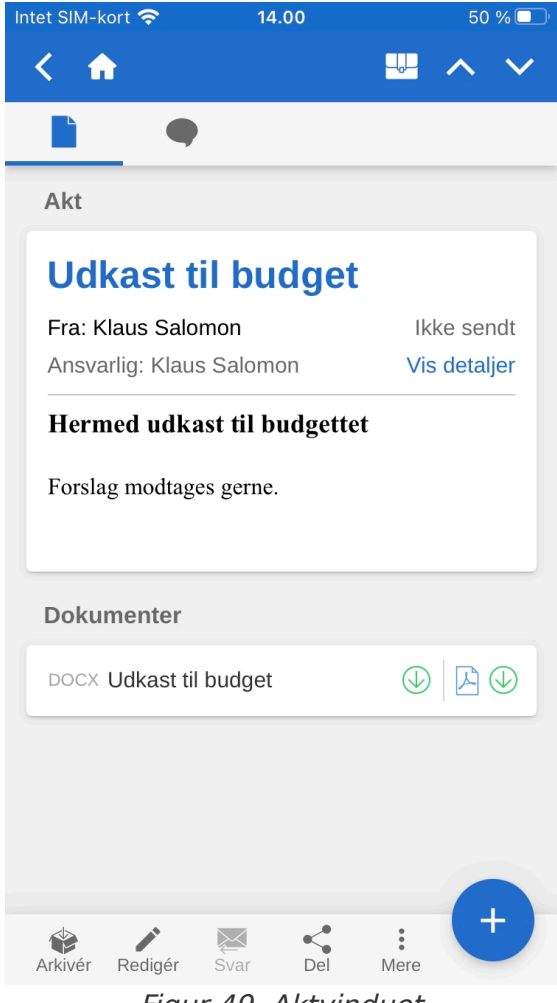

Figur 49. Aktvinduet

I det øverste grå bånd navigeres mellem aktdokument og chats og noter på akten. Er der en godkendelse eller bestilling på akten, vises det også her.

I det nederste grå bånd findes en række funktioner til at arbejde med akten.

#### Funktioner i aktvinduet

Nederst i aktvinduet findes en række funktioner til at arbejde med akten.

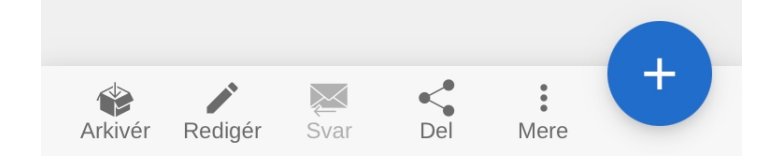

Funktionerne i aktvinduet gennemgås i tabellen nedenfor. De tilgængelige funktioner afhænger af brugerens adgangsrettigheder til akten.

| Ikon      | Menupunkt | Beskrivelse                                                                                                    |
|-----------|-----------|----------------------------------------------------------------------------------------------------|
| Arkiver   | Arkiver   | Arkiverer akten.                                                                                                    |
| Redigér   | Redigér   | <ul> <li>Åbner en undermenu, der giver følgende muligheder:</li> <li>Redigér akt.</li> <li>Redigér godkendelsesdokument (tilkøbsmodul).</li> <li>Redigér godkendelse (tilkøbsmodul).</li> <li>Ændr ansvarlig.</li> <li>Sæt supplerende sagsbehandler.</li> <li>Sæt emneord.</li> </ul> |
| Svar      | Svar      | Åbner en undermenu, der giver følgende muligheder:<br>• Svar.<br>• Svar alle.<br>• Videresend.                                                                                                    |
| Del       | Del       | <ul> <li>Åbner en undermenu, der giver følgende muligheder:</li> <li>Kopier link til e-mailen.</li> <li>E-mail som PDF.</li> <li>Godkendelsesdokument som PDF (tilkøbsmodul).</li> <li>Dan kombineret PDF.</li> </ul>                                                                  |
| *<br>Mere | Mere      | Åbner en undermenu, der giver følgende muligheder:<br>• Marker som ulæst.<br>• Slet akt.                                                                                                    |

Ved tryk på **tilføj-ikonet** + er der mulighed for at tilføje følgende til akten:

- Ny chat.
- Ny chat til alle.
- Ny note.

- Ny godkendelse (tilkøbsmodul).
- Ny bestilling (tilkøbsmodul).
- Ny påtegning.

BEMÆRKBEMÆRKMenupunktet til ny godkendelse vises kun, såfremt brugeren har ret til at oprette en godkendelse på akten.

#### Vis detaljer/Skjul detaljer i aktvinduet

Ved tryk på **Vis detaljer** ses og redigeres følgende metadata:

- Ansvarlig
- Brevdato
- Til/Fra
- Akt-id
- Senest ændret
- Version (se bemærkning nedenfor)
- Personlig styring
- Personligt flag
- Personlig frist
- Enhedens styring
- Enhedens flag
- Enhedens frist
- Adgang
- Journaliseret.
| Intet SIM-kort 奈 | 14.09          |           | 49 9      | % 🔲        |
|------------------|----------------|-----------|-----------|------------|
| < 🏠              |                |           | ^         | $\sim$     |
|                  |                |           |           |            |
| Akt              |                |           |           |            |
| Udkast           | til budge      | et        |           |            |
| Fra: Klaus Sal   | omon           | Ik        | ke sen    | dt         |
| Ansvarlig: Kla   | us Salomon     | Skju      | l detalje | ər         |
| Til:             |                |           |           |            |
| ld-nr.:          |                |           | 256       | <b>6</b> 7 |
| Senest ændre     | t: <b>19</b> . | januar 20 | 21 13:2   | 9          |
| Sagsnummer:      |                | 2         | 018 - 1   | .3         |
| Sagstitel:       |                | Bud       | get 201   | .8         |
| Version:         |                | 1 af 1 1  | af 1 🔻    |            |
| Personlig styri  | ng:            | Indba     | akke 🔻    |            |
| Personligt flag  | :              |           | •         |            |
| Personlig frist: |                |           |           |            |
| Enhedens styr    | ring:          | Arkiv     | Arkiv 🔻   |            |
| Enhedens flag    | j:             |           | •         |            |
| Enhedens fris    | t:             |           |           |            |
| Adgang:          |                |           | Alle 🗕    |            |
| Journaliseret:   |                |           | Nej 🗸     |            |

Figur 51. Detaljer på akten

**BEMÆRK** Det er ikke muligt at foretage ændringer i ældre versioner af akten som i F2 Desktop.

#### Arkivér akt

I F2 Touch er det muligt at arkivere en akt direkte fra akten.

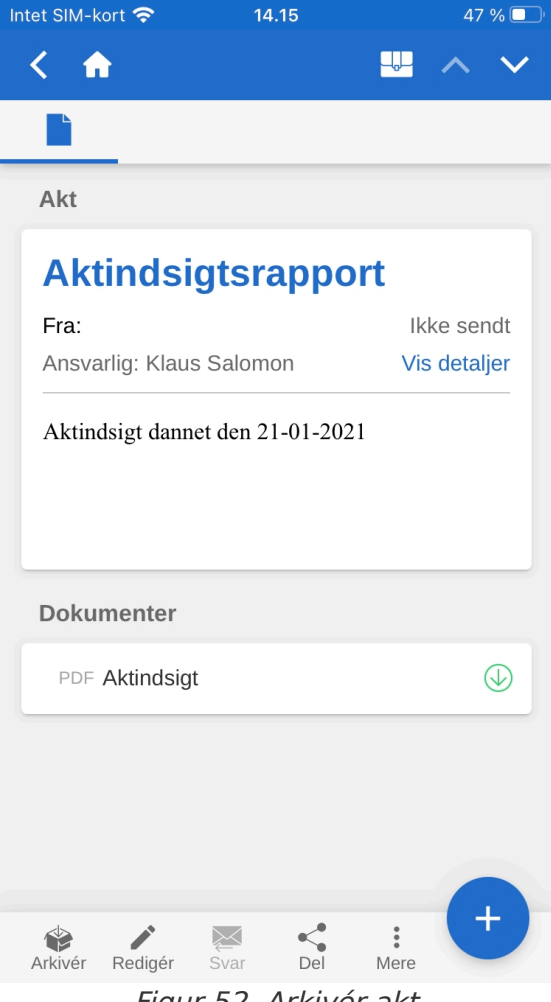

Figur 52. Arkivér akt

Tryk på **Arkivér** 📦 i nederste venstre hjørne i aktvinduet for at arkivere den pågældende akt.

Efter arkivering af akten vises den næste akt i listen.

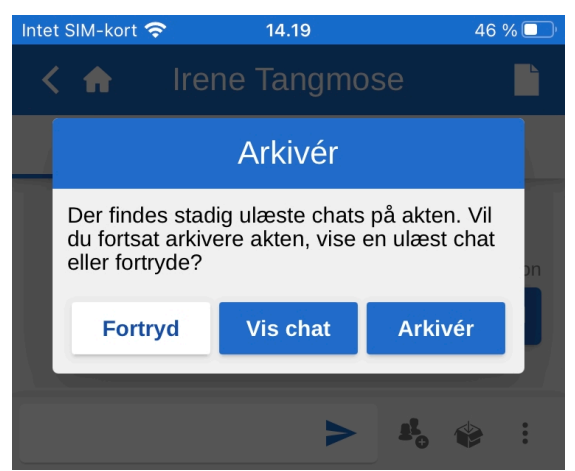

Figur 53. Arkivering af akt med ulæste chats

Ved tryk på **Arkivér** 📦 fra chatvinduet på en akt med andre, ulæste chatsamtaler, vises dialogen på figuren til venstre.

Heri spørger F2 Touch, om akten skal arkiveres trods de ulæste chats, om den/de ulæste chats skal vises, eller handlingen skal fortrydes.

## Fortryd handling

Det er i F2 Touch muligt at fortryde visse handlinger på en akt.

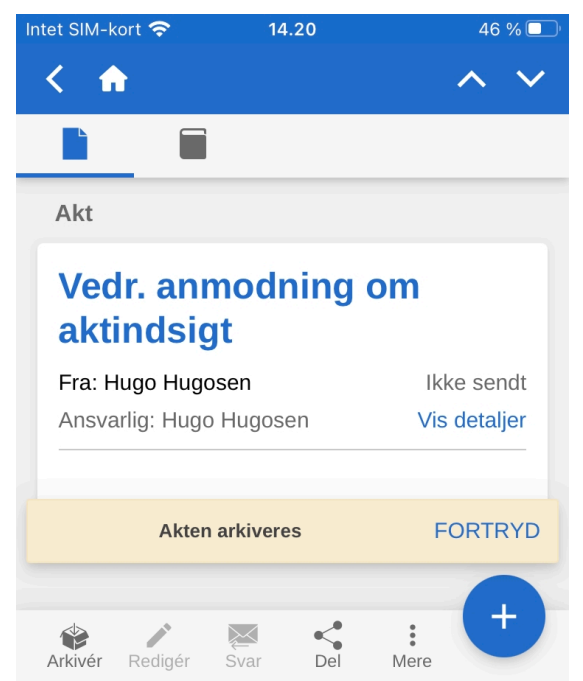

Figur 54. Knappen "FORTRYD" ved arkivering af akt

Knappen **FORTRYD** vises nederst til højre i F2 Touch ved følgende handlinger:

- Arkiver akt.
- Slet akt.
- Send akt. Ved fortrydelse sendes akten ikke, men eventuelle ændringer til akten gemmes.

BEMÆRK Knappen FORTRYD er kun aktiv i få sekunder.

#### Sæt flag med swipe-handling

Det er muligt at sætte et flag på akter direkte fra resultatlisten med en swipe-handling. Swipe til venstre med én finger for at vise valgmulighederne **Slet**, **Sæt flag** og **Arkivér**.

Vælg **Sæt flag** for at se de mulige flag nederst på skærmen, som vist på figuren til højre.

På personlige lister kan personlige flag vælges, og på enhedslister kan enhedens flag vælges.

| Intet SIM-kort 奈                                           | 14.22                                                                     |          | 45 % 🔲  |  |
|------------------------------------------------------------|---------------------------------------------------------------------------|----------|---------|--|
| ≡ Min indbakke                                             |                                                                           |          |         |  |
| Aktindsigt                                                 |                                                                           |          |         |  |
| Ansv.: Klaus Salomo                                        | n                                                                         |          | Ø       |  |
|                                                            | Ŵ                                                                         | -        | ا       |  |
| Ø <b>4</b> °                                               | Slet                                                                      | Sæt flag | Arkivér |  |
| Vedr. anmodning<br>Fra: Hugo Hugosen<br>Ansv.: Hugo Hugose | Vedr. anmodning om aktindsigt<br>Fra: Hugo Hugosen<br>Ansv.: Hugo Hugosen |          |         |  |
| 📄 Ny bestilling til Kl                                     | aus                                                                       |          |         |  |
| Fra: Hugo Hugosen                                          |                                                                           |          |         |  |
| Δρεντ Ημαο Ημαοεο                                          | n                                                                         |          |         |  |
| $\wedge$ $\vee$                                            |                                                                           |          | ОК      |  |
|                                                            |                                                                           |          |         |  |
|                                                            |                                                                           |          |         |  |
|                                                            | Haster                                                                    |          |         |  |
| Det jeg arbejder på lige nu                                |                                                                           |          |         |  |
| Skal besvares af mig                                       |                                                                           |          |         |  |
| Afventer svar (fra en anden)                               |                                                                           |          |         |  |
|                                                            | Til iPad                                                                  |          |         |  |
| Ret                                                        | Retur fra iPad                                                            |          |         |  |

Figur 55. Sæt flag direkte i resultatlisten

### Inkludér part i adgangsbegrænsning

Hvis en akt er underlagt adgangsbegrænsning i felterne "Adgang begrænset til" eller "Sagsadgang begrænset til", vises en stjerne "\*" i feltet "Adgang" på akten.

| Intet SIM-kort 奈                                                         | 14.26                                    |                                      | 44 % 🗖                 |  |
|--------------------------------------------------------------------------|------------------------------------------|--------------------------------------|------------------------|--|
| < 🏠                                                                      |                                          |                                      | ~ <b>~</b>             |  |
|                                                                          |                                          |                                      |                        |  |
| Senest ændret:                                                           | 12. nov                                  | ember 20                             | 020 13:37              |  |
| Version:                                                                 |                                          |                                      | 1 af 1 🔻               |  |
| Personlig styring:                                                       |                                          |                                      | Arkiv 🔻                |  |
| Personligt flag:                                                         |                                          |                                      | •                      |  |
| Personlig frist:                                                         |                                          |                                      |                        |  |
| Enhedens styring:                                                        |                                          |                                      | Arkiv 🗸                |  |
| Enhedens flag:                                                           |                                          |                                      | •                      |  |
| Enhedens frist:                                                          |                                          |                                      |                        |  |
| Adgang:                                                                  |                                          |                                      | Alle* 🔻                |  |
| * Der er adgangsbegra<br>betyder, at det kun er o<br>adgangsbegrænsninge | ænsning på<br>dem, der er<br>en, som har | denne akt<br>inkluderet<br>adgang ti | : Det<br>i<br>I akten. |  |
| Journaliseret:                                                           |                                          |                                      | Nej 🔻                  |  |
|                                                                          | قرم ال                                   | •                                    | +                      |  |
| Arkivér Redigér Sv                                                       | ar Del                                   | *<br>Mere                            |                        |  |

Figur 56. Information om adgangsbegrænsning

Det er muligt i at give interne parter adgang til akter, der er underlagt adgangsbegrænsning.

Det er muligt at inkludere en part i adgangsbegrænsningen, når brugeren udfører en af følgende handlinger i F2 Touch:

- Afsendelse af chat
- Tilføjelse af chatdeltager
- Gem af akt
- Tilknytning af akt til sag
- Afsendelse af akt
- Godkendelseshandling.

Forsøger en bruger at dele en akt med en intern part, der ikke har adgang til den pågældende akt, spørger F2, om brugeren vil inkludere den pågældende part i aktens adgangsbegrænsning.

I dialogen er det muligt at tilføje parter til aktens adgangsbegrænsning. Tilføjes parten ikke, kan vedkommende ikke se akten eller chatten.

Læs mere om adgangsbegrænsning på akter og sager i Akter og kommunikation.

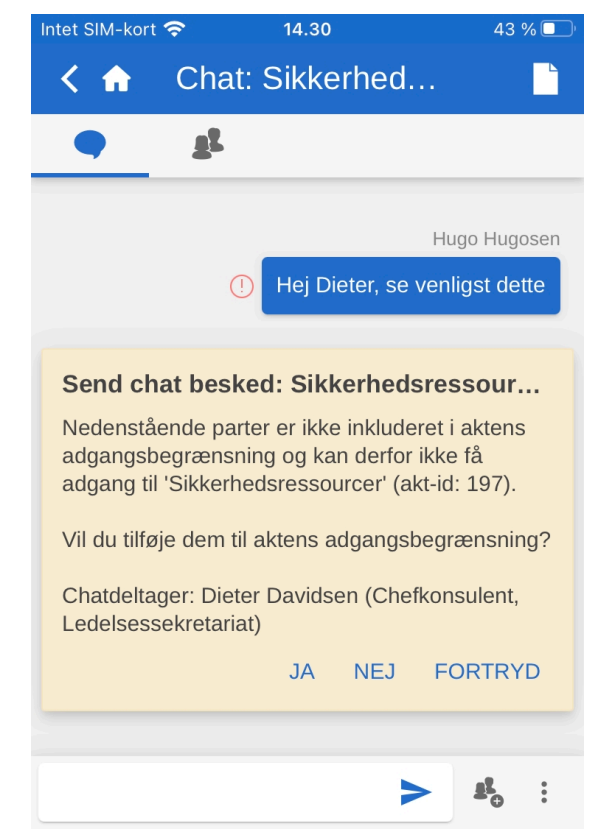

Figur 57. Inkludér part i adgangsbegrænsning

#### **Opret e-mail eller akt**

I F2 Touch kan en ny akt oprettes fra en hvilken som helst liste ved at trykke på **tilføj-ikonet** + i nederste højre hjørne og vælge **Opret e-mail**. Punktet hedder sådan, da brugere af F2 Touch oftest opretter akter, der skal sendes som e-mails. Hvis der ikke tilføjes en modtager i "Til"-feltet, opretter F2 en standardakt.

Giv først akten en titel, og angiv en modtager i feltet "Til", hvis akten skal sendes som e-mail. Læs mere om afsendelse af e-mail fra F2 Touch i Send e-mail. Hvis akten ikke skal afsendes, ignoreres dette feltet.

Tryk på **Tilføj** under overskriften "Dokumenter" for at tilføje et eller flere dokumenter til akten. Læs mere om tilføjelse af dokumenter i Tilføj dokument i F2 Touch.

Under overskriften "Sag" kan akten tilføjes en eksisterende sag, eller en ny kan oprettes.

| Intet SIM-kort 奈 | 14.21                   | 7      | 75 % 🛄 |
|------------------|-------------------------|--------|--------|
| < 🔶              | Opret e-mail            | Gem    | Send   |
| 🕑 Sagshjælp      |                         |        |        |
| * Titel:         |                         |        |        |
| Til:             |                         |        | ~      |
| 5 8 4            | Ат А <sup>‡</sup> т Ь / | U      | •••    |
|                  |                         |        |        |
|                  |                         |        |        |
|                  |                         |        |        |
| Dokument         | er                      |        |        |
| Tip: Del et d    | dokument fra en ande    | n app. |        |
| + Tilføj         |                         |        |        |
| Sag              |                         |        |        |
| + Opret ny       | / sag                   |        |        |
| Vælg eksis       | sterende sag            |        |        |
|                  |                         |        |        |
|                  |                         |        |        |

Figur 58. Opret e-mail/akt

Tryk på **Gem** eller **Send** øverst til højre for at gemme akten eller sende den som e-mail. Er der hak i "Sagshjælp" øverst, skal der tages stilling til sagshjælpen, inden akten gemmes eller sendes.

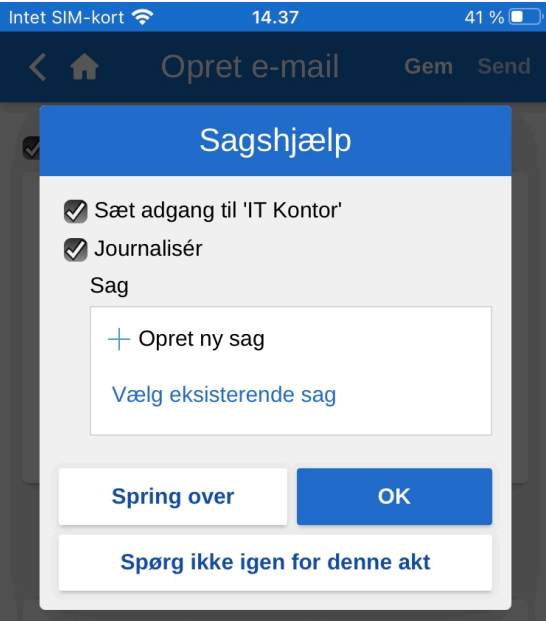

Figur 59. Eksempel på sagshjælp

Sagshjælpen i F2 Touch fungerer på samme måde som i F2 Desktop.

Sagshjælpen fremkommer desuden på samme tidspunkter som i F2 Desktop. Læs mere om denne funktion i Akter og kommunikation.

## **Rediger akt**

I F2 Touch kan en eksisterende akt redigeres, såfremt en bruger har rettigheder til det.

| Intet SIM-kort 奈 | 14.53                   | 7    | 3 % 🔲 |
|------------------|-------------------------|------|-------|
| < 🏠              | Redigér akt             | Gem  | Send  |
| 🗸 Sagshjælp      |                         |      |       |
| * Titel: Efte    | eruddannelse            |      |       |
| Til:             |                         |      | ~     |
| 5 & A            | I▼ A <sup>†</sup> ▼ b / | U    | •••   |
|                  |                         |      |       |
|                  |                         |      |       |
|                  |                         |      |       |
| Dokumente        | r                       |      |       |
| Tip: Del et d    | okument fra en ander    | арр. |       |
| + Tilføj         |                         |      |       |
| Sag              |                         |      |       |
| + Opret ny       | sag                     |      |       |
| Vælg eksist      | erende sag              |      |       |
|                  |                         |      |       |

Figur 60. Akt i redigeringstilstand

En akt sættes i redigeringstilstand ved at trykke på **Redigér** *Medigér*, hvorfra der vælges **Redigér akt**.

Når akten sættes i redigeringstilstand, er det muligt at rette titel, aktdokument, modtagere (som email), vedhæftede dokumenter og tilknytning til sag.

Funktionerne på aktdokumentets værktøjslinje er de samme som i F2 Desktop. Værktøjslinjen udvides ved tryk på de tre udeladelsesprikker •••• længst til højre. Læs mere om redigeringsmulighederne i aktens skriverude i F2 Desktop.

| 13.19     |                                                | 🗢 🗔               |
|-----------|------------------------------------------------|-------------------|
| < 🏠       | Redigér akt                                    | Gem Send          |
| 🗸 Sagshjæ | lp                                             |                   |
| * Titel:  | Borgerbrev                                     |                   |
| Til:      |                                                | ~                 |
| <b>৩</b>  | Agr A <sup>‡</sup> r b <i>i</i> ⊔              | <u>A</u>          |
|           | الاً ب التي التي التي التي التي التي التي التي | #                 |
|           |                                                | Mvh Klaus Salomon |
| Tabel 1   |                                                |                   |
|           |                                                |                   |

Figur 61. Udvidet værktøjslinje i aktdokument

Som en del af redigeringen af akten kan der også redigeres i eventuelt vedhæftede dokumenter. Dokumenter kan tilføjes, opdateres eller slettes, hvilket beskrives nærmere i de følgende afsnit.

Desuden kan der oprettes dokumenter fra andre apps, der åbnes i F2 Touch, som knytter dokumentet til den aktuelt åbne akt.

#### Tilføj dokument i F2 Touch

Det er muligt at uploade indhold på op til 40 MB i F2 Touch. Der kan vedhæftes et dokument/billede, som er gemt i enhedens filsystem.

**BEMÆRK** Denne funktion er mulig, når F2 Touch tilgås via iPhone, iPad og webbrowser.

Sæt akten i redigeringstilstand ved at trykke på **Redigér akt** i det nederste grå bånd.

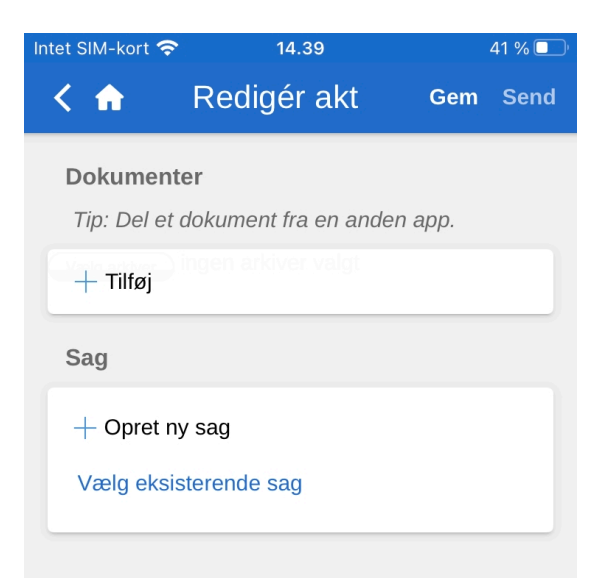

Figur 62. Tilføj dokument

På en iOS-enhed findes de følgende muligheder:

- Tag foto eller optag video.
- Overfør en eller flere billeder fra fotobiblioteket.
- Overfør en fil fra en anden app ved brug af "Browse"-funktionen. Alle dokumenter der er gemt på enheden kan fremsøges.

| Intet SIM-kort 奈         | 14.51                       | 3     | 39 % 🔲 |
|--------------------------|-----------------------------|-------|--------|
| < 🏠                      | Redigér akt                 | Gem   | Send   |
| Dokumente                | er<br>dokument fra en ander | ann   |        |
| + Tilføj                 |                             | ταρρ. |        |
| Fotobiblio               | tek 🖸                       |       |        |
| Tag foto e<br>optag vide | ller o                      |       |        |
| Browse                   |                             |       |        |

Figur 63. Filvælgeren på en iPhone

Udpeg herefter en fil fra den enhed, som F2 Touch tilgås fra.

Fortrydes vedhæftningen af den valgte fil, kan markeringen af filen fjernes, inden der trykkes på **Gem** øverst til højre.

| Intet SIM-kort 🤕                   | • 14.53                             | 38 % 🔲 '   |
|------------------------------------|-------------------------------------|------------|
| < 🏠                                | Redigér akt                         | Gem Send   |
| Dokumen<br>Tip: Del ei<br>+ Tilføj | <b>ter</b><br>t dokument fra en and | den app.   |
| 🕑 Kontral                          | kt (6K)                             | 🔎 Original |
| Sag                                |                                     |            |
| + Opret r<br>Vælg eks              | ny sag<br>isterende sag             |            |

Figur 64. Gem, når dokumentet er tilføjet

Ved tryk på **Gem** vedhæftes den valgte fil til akten.

#### **Ret dokument**

I F2 Touch er der to måder, hvorpå en akts vedhæftede dokument kan redigeres:

- Udpeg en eksisterende fil i filsystemet på den enhed, som F2 Touch tilgås fra. Hvis F2 Touch tilgås fra en webbrowser, overskrives det eksisterende dokument på akten.
- Åbn dokumentet til redigering i en anden app, og importér derefter dokumentet tilbage til F2 Touch.

De to fremgangsmåder gennemgås nedenfor.

# Redigér dokument ved at overskrive det med et eksisterende dokument

Akten sættes i redigeringstilstand ved tryk på **Redigér akt** i det nederste grå bånd på akten.

| ×                      | Redigér akt Gem Send          |
|------------------------|-------------------------------|
| Dokumenter<br>+ Tilføj | Format for alle dokumenter 💌  |
| Tidsplan               | 🔂 Original 💌 🕐 Opdater 🛞 Slet |
| Velkomstpræsentation   | 🗋 Original 🔻 🕥 Opdater 🛞 Slet |
| Første opgave(r)       | 🗋 Original 🔻 🕥 Opdater 🛞 Slet |
| Teambillede nov-2020   | 🗋 Original 💌 🕥 Opdater 🛞 Slet |

Figur 65. Opdater vedhæftet dokument

Et dokument erstattes ved at trykke på **Opdater** (n) på linjen for dokumentet under punktet "Dokumenter". Dette åbner enhedens filsystem. Her fremsøges og vælges den relevante fil.

Når filen er valgt, gemmes den på akten ved tryk på **Gem**. Det valgte dokument erstattes dermed med den udpegede fil.

Valget kan fortrydes ved at fjerne hakket i tjekboksen ud for den udpegede fil, inden der trykkes på **Gem**.

**BEMÆRK** Denne fremgangsmåde anvendes, når F2 Touch tilgås via en webbrowser.

#### Redigér dokument i en anden app

Redigér et dokument, der er vedhæftet en akt, ved at eksportere det til en anden app, foretage rettelser og derefter importere det tilbage til F2 Touch.

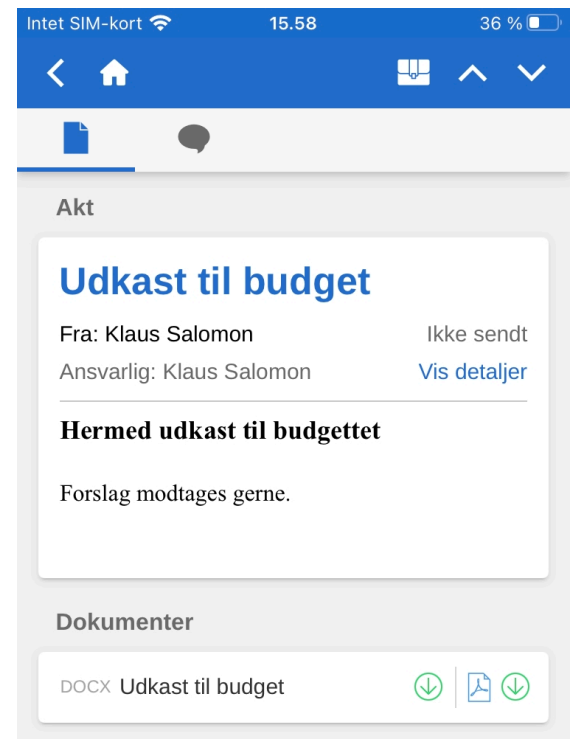

Figur 66. Dokument vedhæftet akt i læsetilstand

Åbn først dokumentet i F2 Touch ved at trykke på dokumentets titel på akten, når akten er i læsetilstand.

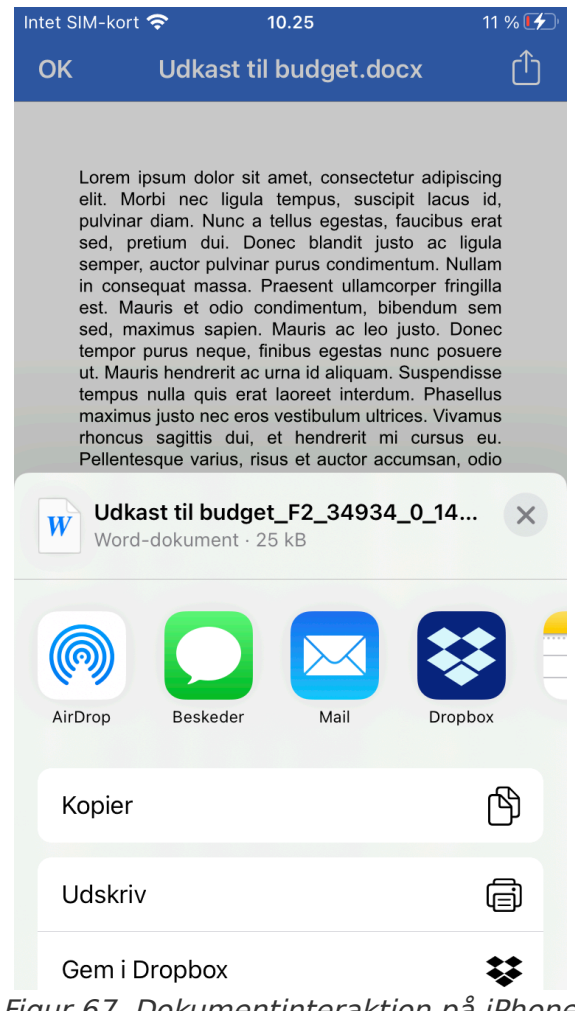

Figur 67. Dokumentinteraktion på iPhone

Når dokumentet er åbnet i F2 Touch, trykkes der på ikonet for **Dokumentinteraktion**. Herefter vælges appen, hvori dokumentet skal redigeres.

- Tryk på [] på en iOS-enhed.
- Tryk på < på en Android-enhed.

Efter endt redigering gemmes dokumentet og kan herefter sendes tilbage til F2 Touch. Det gøres på følgende måde:

Tryk på Dokumentinteraktion i appen, hvor dokumentet blev redigeret:

- På en iOS-enhed er ikonet <sup>1</sup>-,
- På en Android-enhed er ikonet <

Vælg **Kopier til F2 Touch**. Dokumentet sendes nu tilbage til F2 Touch, som beder om bekræftelse, før det originale dokument på akten opdateres.

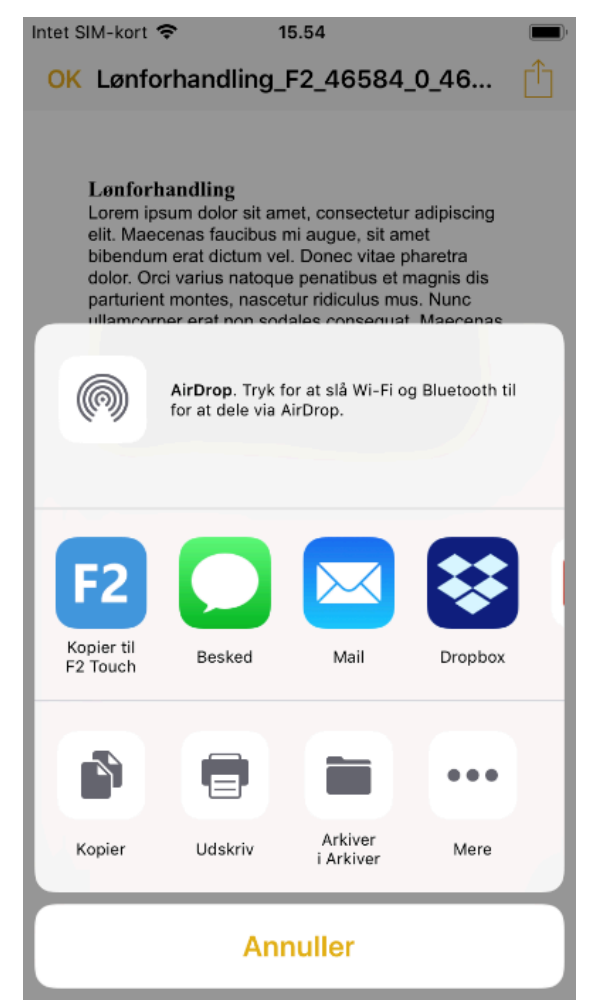

Figur 68. Kopier til F2 Touch via Dokumentinteraktion

Et redigeret dokument kan også sendes tilbage til F2 Touch, mens akten er i redigeringstilstand. I dette tilfælde vises det redigerede dokument, som var det et nyt dokument, der skal vedhæftes. Det er ikke muligt at beholde begge versioner af dokumentet, men erstatningen af det originale dokument kan fortrydes ved at fjerne hakket i tjekboksen ud for det redigerede dokuments titel.

| itet SIM-kort 奈                | 14.53                              | 7                        | 3 % 🔲 |
|--------------------------------|------------------------------------|--------------------------|-------|
| < 🏠                            | Redigér akt                        | Gem                      | Send  |
| 🗸 Sagshjælp                    |                                    |                          |       |
| Titel: Løn                     | forhandling                        |                          |       |
| Til:                           |                                    |                          | ~     |
| 5 0° 1                         | Å, <b>→</b> Å, <b>→</b> <i>b i</i> | U                        | •••   |
| <b>Dokument</b><br>Tip: Del et | <b>er</b><br>dokument fra en ande  | n app.                   |       |
| + Tilføj                       |                                    |                          |       |
| ■ Lønforhar                    | ndling vil blive opdater           | et med Lør<br>👌 Original | n     |

Figur 69. Dokument tilføjet fra ekstern app

Afslut ved at trykke på Gem.

- Dokumenter, der er vedhæftet en akt i F2, vises uden F2-ID, når de åbnes i F2
   Touch i en browser på en PC. I stedet vises dokumentets titel. I F2 Touch-appen på
   en mobil enhed vises både dokumentets titel og F2-ID. På en mobil enhed er det derfor muligt at åbne et vedhæftet dokument fra F2 i en anden app og gemme det på samme akt i F2 igen.
- **BEMÆRK** Denne fremgangsmåde anvendes, når F2 Touch tilgås via en mobil enhed, såsom iPhone, iPad, Android-telefon eller -tablet.

#### Vælg format for dokumenter

Det er muligt at vælge format for et dokument, der er vedhæftet en akt. Det valgte dokumentformat gælder kun for akter, der sendes som eksterne e-mails. På akter, der deles internt i en F2-myndighed (herunder også interne e-mails), bevares dokumentets originale format.

Sæt akten i redigeringstilstand. Gå til overskriften "Dokumenter" for at vælge dokumentformat. Det er både muligt at vælge format for alle dokumenter, der er vedhæftet akten, og for hvert enkelt dokument.

| In | itet SIM-kort 奈 | 10.51             |         | 19 % 🛃  |
|----|-----------------|-------------------|---------|---------|
|    | < 🏫 🛛 R         | edigér akt        | Gem     | Send    |
|    | Dokumenter      | Format for alle   | e dokum | enter 🔻 |
|    | Tip: Del et dok | ument fra en ande | n app.  |         |
|    | + Tilføj        |                   |         |         |
|    | Tidsplan        | 🗋 Origina         | I 🔹 🛞   | ) Slet  |
|    | Velkomstpræse   | entation          |         | Clat    |
|    |                 | U Origina         |         | ) Siet  |
|    | Første opgave   | (r) 📄 Origina     | I 🔻 🛞   | ) Slet  |
|    | ^               |                   |         | ОК      |
|    |                 |                   |         |         |
|    |                 | PDF               |         |         |
|    |                 | Original          |         |         |
|    |                 | Renset PDF        |         |         |
|    |                 | Renset origina    | I       |         |
|    |                 |                   |         |         |
|    |                 |                   |         |         |

Figur 70. Formatvælger

Tryk på enten "format for alle dokumenter" eller det enkelte dokument. En menu viser, hvilke formater der kan vælges.

Vælg mellem følgende formater:

- PDF
- Original
- Renset PDF (kun muligt med tilkøbsmodulet F2 Metadata Remover)
- Renset original (kun muligt med tilkøbsmodulet F2 Metadata Remover).

F2 Touch vælger som standard det format, brugeren har valgt i sin personlige opsætning i F2 Desktop.

#### **Slet dokument**

Hvis et dokument ønskes slettet fra en akt, gøres det på følgende måde.

| Intet SIM-kort 奈                  | 10.52                                    | 20 % 🛃                               |
|-----------------------------------|------------------------------------------|--------------------------------------|
| < 🏫                               | Redigér akt                              | Gem Send                             |
| <b>Dokumente</b><br>Tip: Del et d | r Format for all<br>lokument fra en ande | e dokumenter <del>▼</del><br>en app. |
| + Tilføj                          |                                          |                                      |
| Tidsplan                          | Origina                                  | al 🔻 🛞 Slet                          |
| Velkomstpræ                       | esentation                               | al 🔻 🛞 Slet                          |
| Første opga                       | ve(r) 🔀 Origina                          | al 🔻 🛞 Slet                          |
| Teambillede                       | nov-2020                                 | al 🔻 🛞 Slet                          |
| Figu                              | r 71. Slet doku                          | iment                                |

Slet dokument

Sæt akt i redigeringstilstand. Tryk herefter på Slet 🛞 ud for dokumentet, som vist i figuren til venstre. Sletningen af dokumentet træder i kraft, når der trykkes på **Gem**.

| Intet SIM-kort 奈      | 10.53                   | 20 % 🛃         |
|-----------------------|-------------------------|----------------|
| < 🏠                   | Redigér akt             | Gem Send       |
| Dokumente             | <b>r</b> Format for all | e dokumenter 🔻 |
| Tip: Del et d         | lokument fra en ande    | en app.        |
| + Tilføj              |                         |                |
| 🕑 <del>Tidsplan</del> |                         |                |
| Velkomstpra           | esentation              |                |
|                       | 👌 Origina               | al 🔻 🛞 Slet    |
| Første opga           | ve(r) 👌 Origina         | al 🔻 🛞 Slet    |
| Teambillede           | nov-2020                |                |
|                       | Origina                 | al 🔻 🛞 Slet    |

Figur 72. Et slettet dokument

Et slettet dokument indikeres ved, at dokumentets titel overstreges, som vist ovenfor.

## Kommunikation på akten

Er der knyttet chats, noter, bestillinger og/eller påtegninger til akten, vises ikonet for den pågældende kommunikationsform på det øverste grå bånd.

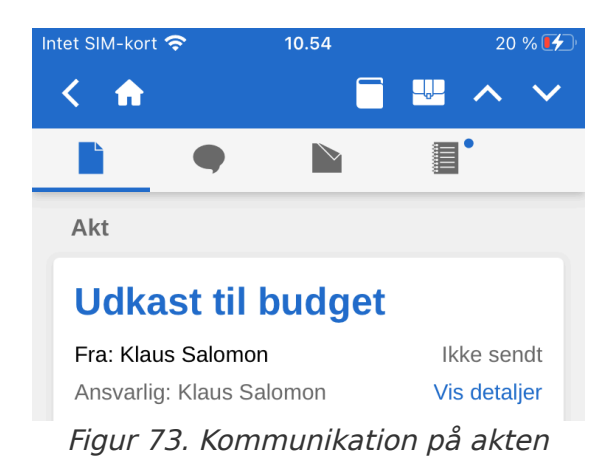

Ved tryk på ikonet for f.eks. chat 
avigeres der hurtigt og nemt til aktens chats. Det samme gælder for bestillinger, noter og påtegninger.

Er der en lille blå prik ud for et ikon, betyder det, at der er ulæst kommunikation af denne type på akten. Eksempelvis betyder at akten har en ulæst bestilling.

I resultatlisten er aktens titel skrevet med fed, hvis akten har en ulæst chat, note, bestilling og/eller påtegning. Er der både ulæste chats, noter, bestillinger og/eller påtegninger på akten, vises chatten først. Herefter vises noter, bestillinger og så påtegninger.

#### Send e-mail

Angiv den ønskede modtager af e-mailen i feltet "Til". Ligesom F2 Desktop søger F2 Touch i partsregistret og foreslår parter, som matcher det indtastede. Det samme gælder for feltet "Cc" og "Xbc".

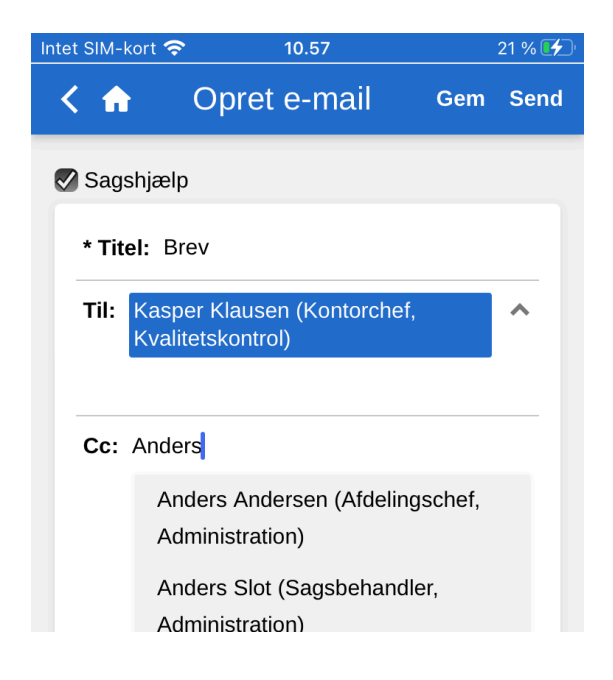

Knappen Send øverst til højre bliver først aktiv, når der er angivet en part i feltet "Til".

Tryk på **Send** for at sende akten som en e-mail.

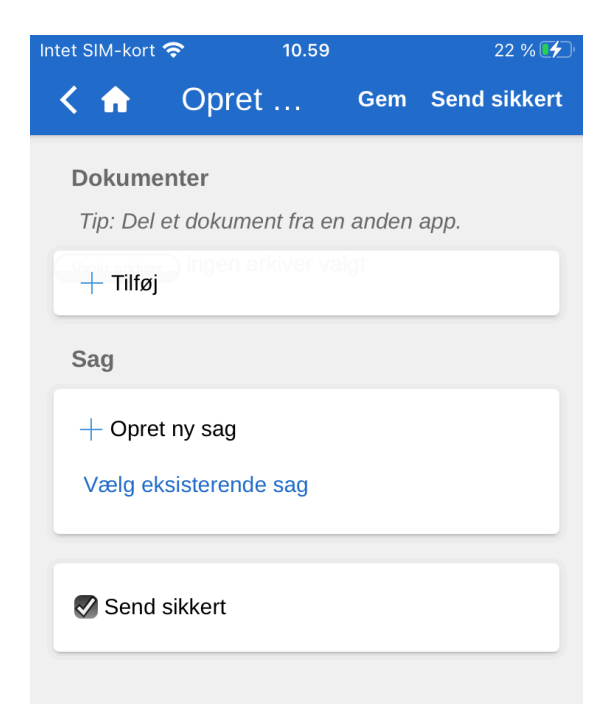

Figur 75. Send sikkert

Det er også muligt at anvende konfigurationen "Send sikkert" på F2 Touch.

"Send sikkert" aktiverer relevant software i Microsoft Exchange til kryptering af e-mails, der sendes ud af F2.

Der sendes sikkert ved at sætte hak i"Send sikkert" i bunden af akten. Tjekboksen er kun synlig, hvis der er angivet en modtager i feltet "Til".

"Send sikkert" fungerer ligesom i F2 Desktop. For mere information herom se Akter og kommunikation.

#### Link til e-mailadresse åbner ny e-mailakt

Ved tryk på en e-mailadresse i et aktdokument åbner F2 en ny e-mailakt, hvor e-mailadressen er indsat i modtagerfeltet.

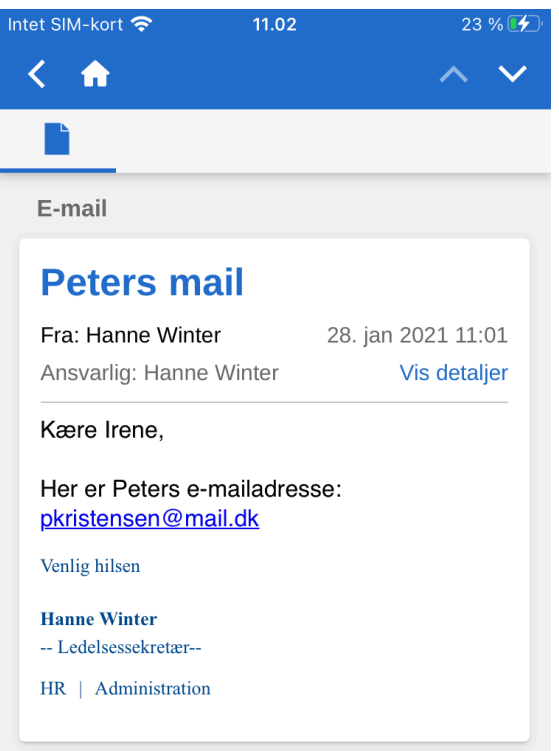

Figur 76. E-mailadresse i aktdokument

| Intet SIM-I | kort 奈         |            | 11               | .02   |     |   | :   | 23 % 🕻 | <b>4</b> ) |
|-------------|----------------|------------|------------------|-------|-----|---|-----|--------|------------|
| < 🏠         | 1              | Ор         | ret e            | -ma   | ail | G | iem | Sen    | d          |
|             | - la : e e lua |            |                  |       |     |   |     |        |            |
| Sag:        | snjæip         | )          |                  |       |     |   |     |        |            |
| * Tit       | el:            |            |                  |       |     |   |     |        |            |
| Til:        | pkrist         | ensei      | n@ma             | il.dk |     |   |     | ~      |            |
| _           |                |            |                  |       |     |   |     |        |            |
| 5           | ¢ I            | <b>A</b> ▼ | A <sup>‡</sup> ▼ | Ь     | i   | U |     | •••    |            |
|             |                |            |                  |       |     |   |     |        |            |
|             |                |            |                  |       |     |   |     |        |            |
|             |                |            |                  |       |     |   |     |        |            |

Figur 77. Ny e-mailakt med e-mailadresse i modtagerfeltet

## Opret chat, note og påtegning

På akten er det muligt at oprette chats, noter, bestillinger og påtegninger ved tryk på tilføj-ikonet
på en åben akt. Oprettelse af bestillinger kræver tilkøbsmodulet F2 Bestilling. Læs mere om brug af F2 Bestilling i F2 Touch her. De øvrige funktioner gennemgås i det følgende.

## **Opret ny chat**

Tryk på **tilføj-ikonet** • og derefter på **Ny chat** for at åbne chatvinduet. Hvis der er angivet parter i aktens e-mailfelter, dvs. afsender, modtager, Cc- og Xbc-modtager, er det også muligt at vælge **Chat til alle** for at tilføje alle disse parter til chatten. Figuren nedenfor giver et overblik over de forskellige funktioner i en nyoprettet chat. Herunder gennemgås udvalgte funktioner.

|                                                            | 14.19 🕕 💎 🖬                                            |
|------------------------------------------------------------|--------------------------------------------------------|
| Tryk på hjemikonet for<br>at gå til "Min indbakke".        | -<                                                     |
|                                                            | <u></u>                                                |
| Billede og navn på<br>chattens opretter.                   | Deltagere                                              |
| Tryk for at indtaste                                       | B Brian Ipsum Hansen  O Læstmarkering.                 |
| navnet på en deltager<br>og vise prædefinerede<br>grupper. | Afsender og modtagere                                  |
| 3.0770                                                     | Godkendere, der har godkendt Prædefinerede grupper.    |
|                                                            | Mit sekretariat                                        |
|                                                            |                                                        |
|                                                            |                                                        |
|                                                            |                                                        |
|                                                            | Arkivér akt.                                           |
|                                                            |                                                        |
| Indtast chatbesked.                                        | Tryk for at åbne menu<br>med yderligere<br>muligheder. |
|                                                            | Send chatbesked. Gå til "Tilføj deltager".             |

Figur 78. Nyoprettet chat

Tryk på **Ny chat** for at åbne chatvinduet. Tryk på **Chat til alle** for at tilføje alle parter, der er involveret via e-mailfelter, på chatten, dvs. afsender, modtager, Cc- og Xbc-modtager.

I en åben chatsamtale tilføjes en deltager ved tryk på **Tilføj deltager**. Når et navn indtastes i feltet, søger F2 Touch, ligesom F2 Desktop, i partsregisteret og foreslår parter, som matcher det indtastede.

Desuden vises prædefinerede grupper af chatdeltagere ved tryk på **Tilføj deltager**. Tryk på en gruppe for at tilføje alle gruppens brugere til chatten. De prædefinerede grupper omfatter brugere, der på forskellig vis er involveret på akten. Grupperne er som følger:

- "Afsendere og modtagere", hvilket svarer til funktionen "Chat til alle".
- "Godkendere, der har godkendt" (kræver tilkøbsmodulet F2 Godkendelse).
- "Ansvarlig og supplerende sagsbehandlere".
- "Mit sekretariat", såfremt brugeren har et tilknyttet (kræver tilkøbsmodulet F2 Godkendelsessluse.)

En chatbesked indtastes i skrivefeltet på det nederste grå bånd. Tryk på **send-ikonet** > for at sende beskeden.

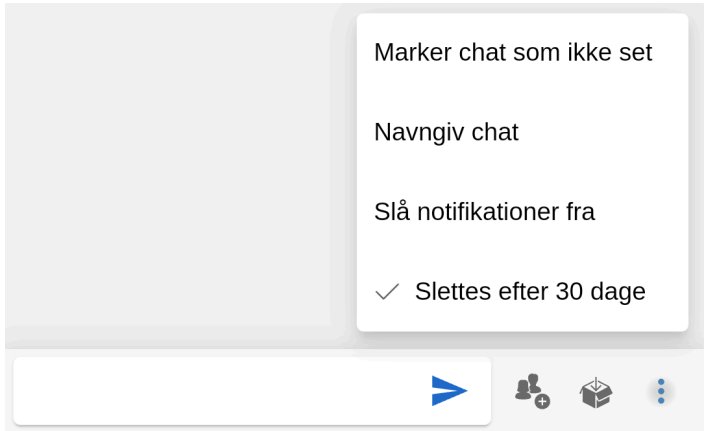

Figur 79. Chatsamtalens nederste bånd samt menu

Det nederste bånd indeholder desuden følgende funktioner:

- Tilføj deltagere til chat
- Arkivér akt
- Menu.

I menuen : er der følgende muligheder:

- Marker chat som ikke set
- Navngiv chat / Ret titel på chat
- Slå notifikationer fra/til
- Slå automatisk sletning fra/til (hvis konfigureret)

Læs mere om chatfunktionerne og tilgængelige konfigurationer i Akter og kommunikation.

#### Tilgå chat

En chat tilgås ved at navigere til oversigten over chatsamtaler eller via chatikonet • ud for en akt i resultatlisten.

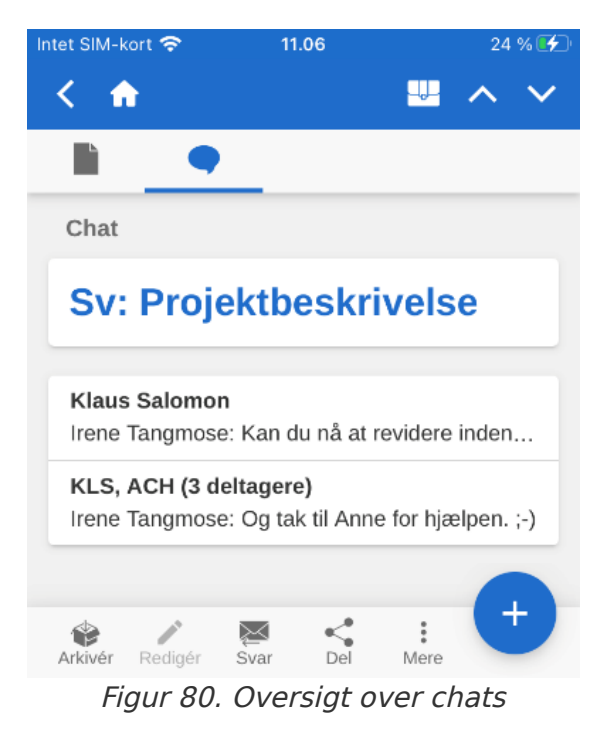

En ny chat eller en chat med nye indlæg vises med en lille blå prik ved siden af chatikonet **•**.

Hvis en chat har mere end to deltagere, viser titlen deltagernes initialer samt antal deltagere i chatten.

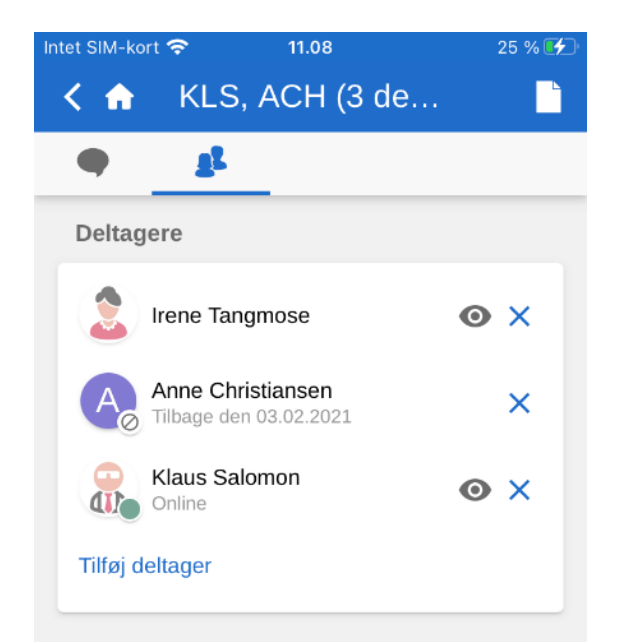

Figur 81. Deltagerfanen på chats og noter

Deltagerfanen på både chats og noter viser deltagernes billede eller forbogstav, deltagernes status (online, offline, ikke til stede) og eventuelle "Ikke til stede"-oplysninger samt læstmarkering af den pågældende chat. En chat markeres som læst for en deltager på deltagerfanen, når denne har læst alle chattens beskeder.

Deltagernes status og læstmarkering vises også direkte i chatsamtalen.

| < | ♠ NHE, DIH, AIH (4                                             |
|---|----------------------------------------------------------------|
| 9 | <u>at</u> .                                                    |
|   | Det er af hensyn til at få dækket alle<br>fagområder           |
| 2 | Der vil også blive bestilt forplejning                         |
|   | Prøver lige at få fat i baglandet senere i<br>dag              |
|   | Agnes Ipsum Hansen                                             |
|   | Hmm, det bliver svært, men jeg skal se,<br>have jeg kan gøre.  |
|   | Jeg vender tilbage                                             |
|   | Inden fredag                                                   |
| A | KI 12                                                          |
|   | Dagbjört Ipsum Hansen                                          |
|   | Jeg kan godt hele aftenen                                      |
| D | Altså til 21                                                   |
|   | Nora Helmer                                                    |
|   | Super, Dagbjört                                                |
| 2 | Det noterer jeg                                                |
|   | 08                                                             |
|   |                                                                |
|   | Der er styr på baglandet, jeg kan også<br>deltage hele aftenen |
|   | Der er styr på baglandet, jeg kan også<br>deltage hele aftenen |

Figur 82. Deltagernes læstmarkering og status vises i chatsamtalen

Her vises status med samme lille ikon som på deltagerfanen, eksempelvis en grøn prik for en deltager, der er online.

Desuden vises det i chatsamtalen, hvilken besked chatdeltagerne senest har læst via deres billede eller forbogstav, som vises under den pågældende besked.

I længere chatsamtaler, hvor der er modtaget flere beskeder, end der kan vises i chatvinduet på en gang, trykkes der på **Gå til** for at navigere til der, hvor de ulæste beskeder starter.

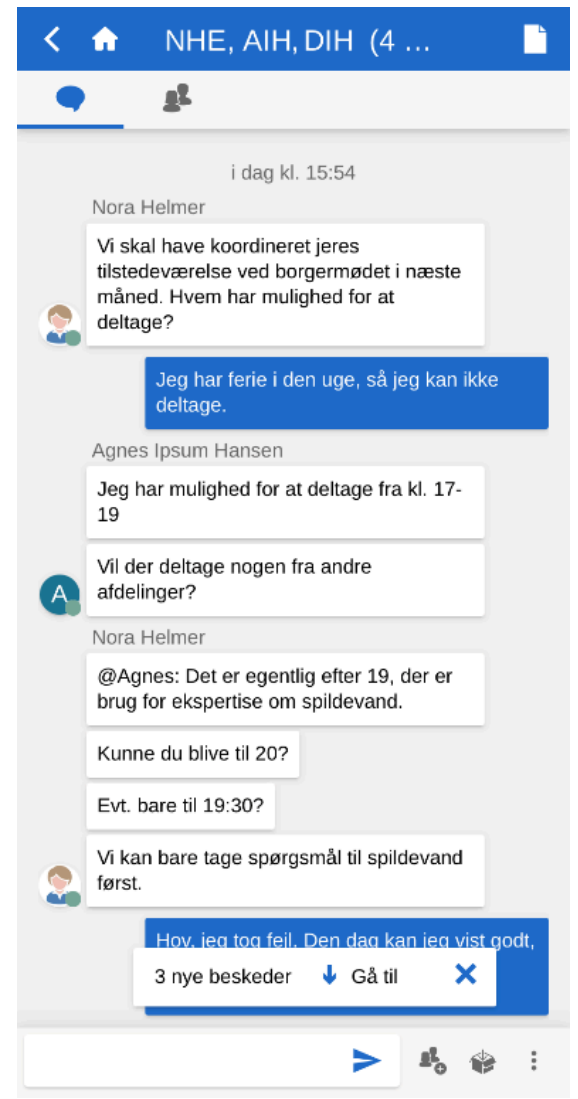

Figur 83. Gå til ulæste chatbeskeder

#### Note

Tryk på Ny note for at tilføje en note til en akt og åbne notevinduet.

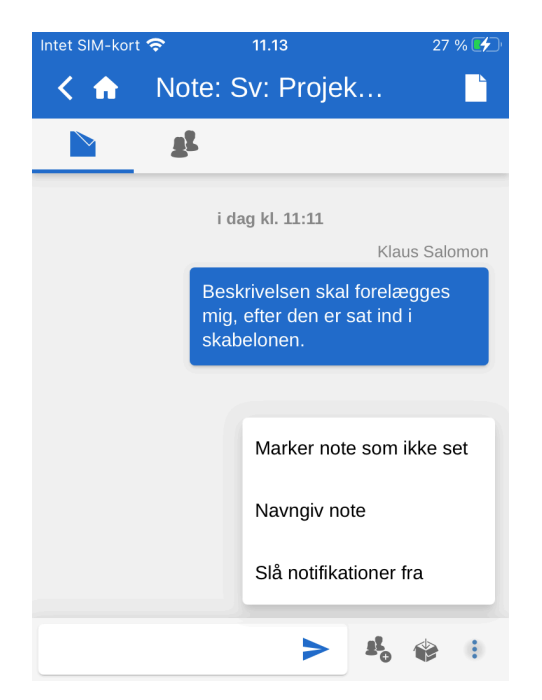

Øverst i notevinduet kan der navigeres til oversigten over deltagere og tilbage til aktvinduet.

I det nederste bånd er der følgende funktioner:

- Skriv notebesked
- Tilføj deltagere til note
- Arkivér akt
- Menu.

Ved tryk på menuen 🚦 er der følgende muligheder:

- Marker note som ikke set
- Navngiv note / Ret titel på note
- Slå notifikationer fra/til

Læs mere om notefunktionerne i Akter og kommunikation

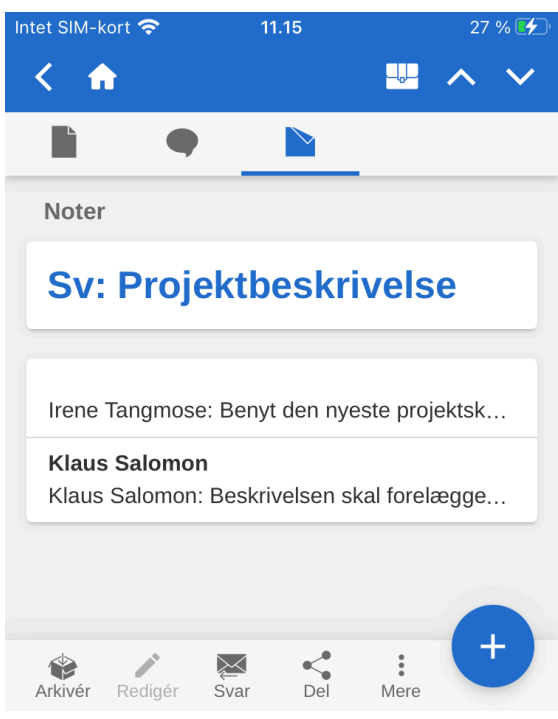

Figur 85. Oversigt over noter

Noter tilgås på akten ved at navigere til oversigten over noter eller via noteikonet 脑 ud for en akt i resultatlisten.

Er en note ulæst, eller er der kommet nye indlæg i noten, vises en lille blå prik ved siden af noteikonet

## Påtegning

Tryk på **Ny påtegning** for at oprette en ny påtegning og gå til påtegningsvinduet.

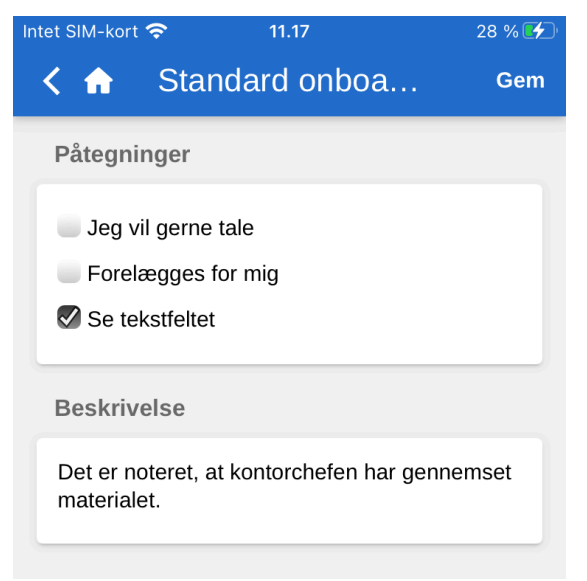

Figur 86. Nyoprettet påtegning

Når en påtegning oprettes, er det ligesom i F2 Desktop muligt at vælge påtegningstype og tilføje en beskrivelse.

Påtegningen gemmes ved tryk på **Gem** i øverste højre hjørne og er dermed tilføjet akten.

Påtegninger tilgås på akten under overskriften "Påtegninger".

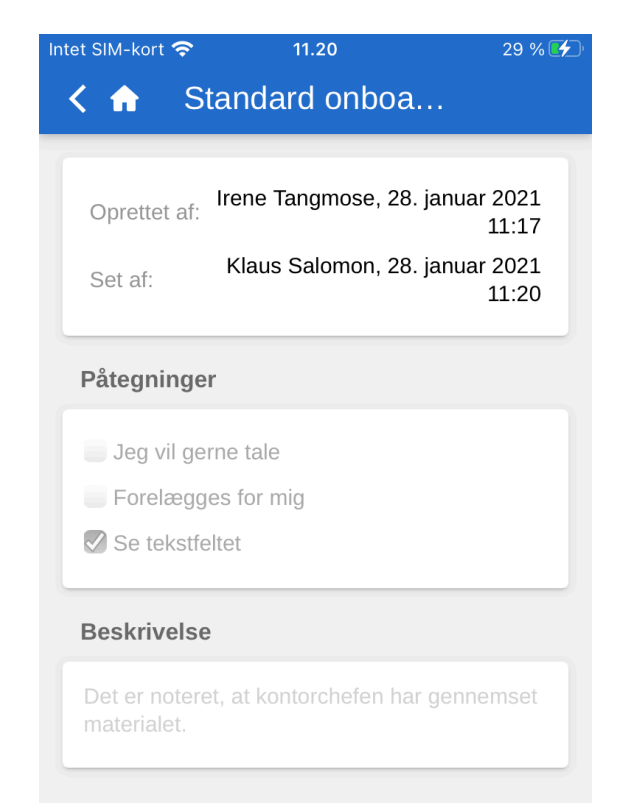

Figur 87. Set påtegning

Det er også her, at en påtegning markeres som "Set", før en sag kan afsluttes. Denne funktionalitet følger standarden fra F2 Desktop.

### **Push-notifikationer**

Det er muligt at besvare chats eller arkivere e-mails og akter med tilknyttede chats direkte via push-notifikationer på iOS og Android.

Når en push-notifikation om en chat modtages på en låst skærm, kan den besvares ved at udføre et "3D tryk" eller et "Haptisk tryk" på den (afhængig af enheden). Både 3D tryk og Haptisk tryk foretages ved at holde fingeren nede på notifikationen i kort tid. Det er også muligt at swipe til højre og trykke på **Vis**. Herefter åbner genvejene "Arkivér" og "Svar", som vist på figuren nedenfor.

**BEMÆRK** Enhedens styresystem bestemmer, hvordan en push-notifikation åbnes.

Ved tryk på **Svar** kan et svar skrives direkte, uden at F2 Touch først skal åbnes. Tryk på **Send**, og lås op for enheden for at sende svaret.

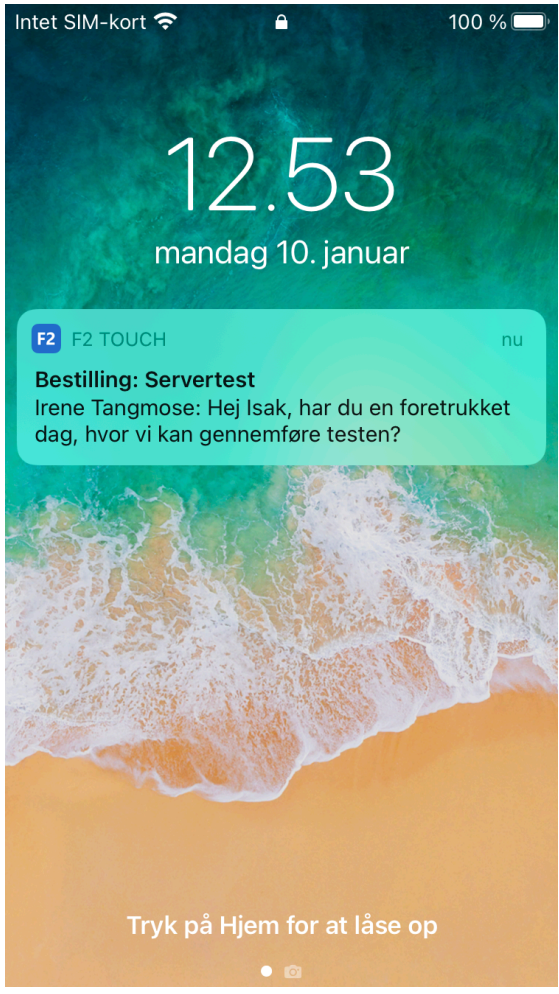

Figur 88. Push-notifikation chat

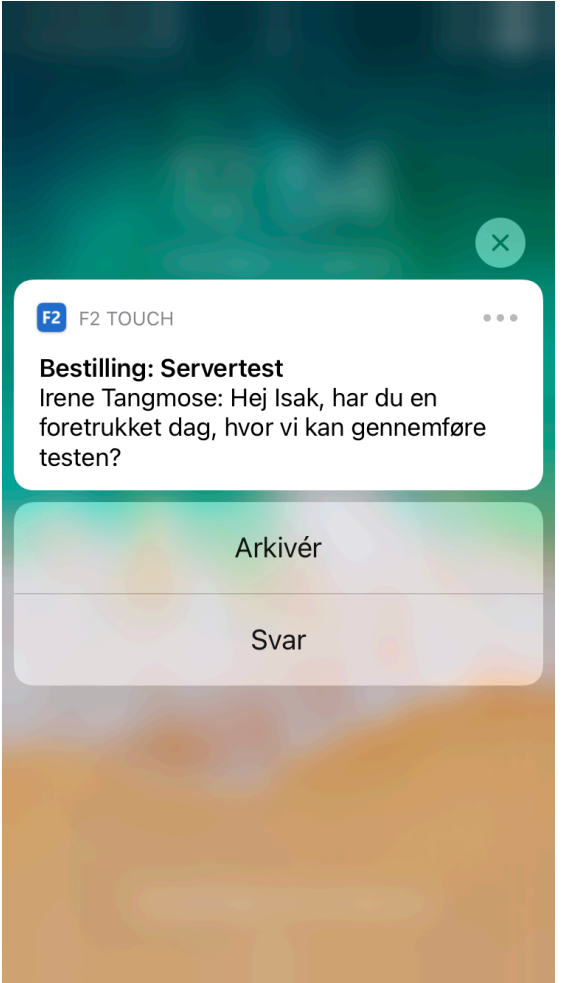

Figur 89. Svar på push-notifikation chat

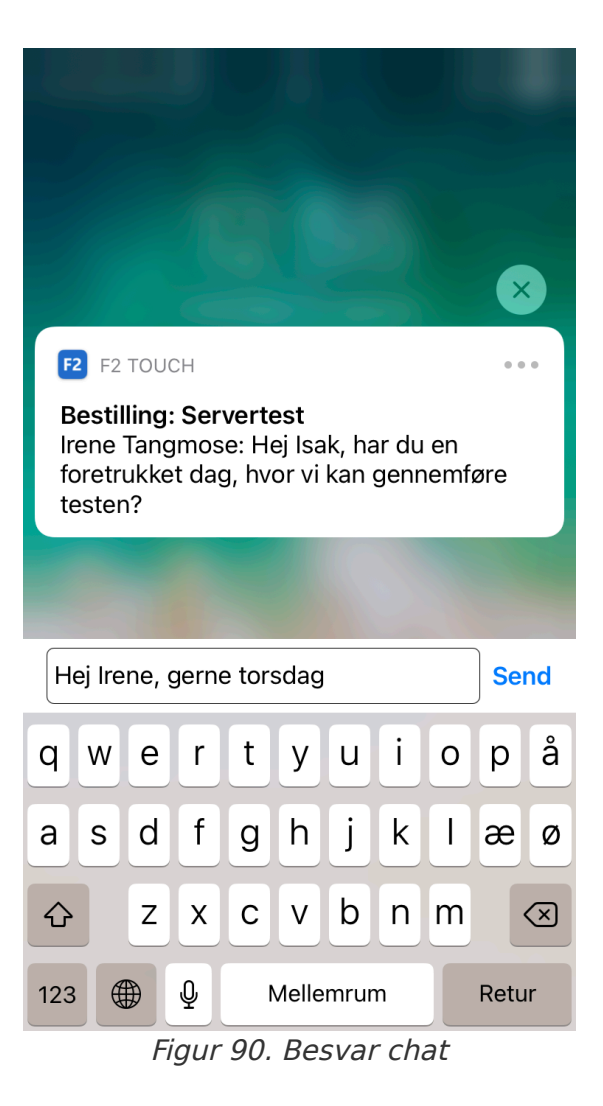

Fremgangsmåden er stort set den samme, når en e-mail modtages og besvares via pushnotifikationen.

Forskellen er blot, at når brugeren trykker på **Svar**, åbner F2 Touch dialogen "Svar", som vist i figuren nedenfor. Tryk på **Send** for at sende svaret på e-mailen.

Tryk på **Arkiver**, når en chat eller e-mail modtages, for at arkivere akten.

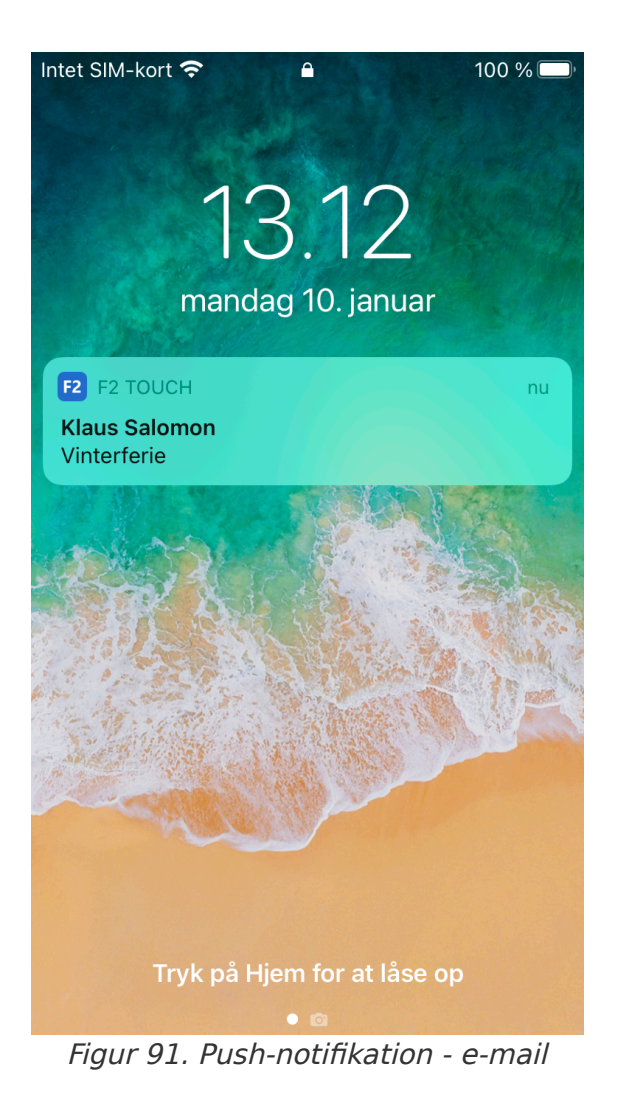

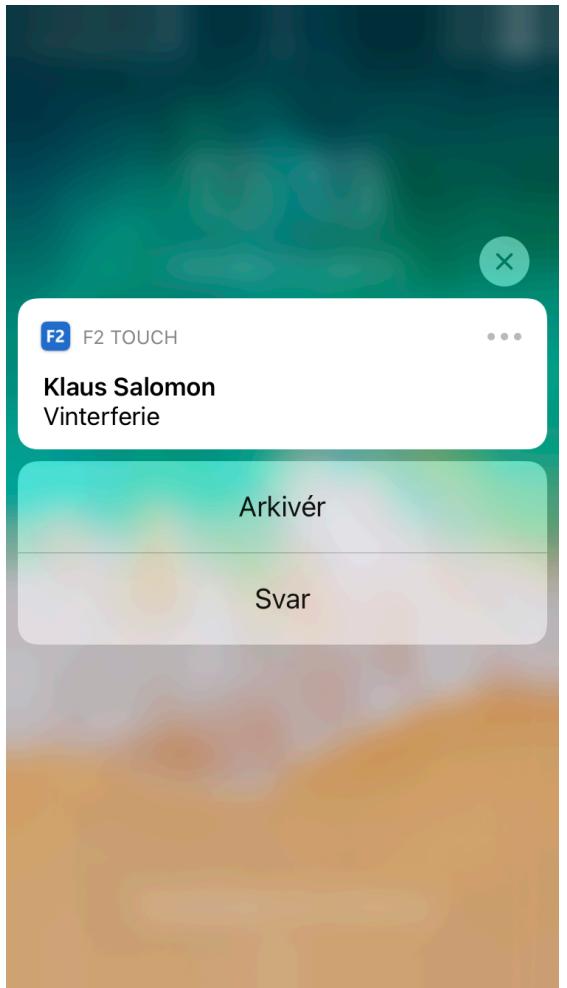

Figur 92. Svar på push-notifikation - e-mail

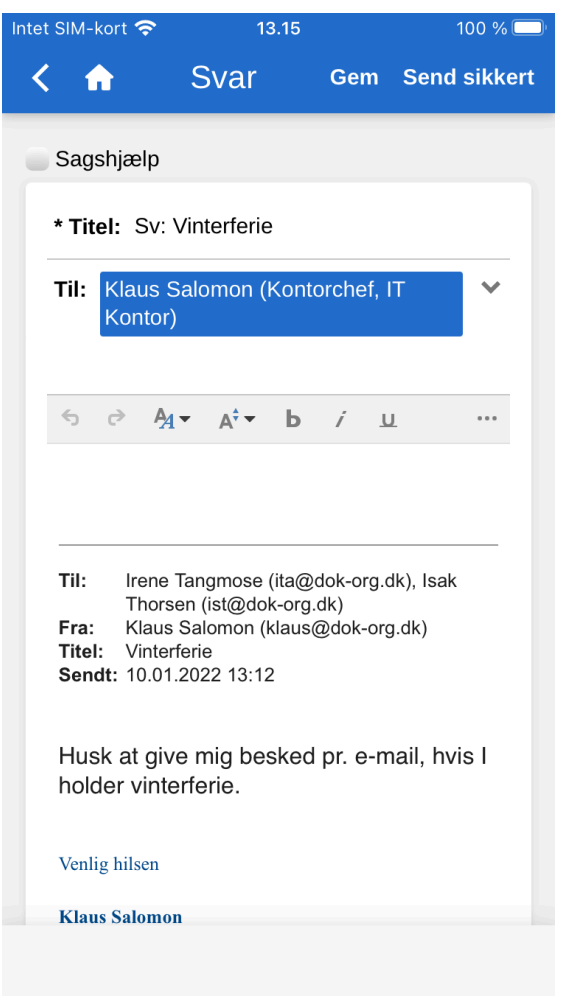

Figur 93. Besvar e-mail

## Arbejdet med sager i F2 Touch

I F2 Touch kan der navigeres mellem de forskellige akter på en sag, ligesom der kan knyttes en akt til en eksisterende sag.

På akter, der er knyttet til en sag, vises et sagsikon 🛄 på det blå bånd.

Tryk på **sagsikonet** for at se sagen med en liste over dens tilknyttede akter.

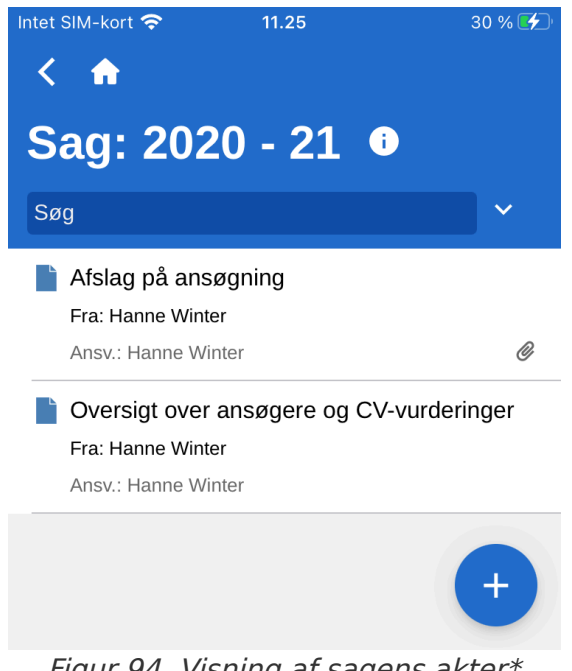

Figur 94. Visning af sagens akter\*

Ligesom i F2 Desktop er der begrænsede muligheder for at redigere en afsluttet sag. Denne standardadfærd er en konfiguration, som kan slås fra i samarbejde med cBrain. Læs mere om dette i Sager.

## Tilknyt ny akt til sag

En akt tilknyttes en eksisterende sag ved at åbne sagen og herefter trykke på **tilføj-ikonet** + og Opret e-mail.

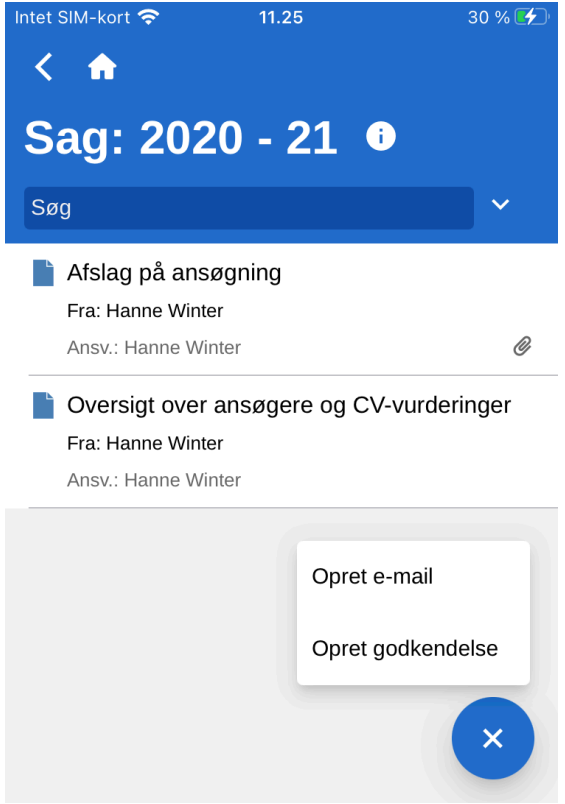

Figur 95. Opret ny akt på sag

**BEMÆRK** Funktionen **Opret e-mail** benyttes både til oprettelse af e-mails og akter. Hvis der ikke tilføjes en modtager i "Til"-feltet, opretter F2 en standardakt.

Sæt hak i tjekboksen ud for "Anvend sag" nederst på den nyoprettede akt som vist på figuren nedenfor.

| ntet SIM-kort 奈 | 0                           | 9.59        |             | 16 % 💭 |
|-----------------|-----------------------------|-------------|-------------|--------|
| < 🏠             | Opret                       | e-mail      | Gem         | Send   |
| 🗸 Sagshjælp     |                             |             |             |        |
| * Titel:        |                             |             |             |        |
| Til:            |                             |             |             | ~      |
| ५ ७ ५           | 4 <b>▼</b> A <sup>‡</sup> ▼ | b i         | U           | •••    |
|                 |                             |             |             |        |
|                 |                             |             |             |        |
|                 |                             |             |             |        |
| Dokumente       | er                          |             |             |        |
| Tip: Del et a   | lokument                    | fra en ande | en app.     |        |
| + Tilføj        |                             |             |             |        |
| Sag             |                             |             |             |        |
| + Opret ny      | sag                         |             |             |        |
| Vælg eksist     | terende sa                  | ag          |             |        |
| Anvend s        | <b>ag:</b> 2021             | - 15: Nye I | orugere til |        |

Figur 96. Knyt en nyoprettet akt til en sag

Den nyoprettede akt lægges dermed på sagen.

## Tilknyt eksisterende akt til sag

En akt tilknyttes en eksisterende sag ved at åbne akten og sætte den i redigeringstilstand.

| ntet SIM-kort 奈 | 09.27                     | 4        | 9 % 💷 |
|-----------------|---------------------------|----------|-------|
| < 🏠             | Opret e-mail              | Gem      | Send  |
| 🗸 Sagshjælp     |                           |          |       |
| * Titel: Re     | ssourceoversigt           |          |       |
| Til:            |                           |          | ~     |
| 504             | A, ▼ A <sup>‡</sup> ▼ b / | <u>U</u> | •••   |
|                 |                           |          |       |
|                 |                           |          |       |
|                 |                           |          |       |
| Dokument        | er                        |          |       |
| Tip: Del et d   | dokument fra en ande      | en app.  |       |
| + Tilføj        |                           |          |       |
| Sag             |                           |          |       |
| + Opret ny      | / sag                     |          |       |
| Vælg eksis      | terende sag               |          |       |
|                 |                           |          |       |
|                 |                           |          |       |

Figur 97. Feltet "Sag" på akt

Tryk på **Redigér** og herefter **Redigér akt** i det grå bånd nederst på akten for at sætte den i redigeringstilstand.

I feltet "Sag" fremsøges den sag, som akten ønskes knyttet til, ved at trykke på feltet og skrive en søgetekst.

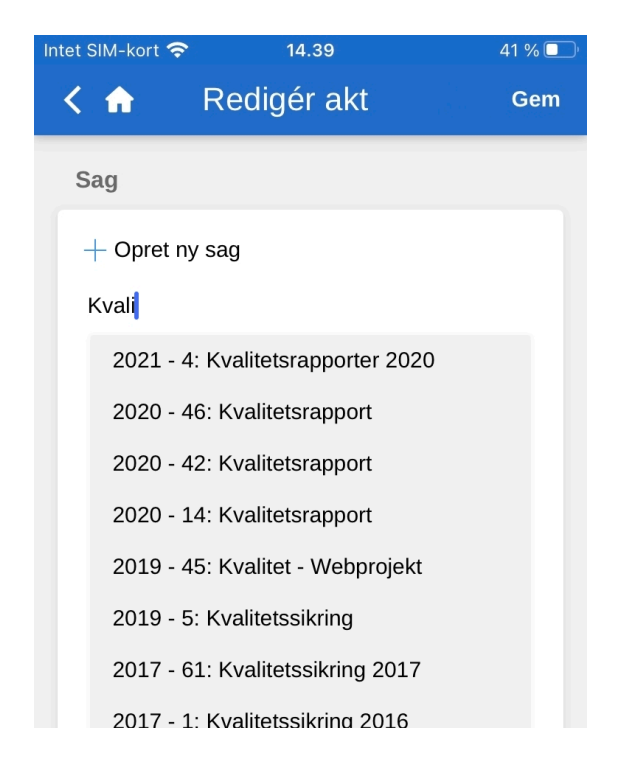
F2 Touch foreslår automatisk sager, der matcher det indtastede.

Tryk på den fremsøgte sag, som akten skal knyttes til.

Tryk herefter på **Gem** for at knytte akten til den valgte sag.

#### Sagens metadata

Der er adgang til sagens metadata direkte fra sagen. Sagens metadata vises ved tryk på sagens titel på det blå bånd.

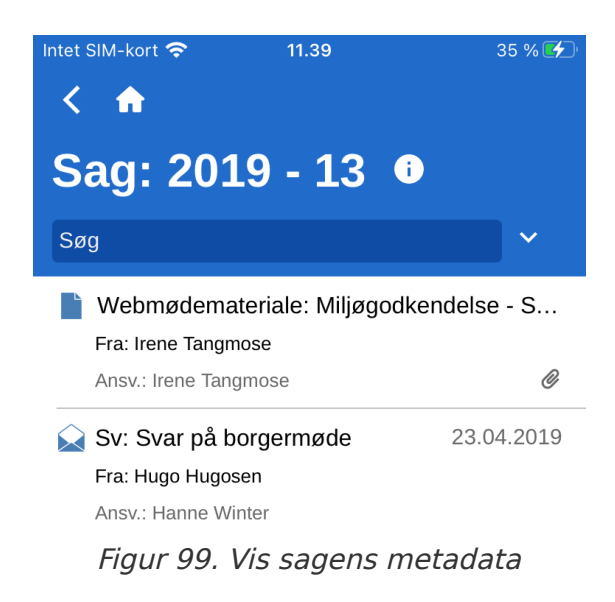

I sagens metadata vises:

- Sagstitel.
- Sagsnummer.
- Information om oprettelse af sagen (opretter og oprettet dato).
- Information om afslutning af sagen (afslutter og afsluttet dato).
- Sagens emneord, hvis et eller flere er tilknyttet.
- Frist.
- Sagens ansvarlige.
- Sagens status.
- Sagens statuskode.
- Sagens journalplan, handlingsfacet og kassationskode.

| Int | tet SIM-kort 奈                   | 11.39 36 % 🗲                  |
|-----|----------------------------------|-------------------------------|
|     | < 🏠                              |                               |
|     | 2019 - 13<br>Miljøgod<br>Svogers | 3:<br>Ikendelse -<br>Iev      |
|     | Sagstitel:                       | Miljøgodkendelse - Svogerslev |
|     | Sagsnummer:                      | 2019 - 13                     |
|     | Oprettet af:                     | Klaus Salomon                 |
|     | Afsluttet af:                    |                               |
|     | Emneord:                         |                               |
|     | Frist:                           |                               |
|     | Ansvarlig:                       | Hanne Winter                  |
|     | Status:                          | Behandles                     |
|     | Statuskode:                      |                               |
|     | Oprettet dato:                   | 10. apr 2019 15:36            |
|     | Afsluttet d.:                    |                               |
|     | Journalplan:                     |                               |
|     | Handlingsfacet:                  |                               |
|     | Kassationskode                   | :                             |
|     |                                  |                               |
|     | Afslut sagen Redig               | ér F2 Manager Kopier link     |

Figur 100. Vis sagens metadata

På iPad og tablets vises sagens metadata på samme skærm som sagens akter.

#### Redigér sagens metadata

Det er muligt at redigere udvalgte metadata på en sag direkte i F2 Touch.

| Intet SIM-kort 🗢      | 11.49           | 39 % 🗲                  |  |
|-----------------------|-----------------|-------------------------|--|
| く 🏠                   |                 |                         |  |
| 2019 - 46<br>mødet: 1 | ð: Sag<br>Гeamm | hørende til<br>øde 2019 |  |
| Sagstitel:<br>Sag hør | ende til mød    | det: Teammøde 2019      |  |
| Sagsnummer:           |                 | 2019 - 46               |  |
| Oprettet af:          |                 | Hugo Hugosen            |  |
| Afsluttet af:         |                 |                         |  |
| Emneord:              |                 | Afdelingsregnskab       |  |
| Frist:                |                 |                         |  |
| Ansvarlig:            |                 |                         |  |
| Status:               |                 | Behandles               |  |
| Statuskode:           |                 |                         |  |
| Oprettet dato:        |                 | 17. jun 2019 09:09      |  |
| Afsluttet d.:         |                 |                         |  |
| Journalplan:          |                 |                         |  |
| Handlingsfacet:       |                 |                         |  |
| Afslut sagen          | Redigér         | Ropier link             |  |

Figur 101. Visning af sagens metadata

Gå til sagens metadata, og tryk på **Redigér** i det grå bånd nederst. Tryk på **Gem**, når sagens metadata er redigeret.

Fra det nederste grå bånd er det også muligt at afslutte eller genåbne sagen og kopiere et link til den. Linket kopieres til enhedens udklipsholder og kan indsættes som henvisning til den pågældende sag enten i F2 eller i et andet program.

### **Opret ny sag**

En ny sag oprettes på baggrund af en akt. Dette kan gøres både på baggrund af en nyoprettet akt eller en eksisterende akt.

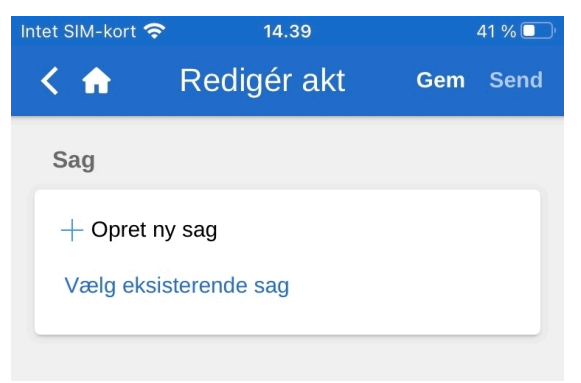

Figur 102. Feltet "Sag" på akt

Tryk på **Opret e-mail**, eller åbn en eksisterende akt og sæt den i redigeringstilstand ved tryk på **Rediger.** Vælg herefter **Rediger akt**.

I begge tilfælde scrolles der ned til feltet "Sag".

Skal der oprettes en ny sag, trykkes der på **plusikonet** + ud for "Opret ny sag" i sagsfeltet. Det udfolder en række felter til sagsoprettelse.

| ~ |
|---|
|   |
| ~ |
|   |

Figur 103. Oprettelse af ny sag

Når felterne er udfyldt, oprettes sagen ved tryk på **Gem**.

Afhængigt af F2's opsætning og den pågældende organisations retningslinjer kan nogle felter være obligatoriske at udfylde. Opsætningen af felterne er den samme, som når der oprettes en ny sag i F2 Desktop.

## **Offline funktionalitet i F2 Touch**

Med F2 Touch er det muligt at tilgå og behandle akter offline i F2, i tilfælde af dårlig eller manglende internetforbindelse. Offline funktionalitet gælder kun F2 Touch-appen, og ikke ved anvendelse af F2 Touch gennem webbrowser.

F2 Touch viser som udgangspunkt altid de øverste 99 akter i "Min indbakke", selvom brugeren er offline. I alle andre lister vises de øverste 25 akter, hvis listen har været åben, mens der var internetforbindelse.

Hvis en akt ikke tilgås via "Min indbakke", men i stedet f.eks. "Mit skrivebord", skal den akten have været åben, mens der var internforbindelse. Ellers kan den ikke tilgås eller behandles offline i F2 Touch.

Det er muligt at udføre følgende offline handlinger på akter i F2 Touch:

- Opret/Gem/Send akt.
- Ret i aktens metadata (redigér personlig og enhedens styring, flag, frist, journaliseret og adgangskontrol).
- Marker akt som ulæst.
- Arkiver akt.
- Slet akt.
- Fremsøg brugere i egen myndighed, såvel som eksterne parter på lokalt gemte akter, hvilket muliggør udarbejdelse af e-mails offline.

Det er desuden muligt at udføre alle handlinger i forbindelse med brugen af chats, ligesom sagshjælpen også virker offline.

Handlinger, der udføres offline i F2 Touch, lægges automatisk i kø på enheden og fremgår af synkroniseringsoversigten, som vises ved tryk på skyikonet oversigten oversigter og mapper.

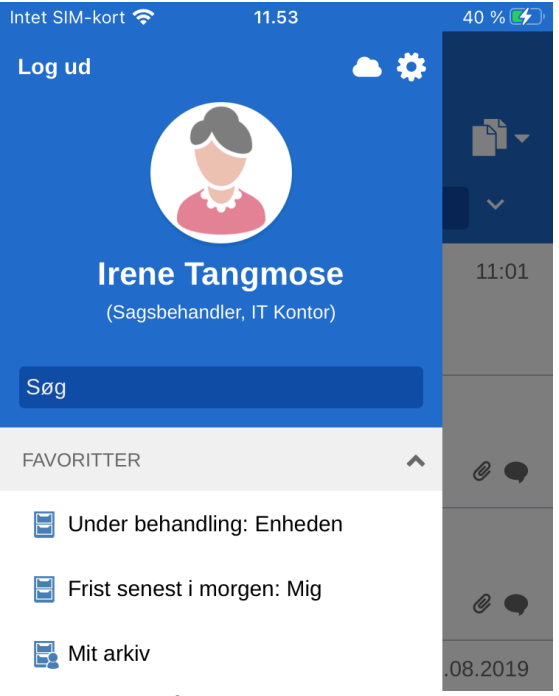

Figur 104. Gå til synkroniseringsoversigt

Synkroniseringslisten viser de handlinger, der venter på at blive synkroniseret, som vist nedenfor.

| ≁ 1                        |                         | 11.55 4                       | 1 % 🛃           |  |  |
|----------------------------|-------------------------|-------------------------------|-----------------|--|--|
| < 🏠                        |                         |                               |                 |  |  |
| Intet netværk              |                         |                               |                 |  |  |
| Synkr                      | Synkroniseringsoversigt |                               |                 |  |  |
| Handling                   | Status                  | Titel                         |                 |  |  |
| Marker<br>akt som<br>ulæst | Venter                  | Lønregulering                 | 0<br>0          |  |  |
| Sæt<br>personligt<br>flag  | Venter                  | Standard<br>onboardingmateria | le <sup>‡</sup> |  |  |
| Arkivér<br>akt             | Venter                  | Peters mail                   | :               |  |  |
|                            |                         | Drop handling                 |                 |  |  |
|                            |                         | Åbn akt                       |                 |  |  |

Figur 105. Afventende handlinger på synkroniseringsoversigt

Når F2 Touch er online igen, gennemføres de handlinger, der blev udført offline, automatisk.

Er der lavet flere handlinger på samme akt, udføres de i den rækkefølge, som de blev foretaget offline.

Er der handlinger på flere forskellige akter, udføres disse handlinger parallelt, når F2 Touch igen er online.

En handling på en akt kan droppes, eller akten kan åbnes, ved tryk på **menu** ud for akten.

Hvis en handling på en akt fejler som følge af f.eks. en server- eller synkroniseringsfejl, beder F2 Touch brugeren tage stilling til, hvad der skal ske med akten.

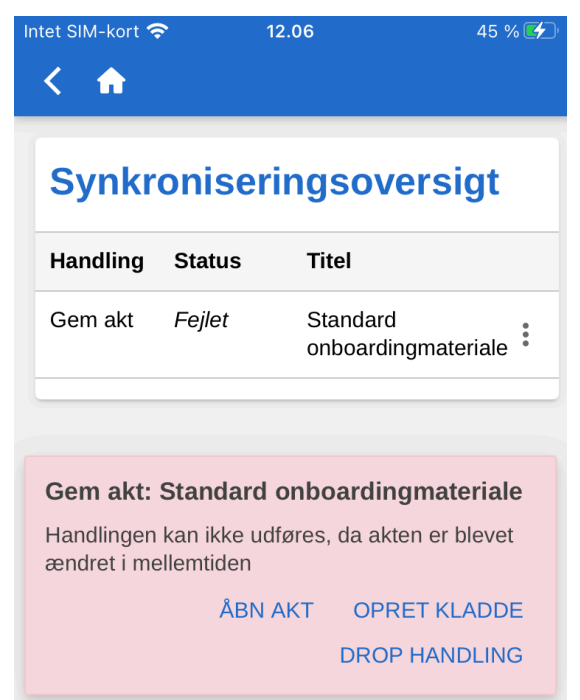

Figur 106. En fejlet handling på en akt

F2 vil automatisk informere om, hvorfor handlingen mislykkedes og vil, afhængigt af fejlen, give forslag til mulige handlinger.

Mislykkede handlinger behandles direkte fra oversigten. Brugeren trykker på den ønskede handling, og den gennemføres øjeblikkeligt.

Blandt fejlhåndteringsmulighederne er:

- Drop handling (ved alle handlinger).
- Åbn akt (ved alle handlinger, når akten ikke er åben).
- Forsøg igen (ved mistet adgang og serverfejl).
- Udfør alligevel (ved synkroniseringsfejl for personlig styring).
- Vis offline akt (Ved rediger akt: F2 viser den lokale version gemt offline).
- Åbn akt for redigering (Rediger akt fejlet med serverfejl).
- Opret kladdeakt (Ved rediger akt).
- **BEMÆRK** Hvis der skal udføres flere handlinger på samme akt og en af disse handlinger fejler, fejler alle efterfølgende handlinger.

### Offline handlinger med status "Ukendt"

Hvis en offline handling som f.eks. "Send akt" eller "Send chat" ikke synkroniseres med F2, får den pågældende akt statussen "Ukendt". Sådanne kritiske handlinger vises i bunden af F2 Touch på

samme måde som mislykkede handlinger. Det er op til brugeren at tage stilling til, hvad der skal ske med akten:

- Åbn akt og se, om den pågældende handling er blevet udført.
- **Prøv igen** for at forsøge at gennemføre handlingen igen.
- **Drop handling**, hvormed eventuelle ændringer kasseres.

# F2 Touch Light

F2 Touch Light er en opsætningsmulighed, der giver begrænset adgang til data i F2 Touch, når denne er på et usikkert netværk. En bruger har dermed kun adgang til se og behandle akter i "Mit arkiv".

Opsætningen af F2 Touch Light foretages i samarbejde med cBrain.

F2 Touch Light-opsætningen betyder blandt andet, at en bruger har adgang til sager, men kun kan se akter på en given sag, hvis de ligger i "Mit arkiv".

En bruger kan tilgå sine lister som i F2 Touch, men ser kun de akter, som ligger i brugerens arkiv.

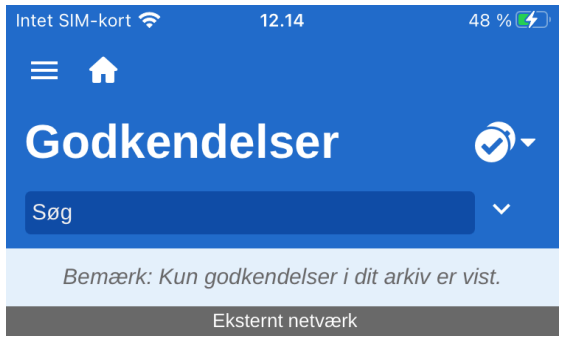

Figur 107. Eksempel på liste, der ikke er baseret på søgning i "Mit arkiv"

Lister, der er lavet ved hjælp af personlige søgninger i "Arkivet", viser øverst en bemærkning om, at kun akter i brugerens arkiv er vist, som på billedet ovenfor.

Bemærkningen vises ikke på lister, der er lavet ved personlige søgninger i "Mit arkiv".

Formålet med F2 Touch Light er at sikre, at udefrakommende personer ikke har adgang til organisationens data (altså "Arkivet"), hvis en bruger mister sin telefon.

Det er muligt at sætte F2 Touch Light op, så det aktiveres automatisk, når en bruger skifter fra organisationens netværk til et eksternt eller usikkert netværk.

Sådan fungerer F2 Touch Light med følgende tilkøbsmoduler:

- **F2 cSearch**: Kan udelukkende anvendes til at fremsøge akter, der ligger i brugerens arkiv. Der kan ikke fremsøges sager.
- F2 Manager: Kan ikke tilgås fra F2 Touch Light.
- **F2 Styringsreol**: Kan ikke tilgås fra F2 Touch Light.

## Anvendelse af F2's tilkøbsmoduler i F2 Touch

De fem nedenstående afsnit beskriver, hvordan en række tilkøbsmoduler fungerer i F2 Touch:

- F2 Bestilling
- F2 Godkendelser
- F2 cSearch
- F2 Manager.

Den beskrevne funktionalitet er kun tilgængelig, hvis det respektive modul er tilkøbt.

## F2 Bestilling

Der er tre typer af bestillinger:

- Den interne bestilling er en formel anmodning til en person eller enhed om at udføre en opgave inden for en organisation.
- Koncernbestilling er en anmodning til en person eller enhed mellem to myndigheder i samme F2 installation om at udføre en opgave.
- Ekstern bestilling er en anmodning til en person eller enhed mellem to separate F2 installationer om at udføre en opgave.

Læs mere om F2 Bestilling, F2 Koncernbestilling og F2 Ekstern Bestilling.

#### **Oprettelse og behandling af interne bestillinger**

En ny bestilling oprettes på en akt ved tryk på **tilføj-ikonet** + og derefter på **Ny bestilling**.

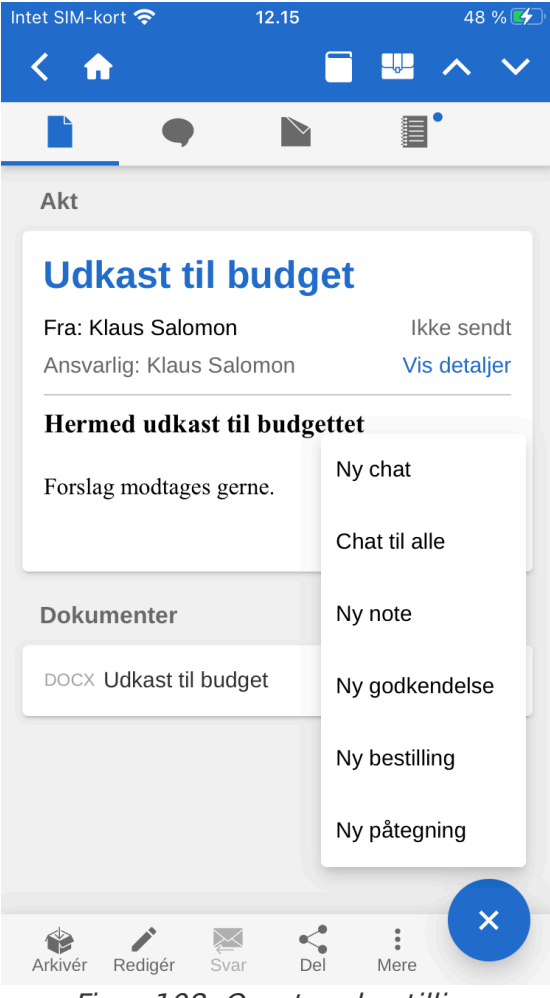

Figur 108. Opret ny bestilling

Når en bestilling oprettes, udfyldes bestillingens metadata, og det angives, hvem bestillingen skal sendes til. Dette er den samme procedure, som når en bestilling oprettes i F2 Desktop.

| Intet SIM-kort 奈             | 12.21                                            | 50 % 🗲 |  |  |  |  |
|------------------------------|--------------------------------------------------|--------|--|--|--|--|
| < 🏫                          | Bestilling                                       |        |  |  |  |  |
| Typer                        |                                                  |        |  |  |  |  |
| Se tekstfelte<br>Tilføj type | 3                                                | ^      |  |  |  |  |
| Modtagere                    |                                                  |        |  |  |  |  |
| Klaus Salom                  | ion (Kontorchef, IT Koi                          | ntor)  |  |  |  |  |
| Tilføj yderlige              | ere modtagere                                    |        |  |  |  |  |
| Synlig for                   | enheden                                          |        |  |  |  |  |
| Frist                        |                                                  |        |  |  |  |  |
| 05.02.2021                   | 05.02.2021 × 23:59                               |        |  |  |  |  |
| Returner til                 | Returner til                                     |        |  |  |  |  |
| Irene Tangm                  | Irene Tangmose (Sagsbehandler, IT Kontor)        |        |  |  |  |  |
| 🕑 Informér d                 | 🖉 Informér opretter og 'returner til' når udført |        |  |  |  |  |
| Beskrivelse                  | Beskrivelse -                                    |        |  |  |  |  |
| Der ønskes o                 | officielt input til nærvær                       | rende. |  |  |  |  |
|                              |                                                  |        |  |  |  |  |
|                              |                                                  |        |  |  |  |  |
|                              | Send og ansvarsplac                              | er     |  |  |  |  |
|                              | Send                                             |        |  |  |  |  |
| Gem                          | :                                                | Send   |  |  |  |  |

Figur 109. Nyoprettet bestilling

Akten med bestillingen lægges i bestillingsmodtagerens indbakke med bestillingsikonet **m**, og fra denne akt tilgås bestillingen. Tilsvarende kan bestillingen også tilgås på svarakten, der oprettes, når en bestillingsmodtager formelt starter på udførelsen af bestillingen.

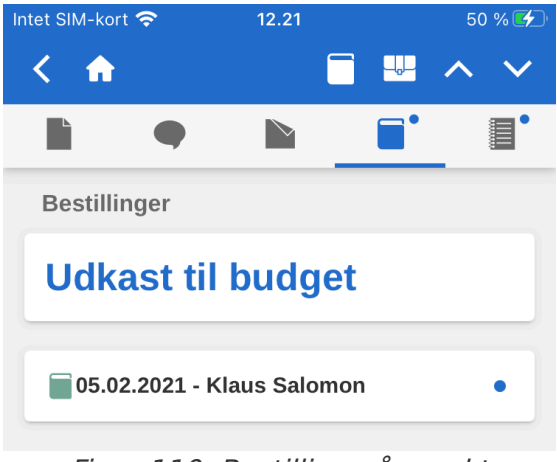

Figur 110. Bestilling på en akt

 BEMÆRK
 BEMÆRK
 BEMÆRK
 I F2 Touch vedlægges bestillingsakten altid svarakten i et format, som er valgt på forhånd i F2 Desktop. Det er dermed ikke muligt at ændre valg af format i F2 Touch.

Åbn først akten med bestillingen, og tryk derefter på bestillingsikonet =, som vist på figuren til nedenfor.

| Intet SIM-kort 奈            | 12.23                      | 51 % 🛃       |
|-----------------------------|----------------------------|--------------|
| < 🏠                         | Bestilling #402            |              |
| Typer                       |                            | Vis detaljer |
| Se tekstfelt<br>Tilføj type | et                         | *            |
| Modtagere                   |                            |              |
| Klaus Salo                  | mon (Kontorchef, IT Kor    | ntor)        |
| Synlig fo                   | or enheden                 |              |
| Frist                       |                            |              |
| 05.02.202                   | 1 × 23:59                  |              |
| Returner ti                 | 1                          |              |
| Irene Tang                  | mose (Sagsbehandler, ľ     | T Kontor)    |
| Informér                    | opretter og 'returner til' | når udført   |
| Beskrivels                  | e                          | -            |
| Der ønskes                  | officielt input til nærvær | ende.        |
| Udfører                     |                            |              |
| Vælg udføre                 | er                         |              |
| Udførelses                  | skommentar:                |              |
|                             |                            |              |
| Gem Fo                      | rdel Opret svarakt Acce    | eptér Udført |

Herefter åbner bestillingen, som vist på figuren nedenfor.

En modtaget bestilling i F2 Touch, oprettes, behandles og afsluttes på samme måde som i F2 Desktop.

Modtagne koncernbestillinger vises i både den personlige og enhedens indbakke. I F2 Touch er det muligt at åbne bestillingen på akten og se alle detaljer relateret til den, men ikke at redigere i den.

Modtagne eksterne bestillinger vises kun i enhedens indbakke. I F2 Touch er det modsat koncernbestillinger hverken muligt at åbne en ekstern bestilling eller se dens detaljer. Bestillingen er dog stadig synlig på akten under "Bestillinger".

#### Vis bestillingshistorik

Try på **Vis detaljer** for at se bestillingshistorikken, som vist til venstre. Historikken giver et overblik over alle aktiviteter relateret til bestillingen, f.eks. opretter og afsender, hvornår en svarakt er blevet oprettet osv.

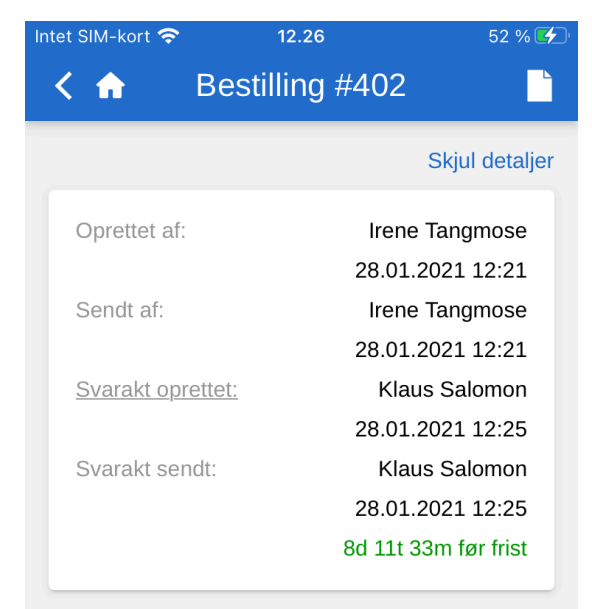

Figur 112. Bestillingshistorik

Læs mere om F2 Bestilling, F2 Koncernbestilling og F2 Ekstern Bestilling.

## F2 Godkendelser

F2 Godkendelser imødekommer behovet for at gennemføre formelle godkendelser af produceret materiale. Godkendelser kan tilgås fra listevisningen.

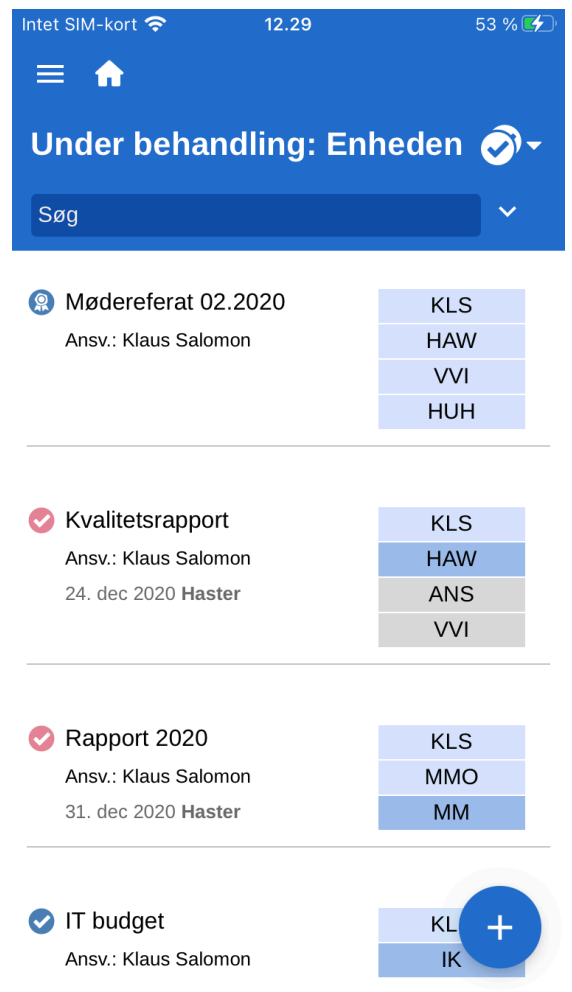

Figur 113. Liste af akter med godkendelsesforløb

Tryk på **visningstilstand** is og vælg **Godkendelser** for at se alle akter med et aktivt godkendelsesforløb, der ligger på den pågældende liste, og som brugeren har adgang til at se.

#### Vis godkendelse

Det er muligt at skifte til visning af godkendelsen ved at trykke på **godkendelsesikonet** 🥑 i aktens grå bånd.

En bruger anført som godkender kan godkende eller returnere godkendelsen med en eventuel bemærkning. Hvis brugerens enhed er anført som godkender, har brugeren også disse muligheder.

En bruger anført som kopimodtager kan markere godkendelsen "læst" med mulighed for at notificere den ansvarlige og eventuelt tilføje en bemærkning.

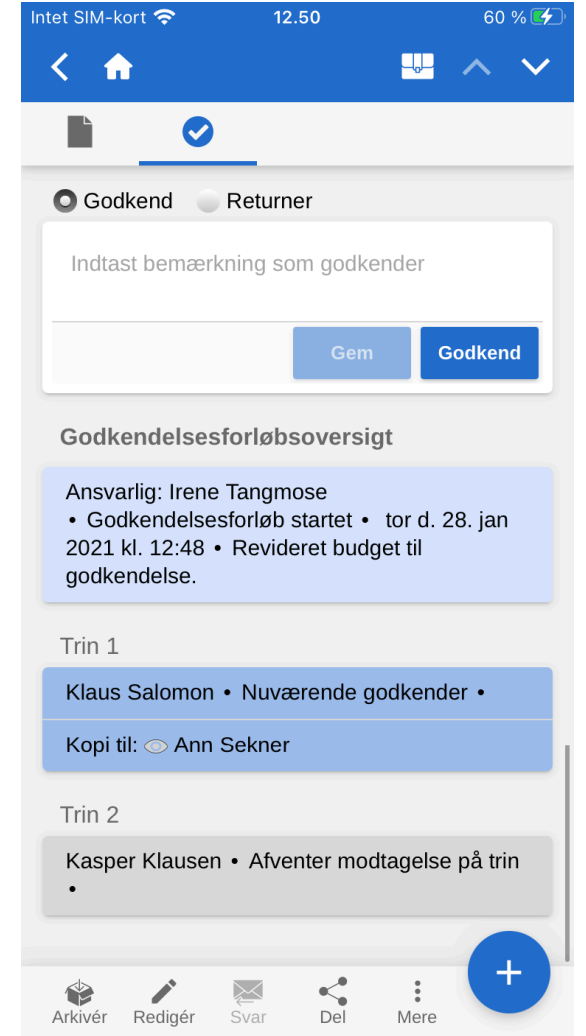

Figur 114. Behandling af godkendelse som godkender

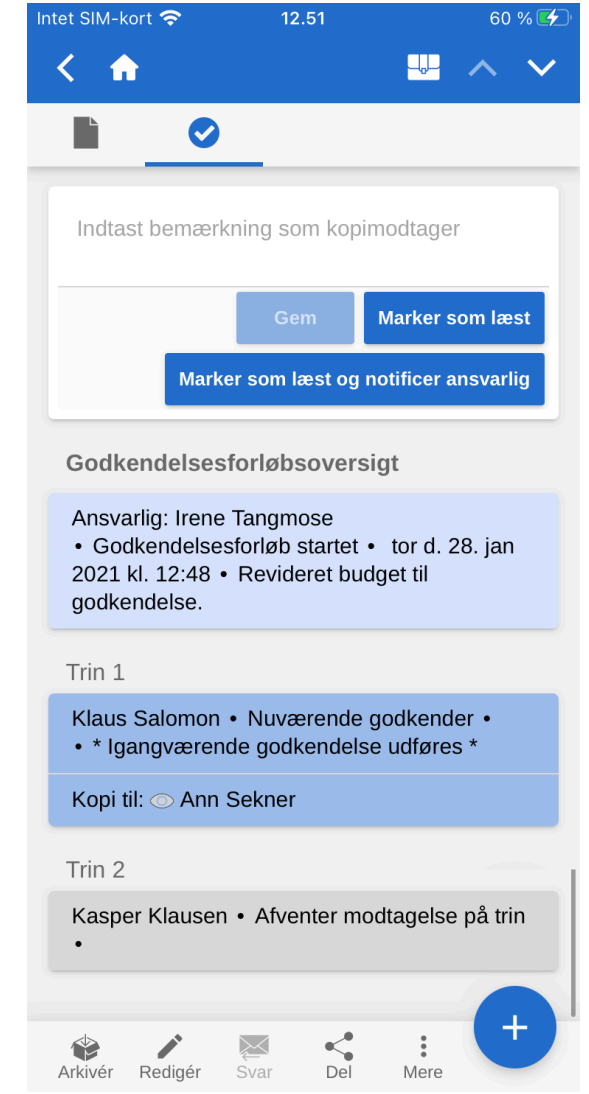

Figur 115. Behandling af godkendelse som kopimodtager

| Codkend Returner   Indtast bemærkning som godkender   Indtast bemærkning som godkender   Returner til: rene Tangmose   Anbefaling om videre forløb:   Returner og genoptag efter Irene T   Gem Returner   Godkendelsesforløbsoversigt Godkendelsesforløb startet • tor d. 28. jan 2021 kl. 12:48 • Revideret budget til godkendelse. Trin 1 Klaus Salomon • Nuværende godkender • Kojt til: Ann Sekner Ann Sekner Kivier Kivier Kediger Svar Svar Svar                                                                                                    | Intet SIM-kort 🗢                                                 | 12.52                                                                                                    | 61 % 🛃    |  |  |  |  |
|----------------------------------------------------------------------------------------------------|------------------------------------------------------------------|----------------------------------------------------------------------------------------------------|-----------|--|--|--|--|
| Godkend Returner   Indtast bemærkning som godkender   Indtast bemærkning som godkender   Returner til: rene Tangmose   Anbefaling om videre forløb:   Returner og genoptag efter Irene 1   Gem Returner   Godkendelsesforløbsoversigt Godkendelsesforløb startet • tor d. 28. jan 2021 kl. 12:48 • Revideret budget til godkendelse. Trin 1 Klaus Salomon • Nuværende godkender • Kopi til: Ann Sekner Ann Sekner Ann Sekner Ann Sekner Ann Sekner Ann Sekner Ann Sekner Ann Sekner Ann Sekner Ann Sekner                                                                                                    | < 🔶                                                              |                                                                                                    | ₩ ^ ∨     |  |  |  |  |
| <ul> <li>Godkend Returner</li> <li>Indtast bemærkning som godkender</li> <li>Indtast bemærkning som godkender</li> <li>Returner til: rene Tangmose</li> <li>Gem Returner</li> </ul> Gem Returner Godkendelsesforløbsoversigt Godkendelsesforløb startet • tor d. 28. jan Codkendelsesforløb startet • tor d. 28. jan Codkendelsesforløb startet • tor d. 28. jan Codkendelsesforløb startet • tor d. 28. jan Codkendelses Tin 1 Klaus Salomon • Nuværende godkender • Kojt til: Ann Sekner Kojt til: Ann Sekner Kivir Rediger Svar Spar Ling                                                                                                    |                                                                  |                                                                                                    |           |  |  |  |  |
| Indtast bemærkning som godkender<br>Returner til: rene Tangmose<br>Abbefaling om videre forløb:<br>Petumer og genoptag efter Irene T<br>Cem Returner<br>Codkendelsesforløbsoversigt<br>Ansvarlig: Irene Tangmose<br>. Godkendelsesforløb startet . tor d. 28. jan<br>2021 kl. 12:48 . Revideret budget til<br>godkendelse:<br>Trin 1<br>Kaus Salomon . Nuværende godkender .<br>Kopi til: Ann Sekner                                                                                                    | Godkend OReturner                                                |                                                                                                    |           |  |  |  |  |
| Returner til: Irene Tangmose   Anbefaling om videre forløb:   Returner og genoptag efter Irene T   Gem Returner   Godkendelsesforløbsoversigt   Ansvarlig: Irene Tangmose   • Godkendelsesforløbstartet • tor d. 28. jan   2021 kl. 12:48 • Revideret budget til   godkendelse.   Trin 1   Klaus Salomon • Nuværende godkender •   Kopi til:   Ann Sekner   Ann Sekner   Svar     Svar                                                                                                    | Indtast bema                                                     | erkning som godke                                                                                                    | ender     |  |  |  |  |
| Anbefaling om videre forløb:<br>Returner og genoptag efter Irene T<br>Gem Returner<br>Godkendelsesforløbsoversigt<br>Ansvarlig: Irene Tangmose<br>• Godkendelsesforløb startet • tor d. 28. jan<br>2021 kl. 12:48 • Revideret budget til<br>godkendelse.<br>Trin 1<br>Klaus Salomon • Nuværende godkender •<br>Kopi til: Ann Sekner                                                                                                    | Returner til: (                                                  | Irene Tangmose                                                                                                    |           |  |  |  |  |
| Returner og genoptag efter Irene T         Gem         Returner    Godkendelsesforløbsoversigt          Ansvarlig: Irene Tangmose         • Godkendelsesforløb startet • tor d. 28. jan         2021 kl. 12:48 • Revideret budget til         godkendelses.    Trin 1          Klaus Salomon • Nuværende godkender •         Kopi til:       Ann Sekner                                                                                                    | Anbefaling o                                                     | m videre forløb:                                                                                                    |           |  |  |  |  |
| Gem       Returner         Godkendelsesforløbsoversigt         Ansvarlig: Irene Tangmose         • Godkendelsesforløb startet • tor d. 28. jan         2021 kl. 12:48 • Revideret budget til         godkendelse.         Trin 1         Klaus Salomon • Nuværende godkender •         Kopi til: Onn Sekner         Ann Sekner         Ørdigér       Svar         Del       Jere                                                                                                    | Returner og geno                                                 | ptag efter Irene T                                                                                                    |           |  |  |  |  |
| Godkendelsesforløbsoversigt         Ansvarlig: Irene Tangmose         • Godkendelsesforløb startet • tor d. 28. jan         2021 kl. 12:48 • Revideret budget til         godkendelses.         Trin 1         Klaus Salomon • Nuværende godkender •         Kopi til: • Ann Sekner         Image: Starter for til for til for                                                                                                    |                                                                  | Gem                                                                                                    | Returner  |  |  |  |  |
| Ansvarlig: Irene Tangmose<br>• Godkendelsesforløb startet • tor d. 28. jan<br>2021 kl. 12:48 • Revideret budget til<br>godkendelse.<br>Trin 1<br>Klaus Salomon • Nuværende godkender •<br>Kopi til: Ann Sekner                                                                                                    | Godkendels                                                       | Godkendelsesforløbsoversigt                                                                                                    |           |  |  |  |  |
| Trin 1<br>Klaus Salomon • Nuværende godkender •<br>Kopi til: O Ann Sekner                                                                                                    | Ansvarlig: Ire<br>• Godkendel:<br>2021 kl. 12:44<br>godkendelse. | Ansvarlig: Irene Tangmose<br>• Godkendelsesforløb startet • tor d. 28. jan<br>2021 kl. 12:48 • Revideret budget til<br>godkendelse. |           |  |  |  |  |
| Klaus Salomon • Nuværende godkender •<br>Kopi til: O Ann Sekner                                                                                                    | Trin 1                                                           | Trin 1                                                                                                    |           |  |  |  |  |
| Kopi til:       Ann Sekner         Image: State of the second second | Klaus Salomo                                                     | Klaus Salomon • Nuværende godkender •                                                                                               |           |  |  |  |  |
| Arkivér Redigér Svar Del Mere                                                                                                    | Kopi til: 🔘 Ar                                                   | ın Sekner                                                                                                    |           |  |  |  |  |
|                                                                                                    | Arkivér Redigér                                                  | Svar Del                                                                                                    | i<br>Mere |  |  |  |  |

Figur 116. Returner godkendelse

Skal en godkendelse returneres, er der i F2 Touch de samme muligheder som i F2 Desktop.

| Status: <mark>Afsluttet - resultat: Godkendt</mark><br>Frist: <b>Ingen</b><br>Type: <b>Ingen</b> |  |  |  |  |  |
|--------------------------------------------------------------------------------------------------|--|--|--|--|--|
| Godkendelsesforløbsoversigt                                                                      |  |  |  |  |  |
| Ansvarlig: Klaus Salomon<br>• Godkendelsesforløb startet • man d. 21.<br>dec 2020 kl. 09:39      |  |  |  |  |  |
| Trin 1                                                                                           |  |  |  |  |  |
| Hanne Winter • Godkendt • man d. 21. dec<br>2020 kl. 09:48 • OK herfra                           |  |  |  |  |  |
| Kopi til: 💿 Ann Sekner                                                                           |  |  |  |  |  |
| Trin 2                                                                                           |  |  |  |  |  |
| Vibeke Villasen • Godkendt • man d. 21. dec<br>2020 kl. 10:33                                    |  |  |  |  |  |
| Trin 3                                                                                           |  |  |  |  |  |
| Hugo Hugosen • Godkendt • man d. 21. dec<br>2020 kl. 11:16                                       |  |  |  |  |  |
| Arkivér Redigér Svar Del Mere                                                                    |  |  |  |  |  |

Figur 117. Status og godkendelsesforløbsoversigt

Her kan vælges, hvilket trin godkendelsen skal returneres til, og hvilket trin godkendelsen skal genoptages på.

Under godkendelsesaktens vedhæftede dokumenter vises godkendelsens status. Her er det muligt at se, hvilket trin godkendelsen er på, eller om den er endeligt godkendt. En eventuel frist og type vises også her.

Herunder findes "Godkendelsesforløbsoversigt", som viser oplysninger om godkendelsens enkelte trin.

En godkendelse kan behandles, hvis den ligger hos en af følgende:

- En bruger eller enhed, der er angivet som godkender.
- En godkender med "på vegne af"-rettigheder.
- En kopimodtager.

Under "Godkendelsesforløbsoversigt" findes "Godkendelseslog", som viser en oversigt over de handlinger, der er udført på godkendelsen, samt eventuelle kommentarer.

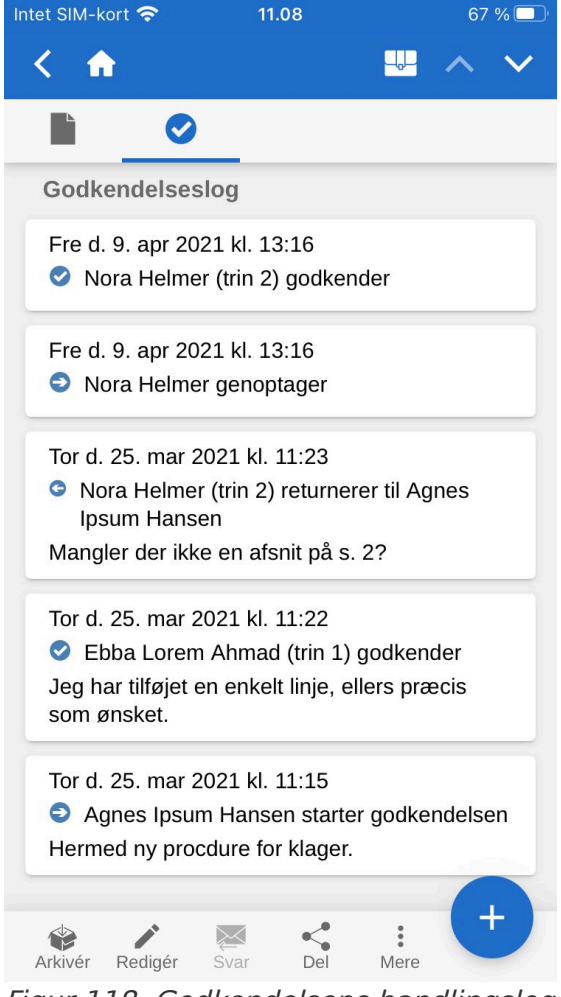

Figur 118. Godkendelsens handlingslog

Loggen er arrangeret i omvendt kronologisk rækkefølge, så den seneste godkendelseshandling vises øverst.

### **Opret og rediger godkendelser**

Det er muligt at oprette, starte og redigere godkendelser i F2 Touch. Muligheden for at oprette og redigere godkendelser er afhængig af konfigurationsindstillinger, der udføres i samarbejde med cBrain.

Følgende er som standard muligt:

- Godkendelser kan oprettes på eksisterende akter ud fra en skabelon.
- Godkendere og kopimodtagere kan redigeres for hvert trin.
- Trin kan slettes.

De enkelte funktioner gennemgås nedenfor.

#### **Opret ny godkendelse**

Det er muligt at oprette en godkendelse ud fra eksisterende skabeloner i F2 Touch.

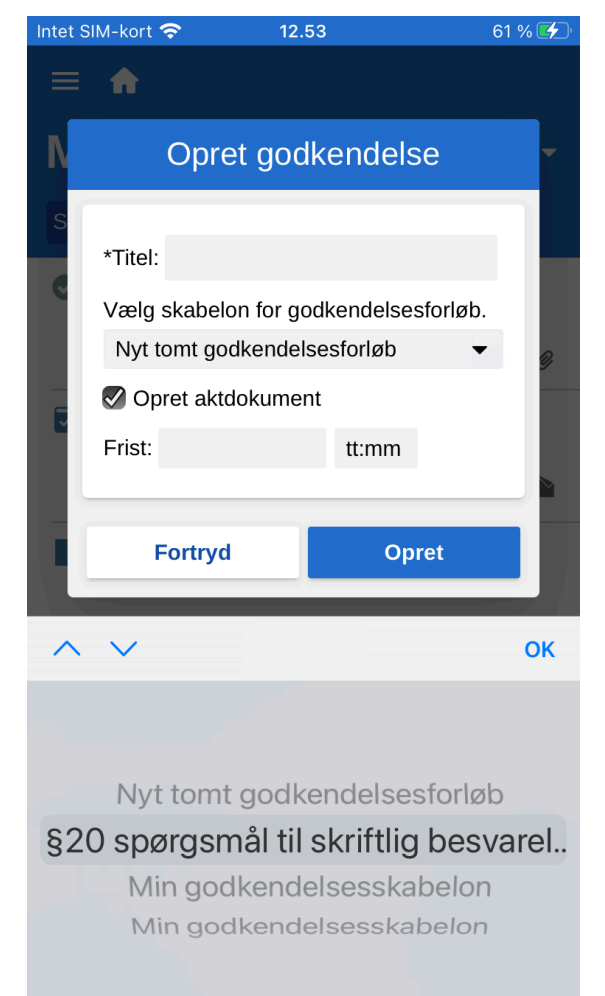

Figur 119. Opret ny godkendelse fra skabelon

Skabelonerne oprettes og vedligeholdes i F2 Desktop.

Godkendelsen kan også startes i F2 Touch.

Det er muligt at konfigurere, hvilke muligheder brugeren skal have i forbindelse med oprettelse af godkendelser med eller uden aktdokument. Konfigurationer udføres i samarbejde med cBrain.

#### Rediger godkendelse

Godkendelser kan redigeres i F2 Touch. Der er følgende muligheder:

- Tilføj trin (1).
- Rediger godkendelsens frist (2).
- Vælg type fra dropdown-menu (3).
- Slet trin (4).
- Tilføj eller fjern godkender eller kopimodtager (5).
- Redigere øvrige metadatafelter som for eksempel "Begrænset synlighed", "Underret godkendere" med videre (6).

| t SIM-ko | ort 🧟 | > 12                           | .58                             | T.         | 63 %  |
|----------|-------|--------------------------------|---------------------------------|------------|-------|
| <b>f</b> |       | Redigér                        | godke                           | n          | Ge    |
|          |       |                                |                                 | Vis avar   | ceret |
| Frist:   | 11.0  | 02.2021 ×                      | 23:59                           | Haste      | r 2   |
| Туре:    | Til   | godkendelse                    | •                               | 3          |       |
| Trin 1   | L     |                                |                                 |            |       |
| Godk     | end   | ere:                           |                                 |            |       |
| Klaus    | Salo  | omon (Konto                    | rchef, IT                       | Kontor)    |       |
| Корі     | til:  | Ann Sekner<br>Administrati     | (Sagsbe<br>on)                  | handler,   |       |
| allere   | ede l | har været be<br>godki<br>+ Til | søgt af d<br>endere<br>føj trin | e pågælde  | ende  |
| Trin 2   | 2     | G                              |                                 | 4          |       |
| Godk     | end   | ere:                           | probof                          |            |       |
| Kvalite  | etsk  | ontrol)                        | Jicher,                         |            |       |
|          |       |                                |                                 |            |       |
| Корі     | til:  | 5                              |                                 |            |       |
| Unde     | rret  | godkendere                     | e ved ær                        | ndringer:  |       |
| Nej      |       |                                | •                               |            | 6     |
| Begra    | æns   | et synlighed                   | 1 🗰                             |            |       |
| Giv g    | odk   | endere skriv                   | /eadgan                         | g til sage | n 📕   |
|          |       | 1 73                           | fai trip                        |            |       |
|          |       | + 11                           | ioj ulli                        |            |       |

Figur 120. Rediger godkendelse

Følgende er ikke muligt:

• Rediger frister for de enkelte trin.

Ved tryk på **Vis avanceret/Skjul avanceret** skjules eller udfoldes redigeringsmulighederne.

Det er kun muligt at redigere trin, som godkendelsen endnu ikke har nået.

### Offline handlinger i F2 Godkendelse

Det er muligt at udføre en række handlinger i F2 Godkendelser, når F2 Touch er offline:

• Behandling/gem/godkendelse af godkendelser.

- "Set"-markering af godkendelser som kopi-modtager.
- Redigering af godkendelsesdokument.

Læs mere i F2 Godkendelser.

### F2 cSearch

F2 cSearch muliggør en hurtig fritekstsøgning på alle data i F2, som den pågældende bruger har adgang til at se.

| Intet SIM-kort 奈                            |                     | 54 % 🔲  |        |   |  |  |
|---------------------------------------------|---------------------|---------|--------|---|--|--|
| ≡                                           | =                   |         |        |   |  |  |
| Min indbakke                                |                     |         |        |   |  |  |
| Titel                                       |                     |         |        | ^ |  |  |
| Part                                        |                     |         |        |   |  |  |
| Læst:                                       | Alle                | Ulæst   | Læst   |   |  |  |
| Personligt flag 👻                           |                     |         |        |   |  |  |
| Skift til cSearch Ryd søgning               |                     |         |        |   |  |  |
| 🛞 Udkast til svar på S424 Om borgere bliver |                     |         |        |   |  |  |
| Fra: Hanne Wint                             | er                  |         |        |   |  |  |
| Ansv.: Hanne Wi                             | nter                |         |        | Ø |  |  |
| Mødereferat                                 | 02.2020             |         |        |   |  |  |
| Fra: Klaus Salon                            | non                 |         |        |   |  |  |
| Ansv.: Klaus Salomon 🥒 📡                    |                     |         |        |   |  |  |
| 属 Sv: Mødeplar                              |                     | 23.04   | 4.2019 |   |  |  |
| Fra: Dieter David                           |                     |         |        |   |  |  |
| Ansv.: Hanne Wi                             | Ansv.: Hanne Winter |         |        |   |  |  |
| Figur 1                                     | 121. ÅL             | on cSea | arch   |   |  |  |

cSearch tilgås ved tryk på **∨** ud for søgefeltet over resultatlisten. Når søgemulighederne er foldet ud, åbnes cSearch ved tryk på **Skift til cSearch**.

### Hurtig søgning

En hurtig søgning foretages ved at angive en søgetekst i søgefeltet, hvorefter søgningen automatisk sættes i gang.

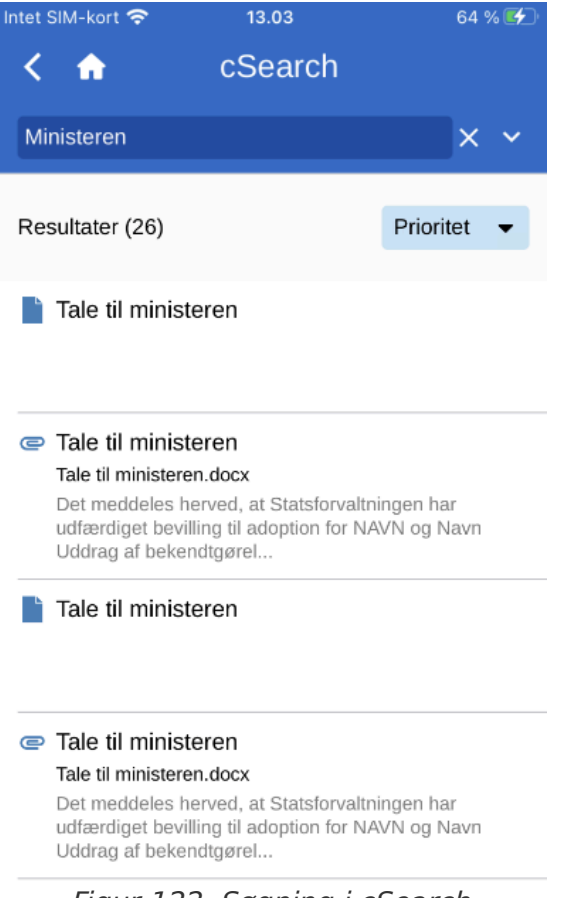

Figur 122. Søgning i cSearch

Søgningen finder alle sammenhænge, hvor søgeteksten indgår både som helt ord, men også som en del af et ord.

Hvis cSearch kun skal opfatte søgeteksten som et helt ord, kan der tilføjes et mellemrum efter ordet.

Tryk på et søgeresultat for at se den tilhørende akt.

#### Avanceret søgning

cSearch i F2 Touch har de samme avancerede søgefunktioner som i F2 Desktop.

| Intet SIM-kort 奈   | 13.04   | 65 % 🗲   |
|--------------------|---------|----------|
| < 🏠                | cSearch |          |
|                    |         | × ^      |
| Fra:               |         |          |
|                    |         |          |
| Til:               |         |          |
|                    |         |          |
| Indeholder ordene: |         |          |
|                    |         |          |
| Oprettet:          |         |          |
| Fra                | Til     |          |
|                    |         |          |
|                    |         | Q<br>Søg |

Figur 123. Avanceret søgning

De avancerede søgefunktioner er f.eks. søgninger på værdier i metadatafelterne "Fra", "Til" og "Oprettet" eller søgninger på specifikt indhold på en akt, sag, chat, note osv.

Læs mere i F2 cSearch.

#### F2 Manager

F2 Manager er udviklet til iPad. Via F2 Manager er der både online og offline adgang til sager, møder og godkendelser for organisationens medarbejdere og ledere.

| Intet SIM-kort 奈 |                 | 13.05   | 5 65 % 🗲          |
|------------------|-----------------|---------|-------------------|
|                  | < 🏫             |         |                   |
| -7               |                 |         |                   |
|                  | 2021 - 32       | 2: IT-b | udget 2021        |
|                  | Sagstitel:      |         | IT-budget 2021    |
|                  | Sagsnummer:     |         | 2021 - 32         |
|                  | Oprettet af:    |         | Irene Tangmose    |
|                  | Afsluttet af:   |         |                   |
|                  | Emneord:        |         |                   |
|                  | Frist:          |         |                   |
|                  | Ansvarlig:      |         | Irene Tangmose    |
|                  | Status:         |         | Behandles         |
|                  | Statuskode:     |         |                   |
|                  | Oprettet dato:  |         |                   |
|                  | Afsluttet d.:   |         | Opret e-mail      |
|                  | Journalplan:    |         | Opret godkendelse |
|                  | Handlingsfacet: |         |                   |
|                  | Kassationskode  | e:      | Ny F2 Manager     |
| l                |                 |         |                   |
|                  | Afslut sagen    | Redigér | P<br>Kopier link  |

Figur 124. Overfør til F2 Manager

Sager og akter kan overføres fra F2 Touch til F2 Manager ved at åbne en sag og derefter trykke på **sagens titel** i det blå bånd for at vise sagens detaljer.

Fra sagens detaljer trykkes på **tilføj-ikonet** + og derefter på **Ny F2 Manager**.

Ligger der allerede et møde på sagen, hedder muligheden blot **F2 Manager**.

Ved tryk på **Ny F2 Manager** åbner en synkroniseringsskærm, hvor relevante informationer i forbindelse med overførslen til F2 Manager angives. Læs mere om dette i Synkronisering til F2 Manager.

Der anvendes samme fremgangsmåde som ved oprettelse af et ad hoc-møde i F2 Desktop. Læs mere om ad hoc-møder i F2 Manager.

#### Synkronisering til F2 Manager

Synkroniseringsskærmen består af en række sektioner, hvori de relevante mødeinformationer angives, når et møde skal oprettes fra F2 Touch. Hver sektion er beskrevet i de følgende afsnit.

| IT-budget 2021 Image: Gem   Vis avanceret *   Synkronisering til iPad   Aktiv   Periode   28.01.2021 × 05.02.2021 ×   Nye elementer inkluderes:   Automatisk   Oato og kategori   Heldags   Dato   04.02.2021 × 10:00   04.02.2021 × 12:00   Parter   Deltagere   Din skærm er for smal til at vise alle kolonner.   røv evt. at vende skærmen.   Inkluder   Titel   Endeligt IT-budget 2021   Sagens øvrige   Nye akter indsættes over stregen   Listen er tom                                                                                     | ntet SIM-kort 奈                                             | 13.06                 |                       | 6            | 5 % 🗲         |
|----------------------------------------------------------------------------------------------------|-------------------------------------------------------------|-----------------------|-----------------------|--------------|---------------|
| Synkronisering til iPad<br>Aktiv<br>Periode<br>28.01.2021 × 05.02.2021 ×<br>Nye elementer inkluderes:<br>Automatisk<br>Dato og kategori<br>Heldags<br>Dato<br>04.02.2021 × 10:00 •<br>04.02.2021 × 12:00<br>Parter<br>Deltagere<br>Dis skærm er for smal til at vise alle kolonner.<br>row ev. at vende skærmen.<br>Inkluder Titel<br>Canada and and and and and and and and an                                                                                                    | < 🏫 🛛 IT-bu                                                 | udget 2               | 2021                  | =            | Gem           |
| Synkronisering til iPad<br>Aktiv<br>Periode<br>28.01.2021 × • 05.02.2021 ×<br>Nye elementer inkluderes:<br>Automatisk<br>Dato og kategori<br>Heldags<br>Dato<br>04.02.2021 × 10:00 •<br>04.02.2021 × 10:00 •<br>04.02.2021 × 12:00<br>Parter<br>Deltagere<br>Din skærm er for smal til at vise alle kolonner.<br>Prov evt. at vende skærmen.<br>Inkluder Titel<br>Calendeligt IT-budget 2021<br>Sagens øvrige Nye akter indsættes over stregen<br>Listen er tom                                                                                     |                                                             |                       | Vis a                 | vance        | eret ≎        |
| <ul> <li>Aktiv</li> <li>Periode</li> <li>28.01.2021 × ○ 05.02.2021 ×</li> <li>Nye elementer inkluderes:</li> <li>Automatisk</li> <li>Dato og kategori</li> <li>Heldags</li> <li>Dato</li> <li>04.02.2021 × 10:00 -</li> <li>04.02.2021 × 12:00</li> <li>Parter</li> <li>Deltagere</li> <li>Din skærm er for smal til at vise alle kolonner. Prøv evt. at vende skærmen.</li> <li>Inkluder Titel</li> <li>© Endeligt IT-budget 2021 </li> <li>Sagens øvrige Nye akter indsættes over at til at vise alle kolonner. Etisten er tom</li> </ul>         | Synkronisering                                              | til iPad              |                       |              |               |
| Periode<br>28.01.2021 × • 05.02.2021 ×<br>Nye elementer inkluderes:<br>Automatisk<br>Dato og kategori<br>Heldags<br>Dato<br>04.02.2021 × 10:00 •<br>04.02.2021 × 12:00<br>Parter<br>Parter<br>Deltagere<br>Din skærm er for smal til at vise alle kolonner.<br>Prøv evt. at vende skærmen.<br>Inkluder Titel<br>Comparison for smal til at vise alle kolonner.<br>Prøv evt. at vende skærmen.<br>Nye akter indsættes over atter stregen<br>Listen er tom                                                                                            | Aktiv                                                       |                       |                       |              |               |
| 28.01.2021 × • 05.02.2021 ×<br>Nye elementer inkluderes:<br>Automatisk •<br>Dato og kategori<br>Heldags<br>Dato<br>04.02.2021 × 10:00 •<br>04.02.2021 × 12:00 •<br>04.02.2021 × 12:00 •<br>Chitagere<br>Deltagere<br>Din skærm er for smal til at vise alle kolonner.<br>Prøv evt. at vende skærmen.<br>Inkluder Titel<br>Comparison of til at vise alle kolonner.<br>Prøv evt. at vende skærmen.<br>Inkluder Titel<br>Comparison of til at vise alle kolonner.<br>Prøv evt. at vende skærmen.<br>Nye akter indsættes over stregen<br>Listen er tom | Periode                                                     |                       |                       |              |               |
| Nye elementer inkluderes:   Automatisk   Dato og kategori   Heldags   Dato   04.02.2021 ×   04.02.2021 ×   10:00   04.02.2021 ×   12:00   Parter   Deltagere   Din skærm er for smal til at vise alle kolonner.   Prøv evt. at vende skærmen.   Inkluder   Titel   Inkluder   Titel   Sagens øvrige   Nye akter indsættes over stregen   Listen er tom                                                                                                    | 28.01.2021 ×                                                | - 0                   | 5.02.2021 <b>&gt;</b> | <            |               |
| Automatisk   Dato og kategori   Heldags   Dato   04.02.2021 ×   10:00   04.02.2021 ×   12:00   Parter   Deltagere   Deltagere   Din skærm er for smal til at vise alle kolonner.   Prøv evt. at vende skærmen.   Inkluder   Titel   Inkluder   Titel   Sagens øvrige   Nye akter indsættes over stregen   Listen er tom                                                                                                    | Nye elementer in                                            | kludere               | s:                    |              |               |
| Dato og kategori   Heldags   Dato   04.02.2021 × 10:00   04.02.2021 × 12:00   Parter   Deltagere   Deltagere   Din skærm er for smal til at vise alle kolonner.   Prøv evt. at vende skærmen.   Inkluder Titel   © Endeligt IT-budget 2021   Sagens øvrige Andeligt IT-budget 2021   Sagens øvrige Ster er for stregen   Listen er tom                                                                                                    | Automatisk                                                  |                       |                       |              | •             |
| Heldags   Dato   04.02.2021 × 10:00   04.02.2021 × 12:00   Parter   Deltagere   Deltagere   Din skærm er for smal til at vise alle kolonner. Prøv evt. at vende skærmen.   Inkluder Titel   Inkluder Titel   Sagens øvrige Nye akter indsættes over stregen   Listen er tom                                                                                                    | Dato og kategor                                             | ï                     |                       |              |               |
| Dato   04.02.2021 × 10:00   04.02.2021 × 12:00   Parter   Deltagere   Din skærm er for smal til at vise alle kolonner.   Drøv evt. at vende skærmen.   Inkluder Titel   Inkluder Titel   Inkluder Sagens øvrige Endeligt IT-budget 2021   Sagens øvrige Sagens øvrige Stregen   Listen er tom                                                                                                    | Heldags                                                     |                       |                       |              |               |
| 04.02.2021 × 10:00   04.02.2021 × 12:00   Parter   Deltagere   Din skærm er for smal til at vise alle kolonner.   Prøv evt. at vende skærmen.   Inkluder Titel   Inkluder Titel   Inkluder Sagens øvrige akter indsættes over atter   Sagens øvrige akter indsættes over stregen                                                                                                    | Dato                                                        |                       |                       |              |               |
| 04.02.2021 × 12:00  Parter  Deltagere  Din skærm er for smal til at vise alle kolonner. Prøv evt. at vende skærmen.  Inkluder Titel  Meleigt IT-budget 2021  Sagens øvrige Nye akter indsættes over akter  Sagens øvrige Nye akter indsættes over stregen  Listen er tom                                                                                                    | 04.02.2021 ×                                                | 10:00                 | -                     |              |               |
| Parter   Deltagere   Din skærm er for smal til at vise alle kolonner.   Prøv evt. at vende skærmen.   Inkluder   Titel   Inkluder   Titel   Inkluder   Sagens øvrige   Agens øvrige   Nye akter indsættes over stregen   Listen er tom                                                                                                    | 04.02.2021 ×                                                | 12:00                 |                       |              |               |
| Din skærm er for smal til at vise alle kolonner.<br>Prøv evt. at vende skærmen.<br>Inkluder Titel<br>C Endeligt IT-budget 2021<br>Sagens øvrige Nye akter indsættes over<br>akter stregen<br>Listen er tom                                                                                                    | Parter                                                      |                       |                       |              |               |
| Image: Sagens øvrige akter       Nye akter indsættes over stregen         Listen er tom                                                                                                    | Din skærm er for si<br>Prøv evt. at vende<br>Inkluder Titel | mal til at<br>skærmer | vise alle kol<br>n.   | onner        |               |
| Sagens øvrige<br>akter     Nye akter indsættes over<br>stregen       Listen er tom                                                                                                    | S Endelig                                                   | t IT-budg             | et 2021               |              | =             |
| Listen er tom                                                                                                    | Sagens øvrige<br>akter                                      | Ν                     | lye akter ind         | sættes<br>st | over<br>regen |
|                                                                                                    |                                                             | _isten er             | tom                   |              |               |

Figur 125. Synkroniseringsskærm til F2 Manager

#### Synkronisering til iPad

Sæt hak i tjekboksen ud for "Aktiv" for at synkronisere de akter, der optræder på synkroniseringslisten til F2 Manager.

| Vis avanceret 🗘             |
|-----------------------------|
| Synkronisering til iPad     |
| Aktiv                       |
| Periode                     |
| 28.01.2021 × - 05.02.2021 × |
| Nye elementer inkluderes:   |
| Automatisk -                |
|                             |

Figur 126. Synkronisering til iPad

Akter synkroniseres udelukkende i det specificerede tidsrum og til de parter, der tilføjes.

Uden for det angivne tidsrum synkroniseres data ikke til iPad'en.

Vælg i feltet "Nye elementer inkluderes", om synkronisering af nye elementer skal foregå automatisk eller manuelt.

#### Dato og kategori

Felterne under "Dato og kategori" bruges til at specificere mødedato og -tidspunkt. Sæt hak i tjekboksen "Heldags", hvis mødet varer mere end en dag.

| Heldags<br>Dato<br>04.02.2021 × 10:00 - | Dato og katego | ri    |   |
|-----------------------------------------|----------------|-------|---|
| Dato<br>04.02.2021 × 10:00 -            | Heldags        |       |   |
| 04.02.2021 × 10:00 -                    | Dato           |       |   |
|                                         | 04.02.2021 ×   | 10:00 | - |
| 04.02.2021 × 12:00                      | 04.02.2021 ×   | 12:00 |   |

Figur 127. Dato og kategori

Datoangivelse er påkrævet, men start- og sluttidspunkt er valgfrit.

#### Parter

Feltet "Deltagere" i sektionen "Parter" bruges til at specificere mødedeltagere. Mødedeltagere vil:

- Få mulighed for at vurdere de enkelte dagsordenspunkter, der ønskes en vurdering af.
- Få læseadgang til de akter, som dagsordenen består af.

| Parter    |
|-----------|
| Deltagere |
| <br>      |

Figur 128. Parter

#### Synkroniseringslisten

Elementerne i synkroniseringslisten er de akter, der synkroniseres til iPad'en, når synkroniseringen starter. Hvis hakket ud for en given akt fjernes, flyttes akten til listen "Sagens øvrige akter". En akt kan også flyttes ved at trække den med fingeren. "Sagens øvrige akter" er listen over de akter, der ikke synkroniseres til F2 Manager.

| Din skærm er for smal til at vise alle kolonner.<br>Prøv evt. at vende skærmen. |                                          |  |  |
|---------------------------------------------------------------------------------|------------------------------------------|--|--|
| Inkluder                                                                        | Titel                                    |  |  |
|                                                                                 | Sv: Kravspecifikation                    |  |  |
|                                                                                 | Kravspecifikation                        |  |  |
| Sagens øv<br>akter                                                              | rige Nye akter indsættes over<br>stregen |  |  |
|                                                                                 | Nye brugere til oprettelse               |  |  |

Figur 129. Synkroniseringsliste

Ved at trække en akt med fingeren kan rækkefølgen af akter ændres, eller akter kan flyttes fra en liste til en anden. Hold fingeren nede på **drag and drop-ikonet** === ud for den relevante akt, og træk herefter akten til den ønskede placering.

Når enheden vendes 90 grader, tilpasses skærmen i F2 Touch, så kolonnerne "Til vurdering" og "Forbyd eksport" bliver synlige.

| < 🏫                                                  | Nye bruge                  | := | Gei             |                   |   |
|------------------------------------------------------|----------------------------|----|-----------------|-------------------|---|
|                                                      | tt:mm                      |    |                 |                   |   |
| Inkluder                                             | Titel                      | vu | Til<br>Irdering | Forbyd<br>eksport |   |
|                                                      | Sv: Kravspecifikation      |    |                 |                   | = |
|                                                      | Kravspecifikation          |    |                 |                   | = |
| Sagens øvrige akter Nye akter indsættes over stregen |                            |    |                 |                   |   |
|                                                      | Nye brugere til oprettelse |    |                 |                   |   |

Figur 130. Udvidet synkroniseringsliste

Et dagsordenspunkt kan markeres til vurdering hos mødedeltagerne ved at sætte hak i tjekboksen "Til vurdering" ud for punktet på synkroniseringslisten. Yderligere muligheder i forbindelse med vurdering findes ved tryk på "Vis avanceret". Læs mere om dette i Vis avanceret.

Sættes der hak i "Forbyd eksport", forhindres dagsordenspunktet i at blive eksporteret fra F2 Manager-appen. Det vil sige, at dagsordenspunktet og dets tilhørende dokumenter ikke kan deles med andre apps på iPad'en og ikke kan udskrives.

#### Vis avanceret

Ved tryk på **Vis avanceret** øverst til højre på synkroniseringsskærmen åbner de avancerede muligheder for F2 Manager-synkronisering.

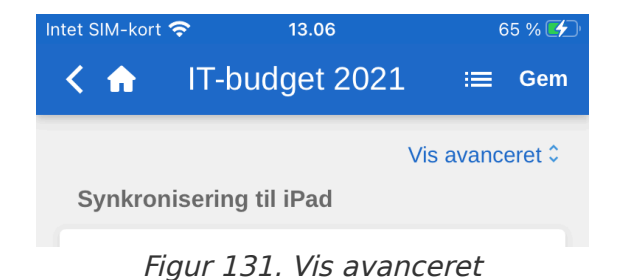

De avancerede søgemuligheder beskrives kort nedenfor. Læs mere om mulighederne i F2 Manager.

| et SIM-kort 穼 12.28 40 % 💽                                          |
|---------------------------------------------------------------------|
| K A Nye brugere ≔ Gem                                               |
| Parter                                                              |
| Hanne Winter (Ledelsessekretær, HR)                                 |
| Deltagere                                                           |
| Lone Larsen (Sagsbehandler,<br>Ledelsessekretariat)                 |
| Interessenter                                                       |
| Yderligere information                                              |
| Titel                                                               |
| Rettigheder til nye brugere                                         |
| Beskrivelse                                                         |
| Vi skal afklare de rettigheder, nye brugere i<br>enheden skal have. |
| Vurderinger                                                         |
| Kan kun afgives indtil: 3 timer før start                           |
| Deles ikke før: 5 timer før start                                   |

Figur 132. Avancerede synkroniseringsmuligheder

De avancerede synkroniseringsmuligheder omfatter:

- Tilføjelse af interessenter til mødet. Interessenter kan ikke vurdere dagsordenspunkter, men har ellers samme rettigheder som mødedeltagere.
- Tilføjelse af mødetitel og -beskrivelse, såsom mødested eller mødelokale.
- "Kan kun afgives indtil", som giver mulighed for at begrænse tidsrummet, hvori mødedeltagerne kan afgive deres vurdering.

• "Deles ikke før", som begrænser, hvornår mødedeltagere kan afgive deres vurdering.

Tryk på **Gem** i øverste højre hjørne af skærmen, når den ønskede information er angivet.

**BEMÆRK** I F2 Desktop oprettes en F2 Manager-fane på sagen, når der vælges Ny F2 Manager i F2 Touch.

#### Annoteringer foretaget i F2 Manager

I F2 Manager er det muligt at tilføje annoteringer til dokumenter, som er vedhæftet et møde, hvormed der nemt og hurtigt kan tilføjes kommentarer. Vigtige passager i dokumentet kan overstreges til senere brug.

Åbnes F2 Touch, efter der er foretaget annoteringer i F2 Manager, vises annoteringssagen, som annoteringsakten/dokumentet er knyttet til. Annoteringsakter findes ved at foretage en søgning i "Arkivet": Den relevante bruger angives som akt-/sagsansvarlig, og "F2 Manager arkiv" indtastes i fritekstsøgefeltet.

Søgningen viser alle akter, som brugeren har foretaget annoteringer i, og kan derfor med fordel gemmes, så fremtidige annoteringer hurtigt kan tilgås.

Annoteringerne er ikke synlige, hvis F2 Touch anvender Apples PDF Viewer, som ikke understøtter disse annoteringer. For at imødekomme dette er det i F2 Touch muligt at eksportere dokumentet til anden app, som kan læse annoteringerne (f.eks. Acrobat Reader).

Læs mere om annotationer i F2 Manager.

## **Understøttede browsere**

F2 Touch er optimeret til følgende browsere:

- Google Chrome, seneste version
- Mozilla Firefox, seneste version
- Apple Safari til Mac, seneste version (ikke på Windows PC)
- Apple Safari til iOS, seneste to versioner
- Android version 4.1 og fremefter
- Microsoft Edge, seneste version.

# Konfigurationer

Konfigurationen af F2 Touch foretages på installationsniveau tilpasset den enkelte organisation og dennes arbejdsgang. Det er således muligt for organisationen at konfigurere følgende i samarbejde med cBrain:

- Log ind i F2 Touch via Touch ID på iOS-enheder med denne funktionalitet.
- Log ind i F2 Touch via Face ID på iOS-enheder med denne funktionalitet.
- Log ind i F2 Touch via "Husk mig".
- Lad den enkelte bruger vælge at få vist dato og klokkeslæt i F2 Touch i serverens eller enhedens tidszone.
- Konfigurér brugerens muligheder i forbindelse med oprettelse, start og redigering af godkendelser (tilkøbsmodul), herunder om godkendelser kan oprettes uden aktdokument.
- Når en svarakt til en bestilling (tilkøbsmodul) oprettes i F2 Touch, vedlægges bestillingsakten automatisk svarakten efter organisationens valg af indstilling. Valg af format konfigureres i F2 Desktop.